I

# **Table of Contents**

| Part I    | Introduction                     | 1   |
|-----------|----------------------------------|-----|
| 1         | Mot de bienvenue                 | 2   |
| 2         | Avantages d'utiliser ExcelFSM    | 3   |
| 3         | Équipement requis                | 5   |
| 4         | Désinstaller                     | 5   |
| Part II   | Ruban FSM                        | 5   |
| Part III  | Menu contextuel FSM              | 7   |
| Part IV   | Balance de vérification          | 8   |
| 1         | Lecture de la balance de vérif   | 8   |
|           | EF Consolidés                    |     |
| 2         | GL Drill Down                    |     |
| 3         | Régularisations                  | 40  |
| Part V    | Élaboration de l'état financier  | 46  |
| 1         | Nom d'entreprise                 |     |
| 2         | Date                             | 46  |
| 3         | Libellés de poste                | 49  |
| 4         | Solde de poste                   | 50  |
| 5         | Sélection Période                | 58  |
| 6         | Total                            | 66  |
| Part VI   | Présentation de l'état financier | 70  |
| 1         | Détail                           |     |
| 2         | Comparatif                       |     |
| 3         | Soldes régularisés               | 80  |
| 4         | Arrondi                          | 88  |
| Part VII  | Dossier de travail               | 93  |
| 1         | Chiffrier                        |     |
| 2         | Feuilles maîtresses              |     |
| 3         | Feuilles de travail              | 107 |
| Part VIII | Utilitaires                      | 113 |
| 1         | Gestion des feuilles             | 114 |
| 2         | Impression                       | 115 |
|           |                                  |     |

| 3       | Sync avec WordFSM | 118 |
|---------|-------------------|-----|
| 4       | GL                | 119 |
| Part IX | Aide              | 121 |
| Part X  | À propos          | 121 |
| Part XI | ExcelFSM          | 123 |
|         | Index             | 0   |

1

# 1 Introduction

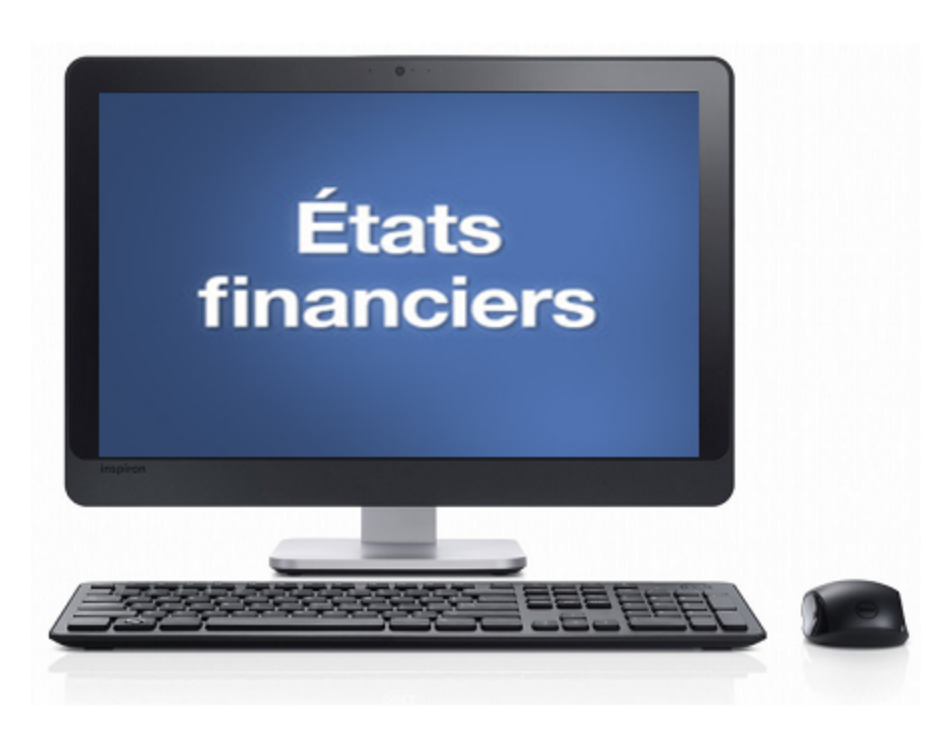

*ExcelFSM* est un logiciel complémentaire s'intégrant dans Microsoft Excel. Facile à installer, facile à apprendre et à utiliser, il rend la méthode unique et universelle du FSM pour dresser des états financiers avec un ordinateur, accessible aux millions d'utilisateurs qui doivent, au quotidien, préparer et mettre à jour des états financiers.

Le chiffrier électronique Excel devient dès lors un générateur universel d'états financiers, où les états financiers sont automatiquement mis à jour d'une période financière à l'autre.

Le chiffrier électronique Excel devient également, l'outil idéal pour la production professionnelle d'états financiers sur mesure à partir de balances de vérification produites par divers logiciels de comptabilité, permettant d'en régulariser les soldes et de générer chiffrier, feuilles maîtresses et feuilles de travail (constituant le dossier de travail).

ExcelFSM offre une grande flexibilité pour la préparation d'états financiers sur mesure, comme pour:

- · les états financiers atypiques, tel ceux des Organismes Sans But Lucratif
- l'état des flux de trésorerie
- · les états financiers intérimaires comparatifs
- les états financiers consolidés

tout en assurant leur intégralité sans révision intensive.

Cet outil novateur offre une toute nouvelle façon de faire pour les directeurs financiers, les départements des finances, les gestionnaires d'entreprises, les entrepreneurs et les comptables professionnels, réduisant considérablement le temps requis pour la préparation d'états financiers.

*ExcelFSM* est abordable et permet d'obtenir rapidement des dividendes en terme d'économie de temps et d'argent.

Le brevet *Financial Statement Module* décrit une méthode unique et universelle pour dresser des états financiers avec un ordinateur, pour toutes sortes d'entreprises et organismes. C'est LA Méthode.

Il permet également de lire, organiser, et manipuler les données comptables de n'importe quel logiciel de comptabilité.

Le *FSM* a été soumis au bureau des brevets, dans une catégorie où le taux d'obtention de brevet est de seulement 16% [voir "<u>Business method patents for financial products</u>"], et a été breveté [<u>brevet</u> 7,139,729].

Le brevet [7.885,868] *ROMAD* (*Reading, Organizing and Manipulating Accounting Data*) décrit plus en profondeur la capacité du FSM de lire, organiser, et manipuler les données comptables de n'importe quel logiciel de comptabilité.

### 1.1 Mot de bienvenue

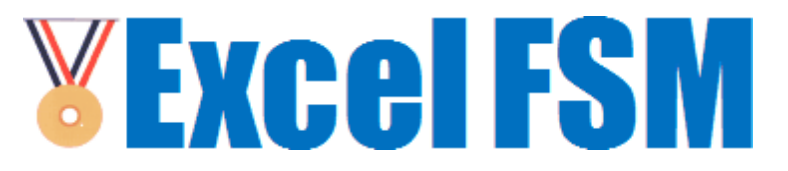

#### Bienvenue à ExcelFSM™

ExcelFSM est la façon la plus simple et efficace de créer et mettre à jour des états financiers sur

mesure.

#### Pourquoi ne pas simplement utiliser Microsoft Excel ou Microsoft Word?

Préparer des états financiers avec Microsoft Excel (et Word) est fastidieux et source d'erreurs. Calculer les soldes des postes et les totaux des états financiers est un travail laborieux. De plus, on ne peut pas enregistrer d'écritures de régularisation. Le dossier de travail (chiffrier, feuilles maîtresses, et feuilles de travail) doit être monté manuellement. Et tout cela doit être refait à partir du début, à chaque période financière! Également, les données de chaque période financière étant conservées dans des classeurs excel distincts, il devient ardu et compliqué de présenter des états financiers comparatifs.

*ExcelFSM* intègre dans Excel les outils et concepts nécessaires à la préparation d'états financiers: lecture de balances de vérification, notion de débit et crédit, date de périodes financières, charte des comptes, regroupement de comptes en postes à l'état financier, regroupement de postes en totaux, écritures de régularisation, chiffrier, feuilles maîtresses et feuilles de travail, et plus encore. Non seulement *ExcelFSM* permet de faire tout cela avec un outil familier, Excel, mais grâce à la capacité de lire, organiser, et manipuler les données comptables de n'importe quel logiciel de comptabilité qu'apporte FSM, ces états financiers seront mis à jour de façon automatique à chaque nouvelle période financière

3

### subséquente!

### **Fichiers démos**

Avec l'installation de *ExcelFSM*, un exemple de classeur FSM est sauvegardé dans un nouveau dossier ajouté sur le bureau de l'ordinateur. Après la mise en marche de Excel, l'ouverture de ce classeur "FSM Organisme Sans But Lucratif 2010-12-31.xlsx" dans Excel permet de se familiariser avec les fonctions et boutons du ruban FSM. L'exemple de ce classeur a été utilisé pour le contenu de ce fichier d'aide et pour montrer le fonctionnement de *ExcelFSM*.

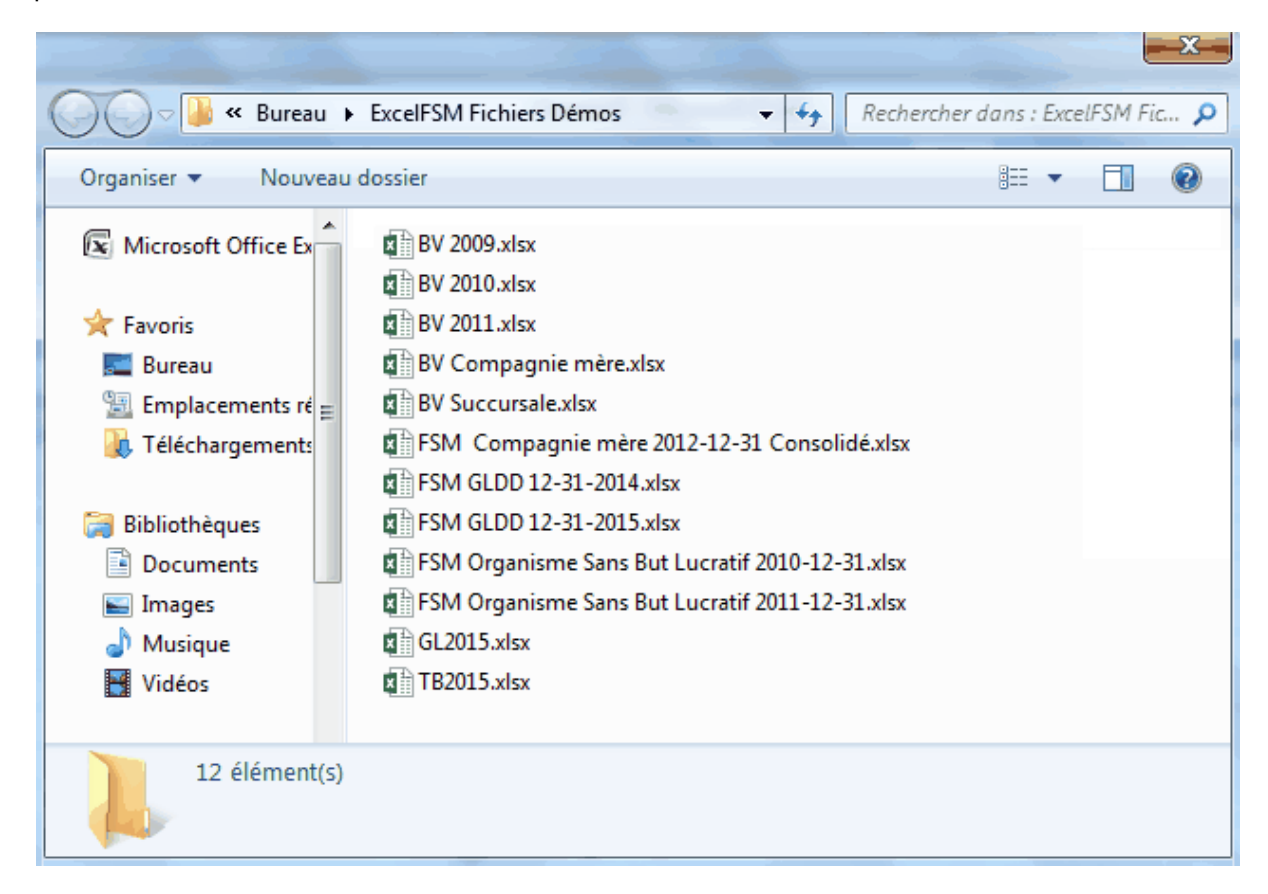

Pour poursuivre la consultation du fichier d'aide, cliquer la flèche de droite (page suivante) ci-haut.

### 1.2 Avantages d'utiliser ExcelFSM

### Pourquoi utiliser ExcelFSM ?

Les soldes apparaissant à un état financier sont soit un Poste à l'état financier, soit un Total. Le solde d'un poste à l'état financier résulte du regroupement de un ou plusieurs comptes de la charte des comptes.

Un Total résulte du regroupement de un ou plusieurs postes à l'état financier.

• ExcelFSM lit la balance de vérification produite par un logiciel de comptabilité, puis organise et

conserve ces données tout en constituant une Charte des comptes. Outre le numéro et le titre du compte, ExcelFSM initialise un champ Sens (Débit ou Crédit), lequel sera utilisé pour fins de présentation. La Charte des comptes peut être modifiée et imprimée.

- ExcelFSM donne accès aux comptes afin de facilement les grouper dans des postes à l'état financier. Le solde d'un poste est placé dans une cellule excel et mis à jour au fur et à mesure qu'un compte est groupé au poste.
- ExcelFSM donne accès aux postes afin de facilement les grouper dans des totaux à l'état financier. Le solde d'un total est placé dans une cellule excel et mis à jour au fur et à mesure qu'un poste est groupé au total.
- ExcelFSM réduit le travail de dactylographie en donnant accès aux titres des comptes pour choisir le libellé d'un poste à l'état financier. ExcelFSM offre également un bouton pour initialiser une cellule excel avec le nom de l'entreprise et un autre bouton pour initialiser une cellule excel avec la date de la période financière.
- ExcelFSM permet d'enregistrer des écritures de régularisations. Les soldes des postes et les totaux sont mis à jour simultanément avec l'enregistrement des régularisations.
- ExcelFSM crée et tient à jour le dossier de travail (chiffrier, feuilles maîtresses et feuilles de travail) permettant d'étayer le travail effectué pour la préparation des états financiers, économisant ainsi beaucoup de temps tout en réduisant le travail manuel.
  - Un Chiffrier, pour chaque état financier (chiffriers qui peuvent être combinés par la suite), indiquant les soldes d'une période financière précédente sélectionnée, les soldes non régularisés de la période financière courante, les écritures de régularisation, les soldes régularisés, les soldes des comptes groupés dans l'état financier ainsi que les groupements de ces comptes.
  - Une feuille maîtresse pour chacun des postes aux états financiers, indiquant le numéro, le titre et le solde des comptes groupés au poste, ainsi que les soldes d'une période financière précédente sélectionnée.
  - Une feuille de travail pour chacun des comptes groupés aux postes des états financiers, indiquant la référence du regroupement, le solde non régularisé du compte, les écritures de régularisation affectant le solde du compte, et le solde régularisé du compte.
- ExcelFSM permet d'afficher le détail d'un poste, en insérant à l'intérieur de la feuille excel, les comptes groupés à un poste à l'état financier.
- ExcelFSM met à jour de façon automatique les états financiers en lisant la balance de vérification des périodes subséquentes (jour suivant, semaine, mois, année) et indique tous les nouveaux comptes qui doivent simplement être groupés aux postes concernés. Les dates des cellules initialisées avec le bouton Date sont également mises à jour.
- ExcelFSM gère les données des balances de vérification ainsi que les états financiers de plusieurs périodes financières, en créant des copies de classeur excel pour chaque période financière. Le dernier classeur contient les soldes de la dernière balance de vérification lue, ainsi que les soldes régularisés des périodes financières précédentes (permettant ainsi une présentation comparative). Au besoin, les classeurs des périodes précédentes peuvent facilement être consultés, simplement en ouvrant le classeur identifié par "FSM" + "Date" + "Nom de l'entreprise".
- ExcelFSM peut présenter des états financiers comparatifs, en insérant de façon automatique des colonnes contenant les soldes des périodes financières précédentes sélectionnées. Plus besoin de

combiner manuellement des feuilles excel provenant de différents classeurs, et de manipuler les données pour obtenir une présentation comparative d'une période à l'autre.

- ExcelFSM n'affiche pas seulement les montants avec ou sans les décimales, mais il effectue également ses calculs en tenant compte des montants arrondis, assurant ainsi l'exactitude.
- ExcelFSM permet de gérer les feuilles excel à l'aide d'une boîte dialogue qui peut être déplacée et agrandie, permettant de voir d'un seul coup d'oeil les feuilles du classeur. Une alternative à la gestion de ces feuilles par les onglets apparaissant au bas de Excel, dont la manipulation peut s'avérer fastidieuse.
- ExcelFSM assiste l'usager dans la création de fichiers PDF / XPS pour les états financiers et le dossier de travail, à même Excel.
- ExcelFSM est également l'outil idéal pour la préparation d'états financiers consolidés.
- ExcelFSM permet de forer ('Drill Down') et d'obtenir le détail d'un solde, et le détail d'une transaction, à partir des états financiers sur mesure élaborés avec ExcelFSM, ainsi qu'à partir du chiffrier et des feuilles maîtresses.

# 1.3 Équipement requis

Pour installer ExcelFSM, il faut au minimum:

- Un ordinateur avec Microsoft XP.
- .NET 2.0 (inclus avec Microsoft Windows Vista et Windows 7, et disponible par téléchargement gratuit pour Windows XP).
- Microsoft Excel 2007, 2010, 2013, 2016, ou 2019.

### 1.4 Désinstaller

Il y a deux façons de désinstaller ExcelFSM.

- 1. Démarrer le logiciel d'installation ExcelFSM.msi. Le choix de Supprimer ExcelFSM sera offert.
- 2. Cliquer le bouton Démarrer de windows (coin inférieur gauche de l'écran), cliquer Panneau de configuration, double-cliquer Programmes et fonctionnalités, sélectionner ExcelFSM.

# 2 Ruban FSM

Une fois ExcelFSM installé, un ruban FSM est ajouté dans Excel:

| (  | 2      | 19 · C          |             |                   |                   | Classe  | ur1 - Microsof   | Excel       |             |           |                         |           | x  |
|----|--------|-----------------|-------------|-------------------|-------------------|---------|------------------|-------------|-------------|-----------|-------------------------|-----------|----|
|    | 9      | Accueil         | Insertion   | Mise en page      | Formules          | Données | Révision         | Affichag    | e FSM       |           |                         | 0 - 🗖     | ×  |
| Le | ecture | e de la balance | e de vérif. | Nom d'entreprise  | Solde de poste    | Dé      | tail 🔻           | Arrondi     | Chiffrier   |           | Gestion des feuilles GL | 🕜 Aide    |    |
| С  | harte  | des comptes     |             | Date              | Sélection Période | Co      | mparatif         |             | Feuilles ma | iîtresses | Impression              | 👸 À propo | os |
| R  | égula  | risations       |             | Libellés de poste | Total             | So      | des régularisés  | •           | Feuilles de | travail   | Sync avec WordFSM       |           |    |
|    | Bal    | ance de vérifi  | cation      | Élaboration de    | l'état financier  | Prése   | ntation de l'éta | t financier | Dossier de  | e travail | Utilitaires             |           |    |

Figure: Le ruban ExcelFSM, dans Excel 2007. (La même chose s'applique à Excel 2010, 2013, 2016, 2019.)

Le ruban FSM contient des boutons, séparés en groupes, alignés de gauche à droite dans l'ordre du travail à exécuter pour la préparation d'états financiers.

- Balance de vérification Importe les données d'une balance de vérification dans ExcelFSM, lequel constitue/met à jour une Charte des comptes qui peut être modifiée et imprimée, et permet d'enregistrer des écritures pour régulariser les soldes des comptes.
- Élaboration de l'état financier préparer des états financiers en initialisant les cellules d'une feuille excel avec le nom d'entreprise, la date de la période financière, le libellé des postes à l'état financier, le solde de ces postes, et les totaux.
- Présentation de l'état financier modifier la présentation des états financiers en activant/ désactivant différentes fonctions, comme Détail (qui affiche les comptes groupés à un poste), Comparatif (qui insère des colonnes affichant les soldes de périodes antérieures), Arrondi (pour l'affichage et le calcul avec ou sans les décimales), et choisir de présenter les soldes régularisés ou non, selon une sélection de catégories de régularisations.
- Dossier de travail créer et garder à jour de façon automatique les feuilles du dossier de travail permettant de vérifier l'exhaustivité et l'exactitude des états financiers et de documenter le travail de préparation des états financiers.
- Gestion des feuilles passer d'une feuille excel à l'autre pour insérer, détruire, déplacer et copier des feuilles, et pour créer des fichiers PDF ou XPS pour les feuilles sélectionnées.
- Impression sélectionner et imprimer facilement les diverses feuilles excel contenant les états financiers et les feuilles de travail.
- Sync avec WordFSM Synchroniser les groupements de comptes avec un état financier copié de WordFSM.
- GL Créer une nouvelle feuille contenant toutes les Transactions et une nouvelle feuille contenant le Grand Livre au complet.
- Aide afficher le fichier d'aide du ExcelFSM (celui actuellement affiché).

Consulter les sections suivantes pour en apprendre davantage sur les boutons de chacun de ces groupes.

# 3 Menu contextuel FSM

ExcelFSM ajoute des boutons du ruban FSM dans le menu contextuel, lequel s'affiche suite à un clic droit dans une cellule:

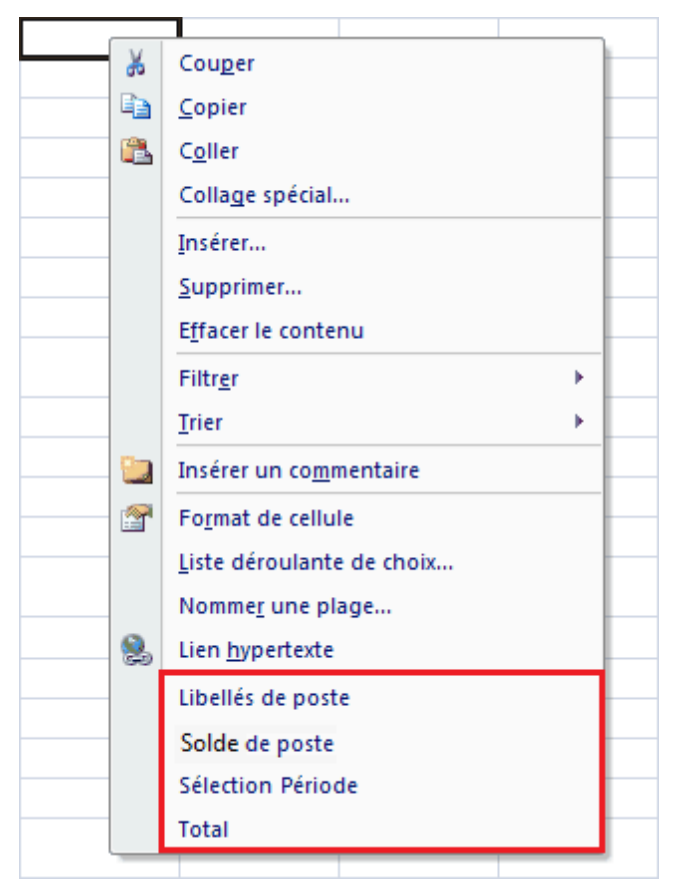

Figure: cliquer à droite une cellule et ce menu contextuel s'affiche, avec 4 fonctions additionnelles:

- Choix de libellés de poste
- Solde de poste
- Sélection Période
- Total

Il peut s'avérer plus facile d'accéder à ces fonctions par le menu contextuel que par les boutons du ruban FSM.

# 4 Balance de vérification

| ( | 17     | B 19 - C       |             |                   |                   | Cla  | asseur1 - | Microsoft     | Excel     |       |                 | U                       |         | x   |
|---|--------|----------------|-------------|-------------------|-------------------|------|-----------|---------------|-----------|-------|-----------------|-------------------------|---------|-----|
|   |        | Accueil        | Insertion   | Mise en page      | Formules          | Donr | iées      | Révision      | Affichag  | e     | FSM             |                         | 0 -     | ∎ x |
| L | ecture | de la balance  | e de vérif. | Nom d'entreprise  | Solde de poste    |      | Détail 🤻  |               | Arrondi   | Chiff | rier            | Gestion des feuilles GL | 🕜 Aide  |     |
| C | harte  | des comptes    |             | Date              | Sélection Période |      | Compar    | atif          |           | Feuil | les maîtresses  | Impression              | 👸 À pro | pos |
| R | égula  | risations      |             | Libellés de poste | Total             |      | Soldes    | régularisés 🕚 | -         | Feuil | les de travail  | Sync avec WordFSM       |         |     |
|   | Bali   | ance de vérifi | cation      | Élaboration de    | l'état financier  | P    | résentati | on de l'état  | financier | Dos   | sier de travail | Utilitaires             |         |     |

Les boutons du groupe Balance de vérification permettent de

- Lire les données contenues dans le fichier où a été sauvegardée la balance de vérification produite par le logiciel comptable et importer ces données dans ExcelFSM.
- Consulter, modifier, et générer un imprimé de la Charte des comptes constituée/mise à jour lors du processus de lecture de la balance de vérification.
- Enregistrer des écritures de régularisation permettant de modifier les soldes des comptes, et générer un imprimé de ces régularisations.

# 4.1 Lecture de la balance de vérif.

Lecture de la balance de vérif. lit les données contenues dans le fichier où a été sauvegardée la balance de vérification produite par le logiciel comptable.

Les données du fichier lues par ExcelFSM sont le numéro de compte, le titre du compte et le solde du compte (Débit ou Crédit)

Le fichier est un fichier Excel (\*.xls, \*.xlsx).

### Lecture du fichier contenant la balance de vérification

Après avoir mis en marche Excel, avec un nouveau classeur, sélectionner l'onglet FSM:

9

| 0.                          | 0-0-0                                                                     | (" - ) ∓                      |                                                               |                                                                                                    | Classeu                              | ur1 - Microsoft                                           | Excel                     |                                                                             |                                            |                                    |               |
|-----------------------------|---------------------------------------------------------------------------|-------------------------------|---------------------------------------------------------------|----------------------------------------------------------------------------------------------------|--------------------------------------|-----------------------------------------------------------|---------------------------|-----------------------------------------------------------------------------|--------------------------------------------|------------------------------------|---------------|
|                             | Accueil                                                                   | Insertion                     | Mise en page                                                  | Formules                                                                                                 | Données                              | Révision                                                  | Affichage                 | e FSM                                                                       |                                            |                                    |               |
| Lectu<br>Charl<br>Régu<br>B | re de la balan<br>te des comptes<br>ilarisations<br>alance de vérif<br>A1 | ce de vérif.<br>s<br>fication | Nom d'entrepris<br>Date<br>Libellés de poste<br>Élaboration d | <ul> <li>Solde de poste</li> <li>Sélection Périor</li> <li>Total</li> <li>Je l'état financier</li> </ul> | de Dét<br>Jiii Cor<br>Solo<br>Préser | ail ▼<br>nparatif<br>des régularisés<br>ntation de l'état | Arrondi<br>•<br>financier | Chiffrier<br>Feuilles maîtresse<br>Feuilles de travail<br>Dossier de travai | s Gestion des<br>Impression<br>Sync avec W | ; feuilles GL<br>/ordFSM<br>taires | Aide Å propos |
|                             | A                                                                         | B                             | C                                                             | D                                                                                                    | F                                    | F                                                         | G                         | Н                                                                           |                                            | 1                                  | ĸ             |
| 1                           |                                                                           |                               | -                                                             | -                                                                                                    | -                                    |                                                           |                           |                                                                             |                                            |                                    |               |
| 2                           |                                                                           |                               |                                                               |                                                                                                    |                                      |                                                           |                           |                                                                             |                                            |                                    |               |
| 3                           |                                                                           |                               |                                                               |                                                                                                    |                                      |                                                           |                           |                                                                             |                                            |                                    |               |
| 4                           |                                                                           |                               |                                                               |                                                                                                    |                                      |                                                           |                           |                                                                             |                                            |                                    |               |
| 5                           |                                                                           |                               |                                                               |                                                                                                    |                                      |                                                           |                           |                                                                             |                                            |                                    |               |
| 6                           |                                                                           |                               |                                                               |                                                                                                    |                                      |                                                           |                           |                                                                             |                                            |                                    |               |
| 7                           |                                                                           |                               |                                                               |                                                                                                    |                                      |                                                           |                           |                                                                             |                                            |                                    |               |
| 8                           |                                                                           |                               |                                                               |                                                                                                    |                                      |                                                           |                           |                                                                             |                                            |                                    |               |
| 10                          |                                                                           |                               |                                                               |                                                                                                    |                                      |                                                           |                           |                                                                             |                                            |                                    |               |
| 11                          |                                                                           |                               |                                                               |                                                                                                    |                                      |                                                           |                           |                                                                             |                                            |                                    |               |
| 12                          |                                                                           |                               |                                                               |                                                                                                    |                                      |                                                           |                           |                                                                             |                                            |                                    |               |
| 13                          |                                                                           |                               |                                                               |                                                                                                    |                                      |                                                           |                           |                                                                             |                                            |                                    |               |
| 14                          |                                                                           |                               |                                                               |                                                                                                    |                                      |                                                           |                           |                                                                             |                                            |                                    |               |
| 15                          |                                                                           |                               |                                                               |                                                                                                    |                                      |                                                           |                           |                                                                             |                                            |                                    |               |
| 16                          |                                                                           |                               |                                                               |                                                                                                    |                                      |                                                           |                           |                                                                             |                                            |                                    |               |
| 17                          |                                                                           |                               |                                                               |                                                                                                    |                                      |                                                           |                           |                                                                             |                                            |                                    |               |
| 18                          |                                                                           |                               |                                                               |                                                                                                    |                                      |                                                           |                           |                                                                             |                                            |                                    |               |
| 19                          | Feuil1                                                                    | Feuil2                        | Feuil3 🖉                                                      |                                                                                                    |                                      | <br>                                                      | 1                         |                                                                             |                                            |                                    | ► <u></u>     |
| Prêt                        |                                                                           |                               |                                                               |                                                                                                    |                                      |                                                           |                           |                                                                             | III III 100 9                              | 6 🕞 🚽                              | U             |

Cliquer le bouton Lecture de la balance de vérif. La boîte de dialogue windows suivante apparaît (les options non installées sont désactivées):

| Options Lecture Balance de Vérif. 🗖 💷 🗾                                          |
|----------------------------------------------------------------------------------|
| Option EF Consolidés<br>Entreprise unique<br>Pour consolidation                  |
| <ul> <li>Source du fichier</li> <li>Fichier Excel</li> </ul>                     |
| <ul> <li>QuickBooks Desktop</li> <li>QuickBooks Online</li> </ul>                |
| Option Grand Livre<br>Avec les transactions du GL<br>Sans les transactions du GL |
| OK Annuler                                                                       |

Si la fonction EF Consolidés est installée et Pour consolidation est sélectionné, cliquer OK affichera la boîte de dialogue Liste de Consolidation. Voir <u>EF Consolidés</u>.

Si la fonction Grand Livre Drill Down est installée et Avec les transactions du GL est sélectionné, voir <u>GL</u> <u>Drill Down</u>.

### Balance de vérification contenue dans un fichier excel

La plupart des logiciels de comptabilité permettant d'exporter, de sauvegarder, ou d'imprimer la balance de vérification dans une feuille excel, ExcelFSM prend pour acquis que les données de la balance de vérification sont contenues dans une feuille excel.

La façon de faire pour transférer la balance de vérification dans une feuille excel pouvant varier d'un logiciel de comptabilité à l'autre, il appartient à l'usager de trouver cette façon de faire.

Pour déterminer la façon de faire la plus simple:

1. Si le logiciel comptable offre la possibilité de "exporter" directement dans une fichier excel (.xlsx ou .xls????), c'est cette façon de faire qui doit être privilégiée.

2. Si la première possibilité n'est pas offerte, mais que le logiciel comptable offre la possibilité de "exporter" dans un fichier .csv (Comma Separated Value), alors c'est cette deuxième possibilité qui doit être privilégiée.

3. Si aucune des deux possibilités précédentes n'est offerte par le logiciel de comptabilité, l'option "Imprimer dans un fichier texte" (.txt) devient alors la façon de faire. Une fois la balance de vérification imprimée dans un fichier texte, il suffit d'ouvrir ce fichier texte à partir de Excel et d'utiliser "Assistant importation de texte" alors activé par Excel, afin de séparer le texte par colonnes, puis d'enregister sous un fichier excel (.xlsx). C'est ce dernier fichier excel qui sera utilisé pour la lecture de la balance de vérification par ExcelFSM.

NOTE: Une balance de vérification contient des lignes de données non pertinentes pour ExcelFSM, tel les lignes d'entêtes, les lignes de bas de page, etc. Dans la plupart des cas, ExcelFSM ignore ces lignes et limite la lecture aux données relatives aux comptes de la balance de vérification (débute avec le premier compte ayant un solde différent de zéro). Dans les cas où des problèmes de lecture surgissent, il est conseiller de modifier préalablement le fichier et d'éliminer les lignes non relatives à un compte.

NOTE: ExcelFSM peut lire une balance de vérification ayant les débits et les crédits dans la même colonne.

Cliquer OK. La boîte de dialogue windows suivante apparaît:

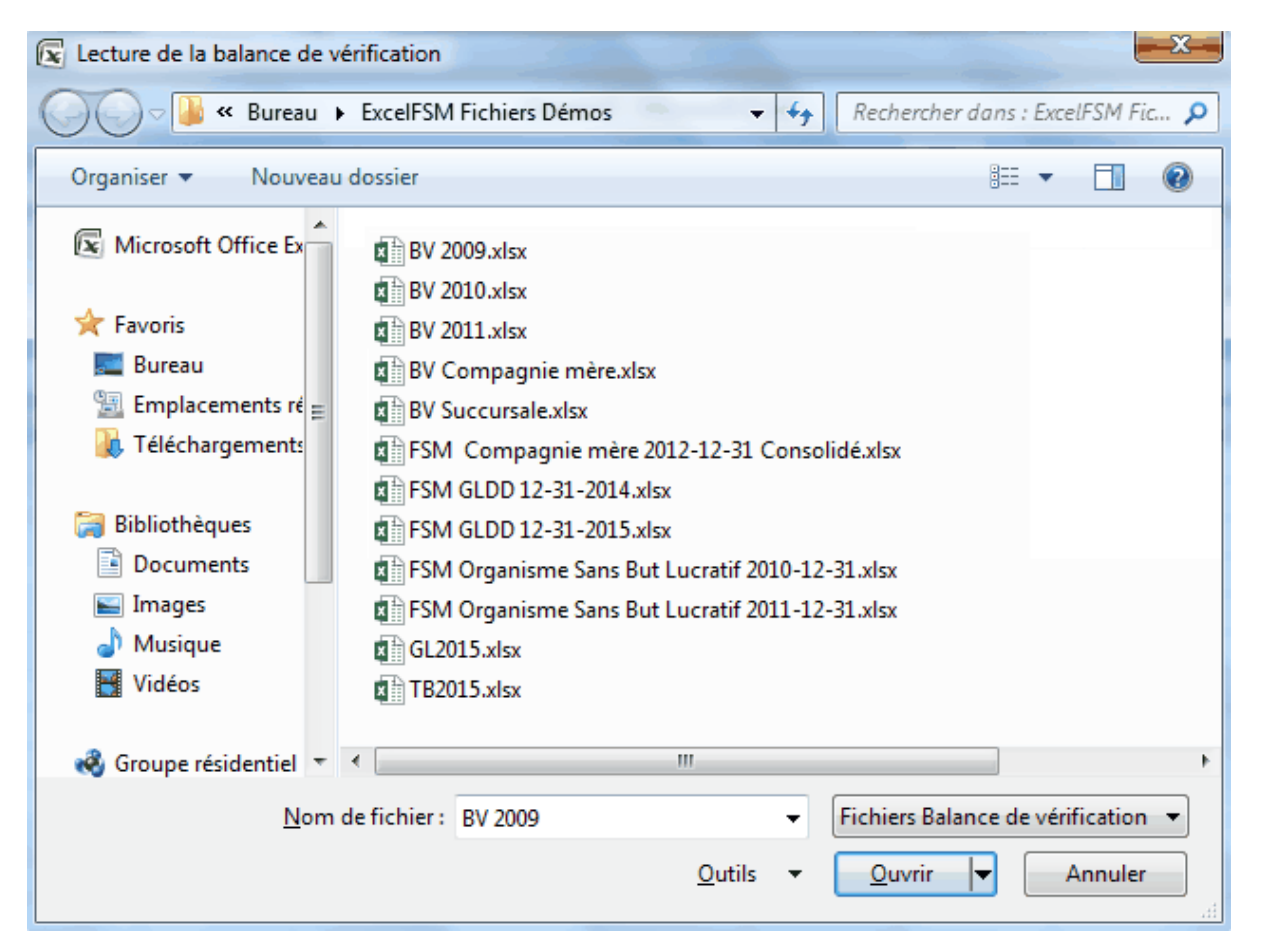

Figure 1: Sélectionneur de fichiers

Sélectionner le type de fichier (en bas à droite).

Sélectionner le répertoire où est conservé le fichier.

Sélectionner le fichier contenant la balance de vérification et cliquer Ouvrir.

Si le fichier excel contient plus d'une feuille, sélectionner la feuille contenant les données de la balance de vérification à lire.

ExcelFSM copie la feuille contenant la balance de vérification dans une feuille renommée 'Données', insérée temporairement dans le classeur.

| Accueil       Insertion       Mise en page       Formules       Données       Révision       Affichage       FSM       Image: Constraint of the state of the state |
|----------------------------------------------------------------------------------------------------|
| Lecture de la balance de vérif.       Nom d'entreprise       Solde de poste       Détail ×       Arrondi       Chiffrier       Gestion des feuilles       GL       Ø Aide         Charte des comptes       Date       Sélection Période       Détail ×       Arrondi       Feuilles maîtresses       Impression       Sync avec WordFSM       Ø Aide         Balance de vérification       Élaboration de l'état financier       Présentation de l'état financier       Présentation de l'état financier       Soldes régularisés ×       Buttaitain       Utilitaires       Utilitaires       Vilitaires         C2       Impression       Impression       Soldes régularisés ×       Présentation de l'état financier       Feuilles de travail       Utilitaires       Utilitaires         C       Impression       Impression       Soldes régularisés ×       Feuilles de travail       Utilitaires       Vilitaires         C       Impression       Impression       Impression       Soldes régularisés ×       Feuilles de travail       Utilitaires         C       Impression       Impression       Impression       Impression       Impression         C       Impression       Impression       Impression       Impression       Impression         Impression       Impression       Impression       Impression       Impre                                                                                                    |
| Régularisations     Libellés de poste Total     Soldes régularisés ~     Feuilles de travail     Sync avec WordFSM       Balance de vérification     Élaboration de l'état financier     Présentation de l'état financier     Dossier de travail     Utilitaires       C2     Image: C2     Image: C2     Image: C2     Image: C2     Image: C2     Image: C2       A     B     C     D     E     F       1     Organisme Sans But Lucratif     Image: C2     Image: C2     Image: C2       2     Balance de vérification     Image: C2     Image: C2     Image: C2       3     au 31 décembre 2009     Image: C2     Image: C2     Image: C2                                                                                                    |
| Balance de vérification     Élaboration de l'état financier     Présentation de l'état financier     Dossier de travail     Utilitaires       C2     Image: C2     Image: C2                                                                                                    |
| C2     fx     Organisme Sans But Lucratif       A     B     C     D     E     F       1     Organisme Sans But Lucratif     3     3     3     3     4                                                                                                    |
| A     B     C     D     E     F       1     Organisme Sans But Lucratif                                                                                                    |
| 1       Organisme Sans But Lucratif         2       Balance de vérification         3       au 31 décembre 2009                                                                                                    |
| 2 Balance de vérification<br>3 au 31 décembre 2009                                                                                                    |
| 3 au 31 décembre 2009                                                                                                    |
|                                                                                                    |
| 4 2 28656 09                                                                                                    |
| 5 1000 Darque 2000,00                                                                                                    |
| 7 10005 Cépét à terme 1000                                                                                                    |
| 8 10010 Débiteurs, compte contrôle 321,37                                                                                                    |
| 9 10011 Débiteurs, autres 229728,78                                                                                                    |
| 10 10014 Taxe A à recevoir - contribution 3655,37                                                                                                    |
| 11         10015 Taxe B à recevoir - contribution         2712,65                                                                                                    |
| 12 10018 Intérêts courus 1613,71                                                                                                    |
| 13 10026 Taxe A à recevoir 12117,51                                                                                                    |
| 14 1002/ Taxe B a recevoir / 698,81                                                                                                    |
| 15 10000 Frais payes a avance ////////////////////////////////////                                                                                                    |
| 17 10061 racement Oq 1 150005                                                                                                    |
| 18 10070 Mobilier de bureau 11869.56                                                                                                    |
| 19 10071 Equipements informatique 21591,31                                                                                                    |
| 20 10072   oriciel 79150 35                                                                                                    |
|                                                                                                    |

ExcelFSM affiche alors la boîte de dialogue suivante, permettant de spécifier de l'information additionnelle concernant les données de la balance de vérification:

| Lecture de la balance de véri  | fication                    |
|--------------------------------|-----------------------------|
| Spécifier                      |                             |
| Nom de l'entreprise            |                             |
| Organisme Sans But Luc         | ratif                       |
| Date de la balance de vé       | rification                  |
| 2009-12-31 👻                   |                             |
|                                |                             |
| Inscrire la lettre des colonne | s                           |
| Numéro de compte               | A                           |
| Titre du compte                | В                           |
| Colonne Débit                  | C                           |
| Colonne Crédit                 | D                           |
|                                |                             |
| Transfert des régularisat      | ions                        |
|                                |                             |
| Utiliser ces parametres        | pour les autres entreprises |
|                                | K Annuler                   |
|                                | Annula                      |
|                                |                             |

Figure 2: Information concernant les données de la balance de vérification

**Nom de l'entreprise** - Le nom de l'entreprise sera utilisé pour identifier le classeur Excel (en étant combiné avec la date de la balance de vérification), pour initialiser une cellule lors de l'élaboration de l'état financier, avec le bouton Nom d'entreprise, et lors de la génération des feuilles du dossier de travail. Il sert également à distinguer les succursales pour les états financiers consolidés.

**Date de la balance de vérification** - La date de la balance de vérification sera utilisée pour identifier le classeur Excel (en étant combinée avec le nom de l'entreprise), pour initialiser une cellule lors de l'élaboration de l'état financier, avec le bouton Date, pour calculer la variation des soldes entre deux périodes finanicères, ainsi que pour sélectionner les périodes des soldes Comparatifs.

NOTE: Le champ Date de la balance de vérification de la boîte de dialogue de la figure 2 sera vide s'il s'agit d'un nouveau classeur excel. S'assurer de mettre la bonne date.

Pour les périodes financières subséquentes, un classeur existant sera mis à jour par la lecture d'une balance de vérification d'une période financière subséquente. Le champ Date de la balance de

vérification de la boîte de dialogue de la figure 2 contiendra alors la date de la dernière balance de vérification. Il sera alors important de changer cette date selon la date de la nouvelle balance de vérification, sinon ExcelFSM assumera qu'il s'agit de relire une balance de vérification amendée pour la période courante et mettra à jour les soldes de la période courante au lieu de procéder à l'ajout d'une nouvelle période (et oui, ExcelFSM peut procéder avec des balances de vérification amendées et mettre automatiquement à jour les rapports financiers). ExcelFSM a aussi la capacité d'ajouter des périodes financières antérieures dans un classeur existant.

**Spécifier la lettre des colonnes contenant les données** - Inscrire la lettre des colonnes de la feuille contenant le numéro de compte, le titre du compte, la colonne débit et la colonne crédit. Pour les balances de vérification ayant les débits et crédits dans la même colonne, simplement inscrire la lettre de cette colonne dans les deux champs.

| Note: les '-' contenus dans les numéros de comptes seront rempl | blacés par | <u>'</u> |
|-----------------------------------------------------------------|------------|----------|
|-----------------------------------------------------------------|------------|----------|

**Transfert des régularisations** - Cocher pour transférer les écritures de régularisation de la période courante dans la période subséquente. Ces écritures pourront être modifiées ou détruites pour la nouvelle période. Cette option est utile pour les écritures de régularisation qui sont récurrentes d'une période à l'autre.

**Utiliser ces paramètres pour les autres entreprises** - Cocher pour qu'ExcelFSM utilise les mêmes paramètres pour les entreprises restantes dans la Liste de Consolidation. La boîte de dialogue de la Figure 2 ci-haut ne sera plus affichée et ExcelFSM effectuera la lecture des balances de vérification restantes en utilisant la même information.

### Résultats

Cliquer OK. Les évènements suivants surviennent:

- Les données de la balance de vérification sont lues.
   (Le numéro et le titre des comptes sont affichés au fur et à mesure dans la cellule A1)
- Un nouveau classeur FSM est créé et sauvegardé. Son nom est: FSM <Nom de l'entreprise> <Date de la balance de vérification>.

Note: Le classeur FSM est sauvegardé dans le répertoire où est conservé le fichier source de la balance de vérification lue. Le classeur FSM peut être déplacé dans un autre répertoire. Les classeurs FSM des périodes subséquentes sont sauvegardés dans le même répertoire que le classeur FSM existant.

Note: dans le cas d'états financiers consolidés, le nom du classeur FSM sera: FSM <Nom de la compagnie mère> <Date> Consolidé.

| ( | 2)     | 🚽 🤊 - 🤆        |             |                   | FSM Organism      | e Sans | But Lucratif 2009- | 12-31 · Mic | rosoft Ex | cel          |                         |          | x   |
|---|--------|----------------|-------------|-------------------|-------------------|--------|--------------------|-------------|-----------|--------------|-------------------------|----------|-----|
|   |        | Accueil        | Insertion   | Mise en page      | Formules          | Donné  | es Révision        | Affichag    | e FS      | м            |                         | 0 - 1    | ⊐ x |
| L | ecture | de la balanc   | e de vérif. | Nom d'entreprise  | Solde de poste    |        | Détail 👻           | Arrondi     | Chiffrie  | r            | Gestion des feuilles GL | 🕜 Aide   |     |
| С | harte  | des comptes    |             | Date              | Sélection Période |        | Iomparatif         |             | Feuille   | maîtresses   | Impression              | 👗 À prop | pos |
| R | égula  | risations      |             | Libellés de poste | Total             | 9      | oldes régularisés  | *           | Feuille   | de travail   | Sync avec WordFSM       |          |     |
|   | Bala   | ance de vérifi | cation      | Élaboration de    | l'état financier  | Pré    | sentation de l'éta | t financier | Dossie    | r de travail | Utilitaires             |          |     |

- Un imprimé des données lues est généré et mis dans une nouvelle feuille renommée 'Impr.données <date> lues' et insérée dans le classeur.
   (Le numéro et le titre des comptes sont affichés au fur et à mesure dans la cellule E1)
- La fenêtre de la Charte des comptes est ouverte.

### Mise à jour de la Charte des comptes

Si c'est la première fois qu'une balance de vérification est lue dans le classeur, une Charte des comptes est créée.

S'il s'agit d'une lecture subséquente de balance de vérification, la Charte des comptes existante est mise à jour. Le nombre de nouveaux comptes ajoutés à la Charte des comptes est affiché:

| ExcelFSM                 | ×   |
|--------------------------|-----|
| Il y a 19 nouveaux compt | es. |
| 0                        | к   |

Les nouveaux comptes sont insérés au début de la Charte des comptes:

| Charte | des comptes                  |   |   |                 |
|--------|------------------------------|---|---|-----------------|
| No     | Titre                        | s |   | Insérer         |
| 10040  | Avance fonds p. ainticipés   | D |   | <u>Détruire</u> |
| 30010  | Prélevés 10                  | С |   | Changer Sens    |
| 30102  | Prélevés PPRDF cro           | С |   |                 |
| 30103  | Prélevés PPRDF sem           | D |   |                 |
| 30104  | Prélevés PPRDF prep          | С |   |                 |
| 30175  | APAM - hydro                 | С |   |                 |
| 30176  | APAM - nema                  | С |   |                 |
| 30177  | APAM - micro                 | С |   |                 |
| 30179  | Pau                          | С |   | Reséquencer le  |
| 30184  | APAM - virus (80183)         | С |   | nouveaux compte |
| 50123  | Formation administrateurs    | D |   |                 |
| 80175  | Hydro                        | D |   |                 |
| 80176  | Nema                         | D |   |                 |
| 80177  | Micro                        | D |   |                 |
| 80179  | Dépenses Pau                 | D |   |                 |
| 80184  | Virus (30184)                | D |   |                 |
| 90001  | Transactions Général - PPRDF | D |   |                 |
| 90002  | Transactions PPRDF - Général | С |   | Cáránna         |
| 90003  | Opérations PPRDF - Général   | С |   | imprimé         |
| 10000  | Banque                       | D |   |                 |
| 10003  | Petite caisse                | D | - | Fermer          |

Ces nouveaux comptes peuvent être déplacés dans la charte à l'aide de la souris, au moment désiré. Un moment propice pour ce faire est après avoir regroupé les nouveaux comptes dans les postes des différents états financiers.

Note: Les modifications apportées aux titres des comptes dans le logiciel comptable seront apportées dans ExcelFSM.

#### Imprimé des données lues

L'imprimé des données lues montre les données lues par ExcelFSM:

- Nom de l'entreprise
- Date de la balance de vérification
- Pour Consolidés (coché ou non)
- Transfert des régularisations (coché ou non)
- Données concernant les comptes de la balance de vérification
- Nombre de comptes
- Total des débits et des crédits compilé dans le processus de lecture

| 0    |           | <b>II)</b> - (II - ) = |                    | FSM Organisme     | e Sans But L | ucratif 2009-12-31 -    | Microsoft Excel   |             |                   |            |
|------|-----------|------------------------|--------------------|-------------------|--------------|-------------------------|-------------------|-------------|-------------------|------------|
|      | A         | ccueil Insertion       | Mise en page       | Formules          | Données      | Révision Affic          | hage FSM          |             |                   | 🕜 _ 🗖 X    |
| Lec  | ture de   | la balance de vérif.   | Nom d'entreprise   | Solde de poste    | Détai        | Arron                   | di Chiffrier      | Gestio      | n des feuilles GL | 🔞 Aide     |
| Cha  | irte des  | comptes                | Date               | Sélection Période | Comp         | aratif                  | Feuilles maître   | sses Impres | sion              | 🟅 À propos |
| Rég  | jularisat | tions                  | Libellés de poste  | Total             | Solde        | s régularisés 🔻         | Feuilles de tra   | vail Sync a | vec WordFSM       |            |
|      | Balance   | e de vérification      | Élaboration de     | l'état financier  | Présenta     | ition de l'état financi | er Dossier de tra | ivail       | Utilitaires       |            |
|      | А         | 12 <del>-</del> 🤇      | f <sub>x</sub> 100 | 14                |              |                         |                   |             |                   | ×          |
|      | А         |                        | В                  |                   |              | С                       | D                 | E           | F                 | G          |
| 1    |           | Organisme Sans         | But Lucratif       |                   |              |                         |                   |             |                   |            |
| 2    |           | 2009-12-31             |                    |                   |              |                         |                   |             |                   |            |
| 3    |           |                        |                    |                   |              |                         |                   |             |                   |            |
| 4    | _         | Transfert des rég      | gularisations      |                   |              |                         |                   |             |                   |            |
| 5    |           |                        |                    |                   |              |                         |                   |             |                   |            |
| 6    | No        |                        | Titre du con       | npte              |              | Débit                   | Crédit            |             |                   |            |
| 7    | 10000     | Banque                 |                    |                   |              | 26 656,08               |                   |             |                   |            |
| 8    | 10003     | Petite caisse          |                    |                   |              | 50,00                   |                   |             |                   |            |
| 9    | 10005     | Dépôt à terme          |                    |                   |              | 1 000,00                |                   |             |                   | =          |
| 10   | 10010     | Débiteurs, comp        | te contrôle        |                   |              | 321,37                  |                   |             |                   |            |
| 11   | 10011     | Débiteurs, autre       | S                  |                   |              | 229 728,78              |                   |             |                   |            |
| 158  | 80185     | Réorganisation s       | ectorielle         |                   |              | 26 908,75               |                   |             |                   |            |
| 159  | 80186     | Etude RIH (30186       | )                  |                   |              | 15 016,75               |                   |             |                   |            |
| 160  | 80188     | DAQC nem               | _                  |                   |              | 21/558,18               |                   |             |                   |            |
| 162  | 80192     | Promotion, autre       |                    |                   |              | 2 995,93                |                   |             |                   |            |
| 163  | 80205     | Frais administrat      | ion comité conic   | int               |              | 2473,32<br>824.00       |                   |             |                   |            |
| 164  | 00205     | i fuis commistrat      | 157 Compt          | tes               |              | 2 762 133.75            | 2 762 133.75      |             |                   |            |
|      | • •       | Impr. données 2        | 009-12-31 lues     | Feuil1 Feuil2     | / Feuil3 /   | *                       | 4                 | ÷           |                   | ► T        |
| Prêt |           | ampir donnees z        | JUST IN STREET     |                   | Nb (         | non vides) : 0 So       | mme:0             |             | 100 % 🕞           |            |

Note: La raison d'être de cette feuille est de permettre de vérifier que les données de la balance de vérification ont été correctement lues. Cette feuille peut être imprimée, détruite, etc.

### Mise à jour des états financiers

Les états financiers contenus dans le classeur sont automatiquement mis à jour avec les données de la nouvelle balance de vérification:

- Les soldes des Postes sont mis à jour selon les nouveaux soldes des comptes.
- Les Totaux sont mis à jour selon les nouveaux soldes des Postes.
- Les dates sont mises à jour.
- Si 'Transfert des régularisations' a été coché, les écritures de régularisation de la période précédente sont copiées pour la nouvelle période financière.

Nouveau classeur créé pour chaque nouvelle période financière

| 6 | <b>C</b> .a) | <b>9 - 0</b>    | <b>₩</b>    |                   | FSM Organism      | e Sans | s But Lu | cratif 2010-1 | 2-31 · Mic | rosoft Exe | el           | l                       |            |
|---|--------------|-----------------|-------------|-------------------|-------------------|--------|----------|---------------|------------|------------|--------------|-------------------------|------------|
|   |              | Accueil         | Insertion   | Mise en page      | Formules          | Donn   | ées      | Révision      | Affichag   | e FS       | м            |                         | 🔞 – 🗖 X    |
|   | Lectur       | e de la balanc  | e de vérif. | Nom d'entreprise  | Solde de poste    |        | Détail 🛪 |               | Arrondi    | Chiffrie   | r            | Gestion des feuilles GL | 🕜 Aide     |
|   | Charte       | des comptes     |             | Date              | Sélection Période |        | Compa    | ratif         |            | Feuilles   | maîtresses   | Impression              | 👸 À propos |
|   | Régula       | arisations      |             | Libellés de poste | Total             |        | Soldes   | régularisés   | •          | Feuilles   | de travail   | Sync avec WordFSM       |            |
|   | Ba           | lance de vérifi | cation      | Élaboration de    | l'état financier  | Pr     | ésentati | on de l'état  | financier  | Dossie     | r de travail | Utilitaires             |            |

Lorsque les données d'une nouvelle période financière sont lues (i.e. la date de la balance de vérification est différente), le classeur de la période courante est copié. Cette copie devient le classeur de la nouvelle période et les données de la nouvelle période sont lues dans ce nouveau classeur.

Ainsi, le classeur original de la période précédente est conservé. Au fur et à mesure que des données de nouvelles périodes financières sont lues, une série de classeurs historiques apparaît, soit un classeur par période financière.

Note: Étant donné que le nom des classeurs contient le nom d'entreprise et la date, les classeurs sont facilement identifiables.

Note: Les soldes des comptes des périodes antérieures sont conservés dans chaque nouveau classeur et sont utilisés pour fin de présentation comparative. La consultation des classeurs des périodes antérieures (historiques) peut cependant s'avérer utile pour voir la Charte des comptes d'une période antérieure, de même que les écritures de régularisation d'une période antérieure.

### 4.1.1 EF Consolidés

| Options Lecture Balance de Vérif. 💷 💷 💌                                       |
|-------------------------------------------------------------------------------|
| Option EF Consolidés<br>© Entreprise unique<br>Pour consolidation             |
| Source du fichier<br>Fichier Excel<br>QuickBooks Desktop<br>QuickBooks Online |
| Option Grand Livre<br>Avec les transactions du GL Sans les transactions du GL |
| OK Annuler                                                                    |

Sélectionner Pour consolidation et cliquer OK. La boîte de dialogue suivante apparaît afin de spécifier le nom de chaque entreprise à inclure dans les états financiers consolidés, ainsi que pour sélectionner le fichier contenant la balance de vérification de chaque entreprise:

| Préfixe | Nom d'entreprise | Chemin du fichier | Chemin du fic |
|---------|------------------|-------------------|---------------|
| -       |                  |                   | Insérer       |
|         |                  |                   | Détruire      |
|         |                  |                   |               |
|         |                  |                   |               |
|         |                  |                   |               |
|         |                  |                   |               |
|         |                  |                   |               |
|         | 1                |                   |               |
|         |                  |                   |               |

Fenêtre de la liste de Consolidation.

La fenêtre peut être déplacée, agrandie ou réduite.

Insérer - Insère une nouvelle entreprise au-dessus de l'entreprise sélectionnée.

- 1. Une ligne blanche est insérée dans la liste.
- 2. La première colonne étant gérée par ExcelFSM, inscrire le nom d'entreprise dans la deuxième colonne.

| Préfixe | Nom d'entreprise | Chemin du fichier | Chemin du fich  |
|---------|------------------|-------------------|-----------------|
| A       | Compagnie mère   |                   | les fee         |
|         |                  |                   | Inserer         |
|         |                  |                   | <u>Détruire</u> |
|         |                  |                   |                 |
|         |                  |                   |                 |
|         |                  |                   |                 |
|         |                  |                   |                 |
|         |                  |                   |                 |
|         |                  |                   |                 |
|         |                  |                   |                 |
|         |                  |                   |                 |
|         |                  |                   |                 |

3. Double-cliquer la troisième colonne ou cliquer Chemin du fichier pour ouvrir la boîte de dialogue windows suivante:

| Lecture de la balance de vé | rification - A Compagnie mère | 100              |                         | ×             |
|-----------------------------|-------------------------------|------------------|-------------------------|---------------|
| 🕗 🗢 🕌 « Bureau 🕨            | ExcelFSM Fichiers Démos       | • <del>\$</del>  | Rechercher dans : Exc   | elFSM Fic 🔎   |
| Organiser 🔻 Nouveau o       | dossier                       |                  | !≡ ▼                    |               |
| Microsoft Office Ex         | Nom                           |                  | Modifié le              | Туре          |
| A. F. 1                     | BV Compagnie mère.xlsx        |                  | 2021-04-29 19:37        | Feuille Micro |
| Tavoris                     | BV Succursale.xlsx            |                  | 2021-04-29 19:37        | Feuille Micro |
| 🔄 Emplacements ré 😑         |                               |                  |                         |               |
| 🐌 Téléchargements           |                               |                  |                         |               |
| 🔚 Bibliothèques             |                               |                  |                         |               |
| Documents                   |                               |                  |                         |               |
| 🔛 Images                    |                               |                  |                         |               |
| Musique                     |                               |                  |                         |               |
| a viacos                    |                               |                  |                         |               |
| 🤞 Groupe résidentiel 🔻      | •                             | III              |                         | Þ             |
| <u>N</u> om d               | e fichier :                   | •                | Tous les fichiers (*.*) | •             |
|                             |                               | <u>O</u> utils 🔻 | <u>O</u> uvrir  ▼       | Annuler       |

Sélectionner le répertoire où est conservé le fichier.

Sélectionner le fichier contenant la balance de vérification et cliquer Ouvrir.

Si le fichier excel contient plus d'une feuille, sélectionner la feuille contenant les données de la balance de vérification à lire.

| Préfixe | Nom d'entreprise | Chemin du fichier                                                   | Chemin du fich  |
|---------|------------------|---------------------------------------------------------------------|-----------------|
| A       | Compagnie mère   | C:\Users\JNo\Desktop\ExcelFSM Fichiers Démos\BV Compagnie mère.xlsx | Insérer         |
| -       |                  |                                                                     | <u>niberer</u>  |
|         |                  |                                                                     | <u>Détruire</u> |
|         |                  |                                                                     |                 |
|         |                  |                                                                     |                 |
|         |                  |                                                                     |                 |
|         |                  |                                                                     |                 |
|         |                  |                                                                     |                 |
|         |                  |                                                                     |                 |
|         |                  |                                                                     |                 |
|         |                  |                                                                     |                 |

**Détruire** - Détruit l'entreprise sélectionnée. L'entreprise ne sera détruite que si elle n'est pas incluse dans la consolidation d'une période financière antérieure.

Procéder - Lorsque la liste est complète, cliquer Procéder:

ExcelFSM débute avec la première entreprise de la liste et affiche la boîte de dialogue suivante, permettant de spécifier de l'information additionnelle concernant les données de la balance de vérification:

| Lecture de la balance de véri                                                                                                    | fication X                         |
|----------------------------------------------------------------------------------------------------|------------------------------------|
| Spécifier<br>Nom de l'entreprise<br>Compagnie mère<br>Date de la balance de vér<br>2012-12-31 👻                                                                                                    | rification                         |
| Inscrire la lettre des colonne<br>Numéro de compte<br>Titre du compte<br>Colonne Débit<br>Colonne Crédit                                                                                                    | A<br>B<br>C                        |
| <ul> <li>Transfert des régularisati</li> <li>Utiliser ces paramètres paramètres</li></ul> | ons<br>pour les autres entreprises |
|                                                                                                    | K Annuler                          |

Spécifier l'information additionnelle concernant les données de la balance de vérification pour cette entreprise et cliquer OK.

ExcelFSM lit la balance de vérification de cette entreprise comme d'habitude.

ExcelFSM va répéter ce traitement de lecture, une entreprise après l'autre.

**Utiliser ce paramètres pour les autres entreprises** - cocher cette case si vous voulez utiliser la même information additionnelle pour les autres entreprises. Si cette case est cochée, la boîte de dialogue ci-haut ne sera pas affichée pour les entreprises restantes dans la liste consolidation, et ExcelFSM utilisera la même information additionnelle pour ces entreprises.

À la fin du traitement de lecture, un imprimé des données lues est généré et mis dans une nouvelle feuille insérée dans le classeur et renommée 'Impr.données <date> lues'. Chaque feuille sera identifiée séquentiellement par une lettre, en commençant par la lettre 'A' pour la compagnie mère.

| No   | Title                                             | S | * | <u>Insérer</u>  |  |
|------|---------------------------------------------------|---|---|-----------------|--|
| A10  | Encaisse                                          | D |   | <u>Détruire</u> |  |
| A20  | Comptes à recevoir                                | D |   | Changer Sens    |  |
| A30  | Inventaire (1/1)                                  | D |   |                 |  |
| A40  | Investissement dans la Compagnie S                | D |   |                 |  |
| A50  | Autres actifs                                     | D |   |                 |  |
| A60  | Comptes à payer                                   | С |   |                 |  |
| A70  | Autres passifs                                    | С |   |                 |  |
| A90  | Capital social                                    | С |   |                 |  |
| A95  | Bénéfices non répartis                            | С | = | Reséquencer les |  |
| A98  | Dividendes                                        | D |   | nouveaux compte |  |
| A100 | Ventes                                            | С |   |                 |  |
| A190 | Capitaux propres dans les résultats de la filiale | С |   |                 |  |
| A200 | Achats                                            | D |   |                 |  |
| A300 | Dépenses                                          | D |   |                 |  |
| B10  | Encaisse                                          | D |   |                 |  |
| B20  | Comptes à recevoir                                | D |   |                 |  |
| B30  | Inventaire (1/1)                                  | D |   |                 |  |
| B50  | Autres actifs                                     | D |   | Générer un      |  |
| B60  | Comptes à payer                                   | С |   | imprimé         |  |
| B90  | Capital social                                    | С |   |                 |  |
| B95  | Bénéfices non répartis                            | D | - | Fermer          |  |

Cette lettre ('A') est également ajoutée aux numéros de compte dans la charte des comptes.

À noter que le nom du classeur FSM portera la mention 'Consolidé'.

### Périodes financières subséquentes

La mise à jour d'un classeur FSM Consolidé se déroule de la même façon que ci-haut. La liste de Consolidation de la période précédente est reprise. Il suffit de spécifier le chemin du fichier pour chaque entreprise.

### Balances de vérification amendées

ExcelFSM permet la lecture de balances de vérification amendées pour modifier et mettre à jour un classeur FSM Consolidé. Il suffit de spécifier le chemin du fichier pour les entreprises concernées, et de laisser en blanc le chemin du fichier des autres entreprises. ExcelFSM ne lira que les balances de vérification spécifiés dans la colonne Chemin du fichier de la Liste de Consolidation.

| Préfixe | Nom d'entreprise | Chemin du fichier                                               | Chemin du fic   |
|---------|------------------|-----------------------------------------------------------------|-----------------|
| A       | Compagnie mère   |                                                                 |                 |
| В       | Succursale       | C:\Users\JNo\Desktop\ExcelFSM Fichiers Démos\BV Succursale.xlsx | Insérer         |
| -       |                  |                                                                 | <u>Détruire</u> |
|         |                  |                                                                 |                 |
|         |                  |                                                                 |                 |
|         |                  |                                                                 |                 |
|         |                  |                                                                 |                 |
|         |                  |                                                                 |                 |
|         |                  |                                                                 |                 |
|         |                  |                                                                 |                 |
|         |                  |                                                                 |                 |
|         |                  |                                                                 |                 |

Dans l'exemple ci-haut, ExcelFSM ne lira que la balance de vérification de l'entreprise B.

### Ajout d'une nouvelle entreprise dans la Liste de Consolidation

Cliquer Insérer sur la Liste de Consolidation d'un classeur FSM Consolidé existant, la nouvelle entreprise est insérée à la fin de la liste, et les nouveaux comptes sont affichés au bas de la charte de comptes.

| Préfixe    | Nom d'entreprise | Chemin du fichier                                                   | Chemin du fic |
|------------|------------------|---------------------------------------------------------------------|---------------|
| A          | Compagnie mère   | C:\Users\JNo\Desktop\ExcelFSM Fichiers Démos\BV Compagnie mère xlsx |               |
| В          | Succursale       | C:\Users\JNo\Desktop\ExcelFSM Fichiers Démos\BV Succursale.xlsx     | Insérer       |
| С          | Succursale 2     | C:\Users\JNo\Desktop\ExcelFSM Fichiers Démos\BV Succursale2xlsx     | Détruire      |
| -          |                  |                                                                     |               |
|            |                  |                                                                     |               |
|            |                  |                                                                     |               |
|            |                  |                                                                     |               |
|            |                  |                                                                     |               |
|            |                  |                                                                     |               |
|            |                  |                                                                     |               |
|            |                  |                                                                     |               |
|            |                  |                                                                     |               |
|            |                  |                                                                     |               |
| <b>D</b> ( |                  | D:#fee                                                              |               |

| Charte | e des comptes          |   |   |                 |
|--------|------------------------|---|---|-----------------|
|        |                        |   |   | l Inc. feer     |
| No     | Title                  | S | 1 | inserer         |
| B20    | Comptes à recevoir     | D |   | <u>Détruire</u> |
| B30    | Inventaire (1/1)       | D |   | Changer Sen     |
| B50    | Autres actifs          | D |   |                 |
| B60    | Comptes à payer        | C |   |                 |
| B90    | Capital social         | C |   |                 |
| B95    | Bénéfices non répartis | D |   |                 |
| B98    | Dividendes             | D |   |                 |
| B100   | Ventes                 | C |   |                 |
| B200   | Achats                 | D |   | Reséquencer le  |
| B300   | Dépenses               | D |   | nouveaux compt  |
| C10    | Encaisse               | D |   |                 |
| C20    | Comptes à recevoir     | D |   |                 |
| C30    | Inventaire (1/1)       | D |   |                 |
| C50    | Autres actifs          | D | - |                 |
| C60    | Comptes à payer        | С | = |                 |
| C90    | Capital social         | С |   |                 |
| C95    | Bénéfices non répartis | D |   |                 |
| C98    | Dividendes             | D |   | Générer un      |
| C100   | Ventes                 | С |   | imprimé         |
| C200   | Achats                 | D |   |                 |
| C300   | Dépenses               | D | Ŧ | Fermer          |

28

# 4.1.2 GL Drill Down

| Options Lecture Balance de Vérif.                                                |
|----------------------------------------------------------------------------------|
| Option EF Consolidés<br>Entreprise unique     Pour consolidation                 |
| Source du fichier<br>Fichier Excel<br>QuickBooks Desktop<br>QuickBooks Online    |
| Option Grand Livre<br>Avec les transactions du GL<br>Sans les transactions du GL |
| OK Annuler                                                                       |

Sélectionner **Avec les transactions du GL** puis cliquer OK. La boîte de dialogue windows suivante apparaît:

| 🔀 Lecture de la balance de vérification                                                                                                    |                                       |                                    |  |  |  |  |
|----------------------------------------------------------------------------------------------------|---------------------------------------|------------------------------------|--|--|--|--|
| 🕢 🗸 📲 « Bureau 🔸 ExcelFSM Fichiers Démos 🔹 🍫 Rechercher dans : ExcelFSM Fic 🔎                                                                             |                                       |                                    |  |  |  |  |
| Organiser 🔻 Nouve                                                                                                    | au dossier                            | := - 1 🔞                           |  |  |  |  |
| 🗐 Emplacements ré                                                                                                    | Nom                                   | Modifié le Type                    |  |  |  |  |
| 🝌 Téléchargements                                                                                                    | 🚳 FSM GLDD 12-31-2014                 | 2021-04-29 19:37 Feuille Micro     |  |  |  |  |
| En principal S                                                                                                    | 🗐 GL2015                              | 2021-04-29 19:37 Feuille Micro     |  |  |  |  |
|                                                                                                    | 🔁 TB2015                              | 2021-04-29 19:37 Feuille Micro     |  |  |  |  |
| <ul> <li>Decements</li> <li>Images</li> <li>Musique</li> <li>Vidéos</li> <li>Groupe résidentiel</li> <li>Ordinateur</li> <li>Disque local (C:)</li> </ul> |                                       |                                    |  |  |  |  |
| · · · ·                                                                                                    | III                                   | F.                                 |  |  |  |  |
| Nor                                                                                                    | m de fichier : TB2015 • [<br>Outils • | Fichiers Balance de vérification 👻 |  |  |  |  |

Sélectionner le répertoire où est conservé le fichier.

Sélectionner le fichier contenant la balance de vérification et cliquer Ouvrir.

Spécifier l'information additionnelle concernant les données de la balance de vérification:

| Lecture de la balance de véri                                                  | fication X                                       |
|--------------------------------------------------------------------------------|--------------------------------------------------|
| Spécifier<br>Nom de l'entreprise<br>GLDD                                       |                                                  |
| Date de la balance de vé<br>2015-12-31 	▼                                      | rification                                       |
| Inscrire la lettre des colonne                                                 | S                                                |
| Numéro de compte                                                               | A                                                |
| Titre du compte                                                                | В                                                |
| Colonne Débit                                                                  | С                                                |
| Colonne Crédit                                                                 | D                                                |
| <ul> <li>Transfert des régularisat</li> <li>Utiliser ces paramètres</li> </ul> | ions<br>pour les autres entreprises<br>K Annuler |

Cliquer OK. La boîte de dialogue windows suivante apparaît:

| E Lecture de la balance de vé | rification - Sélectionnez le fichier du Grand Livre | e                         | ×             |
|-------------------------------|-----------------------------------------------------|---------------------------|---------------|
| G S Sureau >                  | ExcelFSM Fichiers Démos 🔹 🗲                         | Rechercher dans : Exce    | IFSM Fic 🔎    |
| Organiser 🔻 Nouveau o         | dossier                                             |                           |               |
| Microsoft Office Ex           | Nom                                                 | Modifié le                | Туре          |
|                               | FSM GLDD 12-31-2014                                 | 2021-04-29 19:37          | Feuille Micro |
| 🔆 Favoris                     | 🗐 GL2015                                            | 2021-04-29 19:37          | Feuille Micro |
| 🧮 Bureau                      | 🔨 TB2015                                            | 2021-04-29 19:37          | Feuille Micro |
| 🗐 Emplacements ré 😑           |                                                     |                           |               |
| 🐌 Téléchargements             |                                                     |                           |               |
| 🔁 Diblioth Server             |                                                     |                           |               |
|                               |                                                     |                           |               |
| Images                        |                                                     |                           |               |
| J Musique                     |                                                     |                           |               |
| Vidéos                        |                                                     |                           |               |
|                               |                                                     |                           |               |
| 🔏 Groupe résidentiel 🔻 🕚      | <                                                   |                           | P.            |
| <u>N</u> om d                 | e fichier : GL2015 🗸 🗸                              | Fichiers Balance de vérif | fication 🔻    |
|                               | <u>O</u> utils 🔻                                    | Ouvrir 😽 🖌                | Annuler       |

Sélectionner le répertoire où est conservé le fichier.

Sélectionner le fichier contenant les transactions du Grand Livre et cliquer Ouvrir.

ExcelFSM affiche la boîte de dialogue suivante permettant de spécifier l'information additionnelle concernant les transactions de ce fichier du Grand Livre:

| Lecture des données du grand livre                                                                                           |
|----------------------------------------------------------------------------------------------------|
| Spécifier                                                                                                    |
| Date de report du grand livre 1895-12-30 ▼                                                                                   |
| Ligne de la première transaction                                                                                             |
| Colonne du titre du compte                                                                                                   |
| Nombre de lignes au-dessus de la ligne<br>de la première transaction                                                         |
| Colonne du solde de fin Debit Credit<br>Spécifier la même colonne si les débits<br>et les crédits sont dans la même colonne* |
| Nombre de lignes en dessous de la ligne<br>de la dernière transaction                                                        |
| Spécifier les colonnes suivantes                                                                                             |
| Date de transaction                                                                                                    |
| Document de transaction                                                                                                    |
| Compte d'imputation                                                                                                    |
| Montant Débit Crédit                                                                                                    |
| Spécifier la même colonne si les Dt et les Ct sont dans la même colonne*                                                     |
| Autres champs de transaction (optionnel)                                                                                     |
|                                                                                                    |
|                                                                                                    |
|                                                                                                    |
| OK Annuler                                                                                                    |
| (*) Si même colonne, les crédits doivent être des nombres négatifs                                                           |

Voici un exemple de l'information additionnelle à specifier

| Lecture des données du grand livre                                         |               |                   |       |                         |                           |              |          |      |
|----------------------------------------------------------------------------|---------------|-------------------|-------|-------------------------|---------------------------|--------------|----------|------|
| Spécifier                                                                  |               |                   |       |                         |                           |              |          |      |
| Date de report du grand livre 2015-01-01 👻                                 | $\sim$        |                   |       |                         |                           |              |          |      |
| Ligne de la première transaction 3                                         |               | В                 | С     | D                       | E                         | F            | G        | H    |
|                                                                            | 1             | Date              | Ref   | Description             | Allocation Account        | Amount       | Balance  |      |
| Colonne du titre du compte A                                               | 2 10100 ·     | Checking -        | ~     |                         |                           |              | 36810,16 |      |
| Nombre de lignes au-dessus de la ligne                                     | 3             | 2015-01-03        | 242   | Sergeant Insurance      | 20000 · Accounts Payable  | -4050        | 32760,16 |      |
| de la première transaction                                                 | 4             | 2015-01-06        |       |                         | 12000 · Undeposited Funds | 95,69        | 32855,85 |      |
| Colonne du solde de fin Debit Credit                                       | 5             | 2015-01-07        |       |                         | 12000 · Undeposited Funds | 1924,4       | 34780,25 |      |
| Spécifier la même colonne si les débits G G G                              | 6             | 2015-01-07        |       |                         | 12000 · Undeposited Funds | 210          | 34990,25 |      |
| Nombre de lignes en dessous de la ligne                                    | 7             | 2015-01-13        | 243   | East Bayshore Auto Mall | 20000 · Accounts Payable  | -532,97      | 34457,28 |      |
| de la dernière transaction                                                 | 4463 70200 ·  | Interest Incom    | e     |                         |                           |              | 0        |      |
|                                                                            | 4464          | 2015-03-30        |       | Overhead                | 10300 · Savings           | -87,03       | -87,03   | -    |
| Spécifier les colonnes suivantes                                           | 4465          | 2015-06-30        |       | Overhead                | 10300 Sovings             | -72,93       | -159,96  |      |
| Data da terrerativa                                                        | 4466          | 2015-09-30        |       | Overhead                | 10300 · Savings           | -69,2        | -229.16  |      |
| Date de transaction B                                                      | 4467 Total 70 | 0200 · Interest I | ncome |                         |                           | -229,10      | -229,16  |      |
| Document de transaction C                                                  | 4468          |                   |       |                         |                           |              | $\sim$   |      |
| Compte d'imputation E                                                      | 4469          |                   |       |                         |                           |              |          |      |
| Montant Dáhit Cródit                                                       | 4470          |                   |       |                         |                           |              |          |      |
|                                                                            | 4471          |                   |       |                         |                           |              |          |      |
| Enfoition in même colorana ai las Dt et las Ct sont dans in même colorana* | 4472          |                   |       |                         |                           |              |          |      |
| Specifier la meme colonne si les Dt et les Ct sont dans la meme colonne.   | 4473          |                   |       |                         |                           |              |          |      |
| Autres champs de transaction (optionnel)                                   | 4474          |                   |       |                         |                           |              |          | ×    |
|                                                                            |               | L2015 / 😏 /       |       |                         |                           |              | _        |      |
|                                                                            | Pret          |                   |       | ND (non vides) : u      | Somme : U                 | 과 100 % (e)- | 0        | • .: |
| Description                                                                |               |                   |       |                         |                           |              |          |      |
|                                                                            |               |                   |       |                         |                           |              |          |      |
|                                                                            |               |                   |       |                         |                           |              |          |      |
|                                                                            |               |                   |       |                         |                           |              |          |      |
| OK Annuler                                                                 |               |                   |       |                         |                           |              |          |      |
|                                                                            |               |                   |       |                         |                           |              |          |      |
| (*) Si même colonne, les crédits doivent être des nombres négatifs         |               |                   |       |                         |                           |              |          |      |

NOTE: Il peut être avantageux d'exporter le Grand Livre dans un fichier CSV, puis de convertir ce fichier CSV en fichier fichier excel avec Fichier > Enregistrer sous, afin d'éliminer les mise en formes spéciales qui peuvent causer des problèmes pour la lecture des données.

Une fois les données lues et organisées dans la mémoire centrale de votre ordinateur par ExcelFSM, double-cliquer le solde d'un compte affiche le Détail du solde, à partir duquel, double-cliquer une transaction affiche le Détail transaction.
| 15          | 10400 0-   | the Cash                    | 50                               |                   |                    |                 |
|-------------|------------|-----------------------------|----------------------------------|-------------------|--------------------|-----------------|
| 15          | 10400 - Pe | tty Cash                    |                                  | 0,00              |                    |                 |
| 16          |            |                             | 65 37                            | 9,29              |                    |                 |
| étail du so | lde        |                             |                                  |                   |                    |                 |
|             |            |                             |                                  |                   |                    |                 |
| 00 - Checl  | ting       |                             | So                               | olde reporté au 2 | 2015-01-01: 36 810 | ,16 Débit       |
| ate         | Docum      | Description                 | Imputation                       | Débit             | Crédit             |                 |
| 15-01-03    | 242        | Sergeant Insurance          | 20000 - Accounts Pavable         |                   | 4 050 00           |                 |
| 15-01-13    | 243        | Fast Bayshore Auto Mall     | 20000 - Accounts Payable         |                   | 532.97             |                 |
| 15-01-13    | 10001      | Dan T. Miller               | -SPLIT-                          |                   | 1 299.61           |                 |
| 15-01-13    | 10002      | Elizabeth N. Mason          | -SPLIT-                          |                   | 890.57             |                 |
| 15-01-13    | 10003      | Gregg O. Schneider          | -SPLIT-                          |                   | 1 033,99           |                 |
| 15-01-15    | 10004      | Elizabeth N. Mason          | -SPLIT-                          |                   | 921,28             |                 |
| 15-01-15    | 244        | CalOil Company              | 20600 - CalOil Credit Card       |                   | 530,00             |                 |
| 15-01-15    | 245        | State Board of Equalization | 25500 - Sales Tax Payable        |                   | 72,18              |                 |
| 15-01-17    | 246        | Sergeant Insurance          | 20000 - Accounts Payable         |                   | 712,56             |                 |
| 15-01-27    | 10005      | Dan T. Miller               | -SPLIT-                          |                   | 1 299,60           |                 |
| 15-01-27    | 10006      | Gregg O. Schneider          | -SPLIT-                          |                   | 1 064,04           |                 |
| 15-01-31    | 247        | Thomas Kitchen & Bath       | 20000 - Accounts Payable         |                   | 23,84              |                 |
| 15-01-31    | 248        | A Cheung Limited            | 20000 - Accounts Payable         |                   | 3 500,00           |                 |
| 15-01-31    | 249        | Bayshore CalOil Service     | 60110 - Fuel                     |                   | 142,00             |                 |
| 15-01-31    | 250        | Dianne's Auto Shop          | 60130 - Repairs and Maintenance  |                   | 236,00             |                 |
| 15-01-31    | 251        | Bayshore Water              | 65130 - Water                    |                   | 24,00              |                 |
|             | 1          |                             |                                  |                   |                    |                 |
| Générer u   |            |                             |                                  | Sold              | e au 2015-12-31: 4 | 46 969,10 Débit |
| imprimé     | 1          |                             | Fermer                           |                   |                    |                 |
| tail trans  | action     |                             |                                  | -                 |                    |                 |
| can crans   | action     |                             |                                  |                   |                    |                 |
|             |            |                             |                                  |                   |                    |                 |
| 5-01-31 2   | 250        |                             |                                  |                   |                    |                 |
| to          | Decum      | Description                 | Imputation                       | Dábit             | Crédit             |                 |
| 15 01 04    | 250        | Disease Auto Share          | 10100 Charling                   | Debit             | 220.00             |                 |
| 15-01-31    | 250        | Dianne's Auto Shop          | 10100 - Checking                 | 220.00            | 236,00             |                 |
| 10-01-31    | 250        | Overnead                    | bull30 - Repairs and Maintenance | 236,00            |                    |                 |
|             |            |                             |                                  |                   |                    |                 |
|             |            | 1                           |                                  |                   |                    |                 |

**Note:** si des écritures de régularisations sont enregistrées dans un compte, double-cliquer le solde d'un compte affiche le Détail du solde régularisé suivant

| 🖳 Détail du solde - au 2015-12-31 |       |                    |
|-----------------------------------|-------|--------------------|
| 10100 - Checking                  | Débit | Solde: 46 969,10 + |
| Régul Cat Explication             |       | Montant            |

et double-cliquer le solde avant régularisations affiche le Détail du solde non régularisé, à partir duquel, double-cliquer une transaction affiche le Détail transaction, tel que montré ci-haut, et, l'imprimé montrera le Solde non régularisé, les régularisations, et le Solde régularisé.

Pour les rapports périodiques (mensuels, trimestriels, etrc.) le Détail du solde sera pour l'intervalle de périodes. Les données du Grand Livre lues par ExcelFSM étant des données annuelles, le Détail du solde sera disponible pour tout intervalle incluse dans l'année.

Information concernant le GL Drill Down également disponible sur la page GLDrillDown de notre site internet <u>excel-fsm.com</u>.

# 4.2 Charte des comptes

Afficher, modifier, reclasser, et imprimer la charte des comptes résultant de la lecture de la balance de vérification.

| Charte | des comptes                           |   | N. |                  |
|--------|---------------------------------------|---|----|------------------|
|        |                                       |   |    | lun ánna         |
| No     | Titre                                 | S |    | inserer          |
| 10000  | Banque                                | D | =  | <u>Détruire</u>  |
| 10003  | Petite caisse                         | D | -  | Changer Sens     |
| 10005  | Dépôt à terme                         | D |    |                  |
| 10010  | Débiteurs, compte contrôle            | D |    |                  |
| 10011  | Débiteurs, autres                     | D |    |                  |
| 10014  | Taxe A à recevoir - contribution      | D |    |                  |
| 10015  | Taxe B à recevoir - contribution      | D |    |                  |
| 10018  | Intérêts courus                       | D |    |                  |
| 10026  | Taxe A à recevoir                     | D |    | Reséquencer les  |
| 10027  | Taxe B à recevoir                     | D |    | nouveaux comptes |
| 10050  | Frais payés d'avance                  | D |    |                  |
| 10060  | Placement GQT                         | D |    |                  |
| 10061  | Prêt AP                               | D |    |                  |
| 10070  | Mobilier de bureau                    | D |    |                  |
| 10071  | Equipements informatique              | D |    |                  |
| 10072  | Logiciel                              | D |    |                  |
| 10073  | Site Internet                         | D |    |                  |
| 10080  | Amort. cumulé mobilier de bureau      | С |    | Gánáror un       |
| 10081  | Amort. cumulé équipement informatique | С |    | imprimé          |
| 10082  | Amort. Cumulé logiciel                | С |    |                  |
| 10083  | Amort. cumulé Site Internet           | С | -  | Fermer           |

Fenêtre de la charte des comptes.

Le Numéro, le Titre (ou libellé) et le Sens (Débit ou Crédit) de chaque compte sont affichés. La fenêtre peut être déplacée, agrandie ou réduite. Plus la fenêtre est agrandie, plus il y a de comptes d'affichés.

Insérer - Insère un nouveau compte au-dessus du compte sélectionné.

- 1. Une ligne blanche est insérée dans la liste
- 2. Inscrire le numéro de compte dans la première colonne
- 3. Appuyer sur la touche Tabulation et inscrire le titre du compte
- 4. Appuyer à nouveau sur la touche Tabulation et indiquer le sens du compte (Débit ou Crédit)
- 5. Appuyer une dernière fois sur la touche Tabulation pour terminer l'insertion du nouveau compte.

**Détruire** - Détruit le compte sélectionné. Le compte ne sera détruit que s'il n'a pas de solde, dans la période courante ou dans une période antérieure, s'il n'a pas de régularisation, et s'il n'est pas groupé à un poste.

**Changer Sens -** Change le sens du compte sélectionné. Seul le sens d'un compte peut être modifié, le numéro et le titre correspondant à ce qui est lu lors de la lecture de la balance de vérification.

NOTE: Le sens (Débit ou Crédit) attribué par défaut à un compte est le sens du solde du compte constaté lors de la lecture initiale de la balance de vérification. Le sens d'un compte sert uniquement pour fins de présentation (et non de compilation). Par exemple, dans le détail d'un compte, le sens permet à ExcelFSM d'indiquer si une régularisation augmente ou diminue le solde du compte.

Le sens attribué par défaut à un Poste est le sens du premier compte groupé à ce Poste.

#### Modifier la séquence des comptes dans la charte des comptes

La séquence des comptes dans la charte des comptes n'a aucune importance pour ExcelFSM. Elle peut être modifiée à convenance. Cliquer simplement le compte à déplacer et, avec la souris, déplacer le vers le haut ou vers le bas dans la charte. Lorsque ce déplacement approche les limites de la fenêtre, la charte est déroulée. Lâcher le compte à l'endroit désiré à l'intérieur de la charte des comptes. Cette nouvelle séquence ne changera en rien les regroupements de comptes effectués pour la création des Postes.

CONSEIL: Agrandir la fenêtre de la charte des comptes afin que le plus grand nombre de comptes soient affichés, ce qui facilitera la recherche de l'endroit où le compte doit être déplacé.

La lecture de la balance de vérification à l'intérieur d'un classeur FSM existant, les nouveaux comptes sont insérés au début de la Charte des comptes:

| Charte | des comptes                  |   |   |                 |
|--------|------------------------------|---|---|-----------------|
| No     | Titre                        | S |   | Insérer         |
| 10040  | Avance fonds p. ainticipés   | D | = | <u>Détruire</u> |
| 30010  | Prélevés 10                  | С |   | Changer Sens    |
| 30102  | Prélevés PPRDF cro           | С |   |                 |
| 30103  | Prélevés PPRDF sem           | D |   |                 |
| 30104  | Prélevés PPRDF prep          | С |   |                 |
| 30175  | APAM - hydro                 | С |   |                 |
| 30176  | APAM - nema                  | С |   |                 |
| 30177  | APAM - micro                 | С |   |                 |
| 30179  | Pau                          | С |   | Reséquencer les |
| 30184  | APAM - virus (80183)         | С |   | nouveaux compte |
| 50123  | Formation administrateurs    | D |   |                 |
| 80175  | Hydro                        | D |   |                 |
| 80176  | Nema                         | D |   |                 |
| 80177  | Micro                        | D |   |                 |
| 80179  | Dépenses Pau                 | D |   |                 |
| 80184  | Virus (30184)                | D |   |                 |
| 90001  | Transactions Général - PPRDF | D |   |                 |
| 90002  | Transactions PPRDF - Général | С |   | Gánáras un      |
| 90003  | Opérations PPRDF - Général   | С |   | imprimé         |
| 10000  | Banque                       | D |   |                 |
| 10003  | Petite caisse                | D | - | Fermer          |

Pour mettre les nouveaux comptes en séquence, cliquer le compte à déplacer et, avec la souris, déplacer le à l'endroit désiré, ou cliquer **Reséquencer les nouveaux comptes**. Cliquer Reséquencer les nouveaux comptes mettra les nouveaux comptes dans la séquence où ils étaient dans la dernière balance de vérification lue. Un moment propice pour mettre les nouveaux comptes en séquence est après avoir groupé ces nouveaux comptes dans les postes d'états financiers appropriés.

NOTE: Dans le cas où la séquence d'un nouveau compte est au-dessus ou au-dessous d'un compte déjà inclus dans la Charte des comptes, mais n'est pas dans la balance de vérification lue (par exemple, le nouveau compte 30184 du fichier démo BV2010, et le compte 30183 qui est dans dans la Charte des comptes mais pas dans BV2010), le nouveau compte sera reséquencé au-dessus du compte qui vient après le compte précédant le nouveau compte dans la balance de vérification lue (30182 précédant 30184 dans la balance de vérification lue, 30184 sera reséquencé au-dessus de 30183, soit celui qui vient après 30182 dans la Charte des comptes). Dans ce cas particulier, il suffit de compléter le reséquençage en cliquant le compte et, avec la souris, le déplacer à l'endroit désiré.

**Générer un imprimé -** Génère une nouvelle feuille contenant un imprimé de la charte des comptes, prêt pour impression.

Cliquer Générer un imprimé, la boîte de dialogue suivante apparaît:

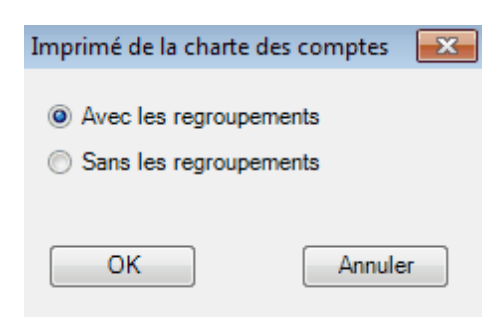

Sélectionner Avec les regroupements ou Sans les regroupements de comptes et cliquer OK.

Une nouvelle feuille est créée et un imprimé de la charte des comptes est généré:

Avec les regroupements

| 1  | 1 A                | A B                                                                                 |       |        |       | K     | L         | M         |   |
|----|--------------------|-------------------------------------------------------------------------------------|-------|--------|-------|-------|-----------|-----------|---|
| 1  |                    | Organisme Sans But Lucratif                                                         |       |        |       |       |           | =         |   |
| 2  | Charte des comptes |                                                                                     |       |        |       |       |           |           |   |
| 3  | 2010-12-31         |                                                                                     |       |        |       |       |           |           |   |
| 4  |                    |                                                                                     |       |        |       |       |           |           |   |
| 5  | No                 | Titre                                                                               | Sens  | Flux   | Bilan | Notes | Notes (2) | Notes (3) | R |
| 6  | 10000              | Banque                                                                              | Debit |        | E12   |       |           |           |   |
| 7  | 10003              | Petite caisse                                                                       | Debit |        | E12   |       |           |           |   |
| 8  | 10005              | Dépôt à terme                                                                       | Debit | E22    | E13   |       |           |           |   |
| 9  | 10010              | Débiteurs, compte contrôle                                                          | Debit | E14    | E14   | G9    |           |           |   |
| 10 | 10011              | Débiteurs, autres                                                                   | Debit | E14    | E14   | G6    |           |           |   |
| 1  | l 10014            | Taxe A à recevoir - contribution                                                    | Debit | E14    | E14   | G7    |           |           |   |
| 12 | 2 10015            | Taxe B à recevoir - contribution                                                    | Debit | E14    | E14   | G7    |           |           |   |
| 13 | 3 10018            | Intérêts courus                                                                     | Debit | E14    | E14   | G9    |           |           |   |
| 14 | 10026              | Taxe A à recevoir                                                                   | Debit | E14    | E14   | G7    |           |           |   |
| 1  | 5 10027            | Taxe B à recevoir                                                                   | Debit | E14    | E14   | G7    |           |           |   |
| 10 | 5 10040            | Avance fonds p. ainticipés                                                          | Debit | E14    | E14   | G8    |           |           |   |
| 1  | 7 10050            | Frais payés d'avance                                                                | Debit | E15    | E15   |       |           |           |   |
| 18 | 3 10060            | Placement GQT                                                                       | Debit | E23    | E18   |       |           |           |   |
| H  | < > >              | Fds Comité conjoint / Évo Fds / Flux ] Imprimé de la charte de comptes / Bilan / No | lotes | (] • - |       |       |           |           |   |

Sans les regroupements

|    | А       | В                                                                         | С     | D | E | F |    |
|----|---------|---------------------------------------------------------------------------|-------|---|---|---|----|
| 1  |         | Organisme Sans But Lucratif                                               |       |   |   |   |    |
| 2  |         | Charte des comptes                                                        |       |   |   |   |    |
| 3  |         | 2010-12-31                                                                |       |   |   |   |    |
| 4  |         |                                                                           |       |   |   |   |    |
| 5  | No      | Titre                                                                     | Sens  |   |   |   |    |
| 6  | 10000   | Banque                                                                    | Debit |   |   |   |    |
| 7  | 10003   | Petite caisse                                                             | Debit |   |   |   |    |
| 8  | 10005   | 05 Dépôt à terme D                                                        |       |   |   |   |    |
| 9  | 10010   | 010 Débiteurs, compte contrôle                                            |       |   |   |   |    |
| 10 | 10011   | 011 Débiteurs, autres                                                     |       |   |   |   |    |
| 11 | 10014   | 014 Taxe A à recevoir - contribution D                                    |       |   |   |   |    |
| 12 | 10015   | 015 Taxe B à recevoir - contribution De                                   |       |   |   |   |    |
| 13 | 10018   | Intérêts courus                                                           | Debit |   |   |   |    |
| 14 | 10026   | Taxe A à recevoir                                                         | Debit |   |   |   |    |
| 15 | 10027   | Taxe B à recevoir                                                         | Debit |   |   |   |    |
| 16 | 10040   | Avance fonds p. ainticipés                                                | Debit |   |   |   |    |
| 17 | 10050   | Frais payés d'avance                                                      | Debit |   |   |   |    |
| 18 | 10060   | Placement GQT                                                             | Debit |   |   |   | -  |
| H  | • • • • | Imprimé de la charte de comptes / Impr. données 2010-12-31 lues / Impr. 4 |       |   |   |   | ۶. |

Le contenu de cette feuille peut être modifié avant l'impression.

Tout changement apporté au contenu de cette feuille ne modifie d'aucune façon la charte des comptes.

Fermer - Ferme la fenêtre.

NOTE: Les changements apportés à la charte des comptes sont conservés, que la fenêtre soit fermée en cliquant le 'X' ou le bouton 'Fermer'.

#### Sauvegarde de la charte des comptes

La charte des comptes est automatiquement sauvegardée dans le classeur (fichier) excel, et est accessible à partir de n'importe quelle feuille du classeur.

# 4.3 Régularisations

Insérer, Détruire, et Modifier les écritures de régularisation.

L'enregistrement d'écritures de régularisation est la seule façon (autre que la lecture d'une nouvelle balance de vérification) de modifier le solde des comptes. NE PAS modifier une formule FSM, tel pour un Poste (groupement de comptes) ou pour un Total (groupement de postes). Les soldes avant régularisations peuvent être obtenus par la désactivation du bouton 'Soldes régularisés'.

| No | Cat | Imputation                            | Débit     | Crédit    | Inserer         |
|----|-----|---------------------------------------|-----------|-----------|-----------------|
| 1  |     | 30184 - APAM - virus (80183)          | 28 879,01 |           | <u>Détruire</u> |
| 1  |     | 30071 - Services rendus               |           | 28 879,01 | Modifier        |
| 1  |     | Pour reclassifier les services rendus |           |           |                 |
|    |     |                                       |           |           |                 |
|    |     |                                       |           |           |                 |
|    |     |                                       |           |           |                 |
|    |     |                                       |           |           |                 |
|    |     |                                       |           |           |                 |
|    |     |                                       |           |           |                 |
|    |     |                                       |           |           |                 |
|    |     |                                       |           |           | Générer un      |
|    |     |                                       |           |           | imprimé         |

Fenêtre des régularisations.

- Chaque écriture de régularisation est composée de deux lignes d'imputation et plus. Chaque ligne d'imputation contient le numéro d'écriture, la catégorie, le compte d'imputation, ainsi que le montant imputé. Le total des montants imputé pour une même écriture doit balancer (Débits = Crédits).
- Chaque écriture de régularisation peut avoir une explication. Cette dernière est affichée dans la colonne d'imputation. L'explication de l'écriture sélectionnée est également affichée au bas de la fenêtre, où elle fût originalement insérée et où elle peut être directement modifiée.
- La fenêtre peut être déplacée, agrandie ou réduite. Plus la fenêtre est agrandie, plus il y a de régularisations d'affichées.

#### Insérer et Modifier une ligne d'imputation

Cliquer Insérer pour insérer une nouvelle ligne au-dessus de la ligne sélectionnée. Cliquer Modifier pour modifier la ligne sélectionnée.

Raccourci: pour modifier, double-cliquer la ligne désirée dans la colonne désirée. La boîte de dialogue Modifier apparaîtra avec le curseur dans le champ double-cliqué.

Une nouvelle boîte de dialogue apparaît pour l'enregistrement, ou la modification, d'une ligne d'imputation:

| Insérer |                                               |
|---------|-----------------------------------------------|
| No.     | 1 Catégorie (aucune, A-Z)                     |
| Compte  | <sélectionner compte="" un=""></sélectionner> |
| Débit   | Crédit                                        |
|         | Ligne suivante Terminer Annuler               |

No - Inscrire ou sélectionne le numéro de régularisation pour cette ligne d'imputation

**Catégorie** - Les régularisations peuvent être catégorisées pour éventuellement faire l'objet d'une sélection pour le calcul ou non des soldes régularisés. Ce champ laissé vide signifie aucune catégorie, pour le moment. La catégorisation des régularisations, si elle s'avère utile, peut toujours être faite ultérieurement.

**Compte** - Sélectionner le compte d'imputation à débiter ou à créditer. Cliquer dans le champ ou appuyer sur la barre d'espacement pour ouvrir la fenêtre suivante, contenant la liste des comptes :

| 🖳 Compte d'imputation                         |                                            |
|-----------------------------------------------|--------------------------------------------|
| 10000 - Banque                                | 30101 - Prélevés PPRDE comités             |
| 10003 - Petite caisse                         | 30102 - Prélevés PPRDE cro                 |
| 10005 - Dénôt à terme                         | 30103 - Prálovés PPRDE com                 |
| 10000 - Depor a terme                         | 30104 - Prélevés PPRDE prep                |
| 10011 - Débiteurs, compte controle            | 20140 - Administration plan conjugat PPDDE |
| 10014 Taxa A à receveir contribution          | 20165 Commanditation                       |
| 10015 Taxe D à recevoir - contribution        | 20171 Use ansiste de parties assiste DDDDE |
| 10010 - Taxe B a receivoir - contribution     | 20175 ADAM Inside                          |
| 10016 - Interets courus                       | 30175 - AFAM - Hydro                       |
| 10025 - Taxe A a recevoir                     | 30176 - APAM - nema                        |
| 10027 - Taxe B a recevoir                     | 30177 - APAM - micro                       |
| 10040 - Avance fonds p. ainticipes            | 301/9 - Pau                                |
| 10050 - Frais payés d'avance                  | 30180 - Subvention                         |
| 10060 - Placement GQT                         | 30181 - Projet APAM (80181)                |
| 10061 - Prêt AP                               | 30182 - Certification                      |
| 10070 - Mobilier de bureau                    | 30183 - PAQC et autres (80183)             |
| 10071 - Equipements informatique              | 30184 - APAM - virus (80183)               |
| 10072 - Logiciel                              | 30185 - APAM (80185)                       |
| 10073 - Site Internet                         | 30186 - Etude RIH (80186)                  |
| 10080 - Amort. cumulé mobilier de bureau      | 30188 - DAQC et autres (80188)             |
| 10081 - Amort. cumulé équipement informatique | 30199 - Divers pprdf                       |
| 10082 - Amort. Cumulé logiciel                | 30200 - Frais agent comité conjoint        |
| 10083 - Amort. cumulé Site Internet           | 50001 - Administration générale            |
| 10090 - Dépôt sur loyer                       | 50002 - Conseil d'administration           |
| 10091 - Dépôt salaires                        | 50003 - Comité exécutif                    |
| 10092 - Dépôt avantages sociaux               | 50004 - Assemblée générale annuelle        |
| 20010 - Créditeurs, compte contrôle           | 50005 - Congrès général                    |
| 20011 - Créditeurs, autres                    | 50006 - Frais de représentation            |
| 20012 - Dus aux employés                      | 50007 - Comité EF                          |
| 20026 - Taxe A à paver                        | 50008 - Comité TC                          |
| 20027 - Taxe B à paver                        | 50009 - Comité SE                          |
| 20030 - Impôt A à paver                       | 50010 - Comité PRE                         |
| 20035 - Impôt B à paver                       | 50011 - Comité NEM                         |
| 20036 - BOAP à paver                          | 50013 - Finances                           |
| 20037 - ESS à naver                           | 50014 - Comité vie syndicale               |
| 20038 - BBQ à payer                           | 50015 - Associations AG                    |
| 20050 - Apports reportés                      | 50017 - Assemblées régionales              |
| 20099 - Sumlus(Déficit) Fonds général         | 50050 - Colloque et comités                |
| 20199 - Sumlus(Déficit) PPRDE                 | 50054 - Télécommunications administrateurs |
| 20299 - Surplus(Déficit) Comité conjoint      | 50060 - Comité OAPR                        |
| 30010 - Prálovás 10                           | 50061 - Conseil d'administration OELG      |
| 30073 - Prélevée 03                           | 50063 - Frais de réunion OHC               |
| 20024 - Prélevés 04                           | 50064 - CHC et comité pational             |
| 20025 - Prélevés 05                           | 50065 - Ersie déplacement PGU              |
| 20025 - Prélevés 05                           | 50067 - Comité stratégie                   |
| 20027 - Prélevés 07                           | 50069 - Contro L R                         |
| 20020 Prélovéo 00                             | 50005 Centre ED                            |
| 20020 - Freieves uo                           | 50097 ESS amplayour                        |
| 20021 Prélovés tob                            | 50097 - P35 employeur                      |
| 20022 Prélevés cab                            | 50000 - NNG employeur                      |
| 20022 - Freieves crou                         | 50107 Diverset autres comités              |
| 20024 Deflevés sem                            | 50107 - Depenses comite tab                |
| 20040 Administration alon parisint            | 50100 - Depenses comité cro                |
| 20041 Intérête des err                        | 50110 - Depenses comite se                 |
| 30041 - Interets des pro                      | 50100 - Depenses comite prep               |
| 30050 - Intérêts, autres                      | 50123 - Formation administrateurs          |
| 30066 - Commandite AG                         | 50200 - Comité conjoint                    |
| 30070 - Honoraires de gestion (30171)         | 50201 - Conférence téléphonique            |
| 30071 - Services rendus                       | 60001 - Région 1                           |
| 30099 - Divers                                | 60002 - Région 2                           |
| 30100 - Prélevés PPRDF                        | 60003 - Région 3                           |
| 1                                             |                                            |

60004 - Région 4 60005 - Région 5 60006 - Région 6 60009 - Région 9 60012 - Région C 60013 - Région D 60015 - Région F 70000 - Conseillers techniques 70001 - Secrétariat 70002 - Comptabilité 70009 - Formation 70010 - Papeterie et fournitures de bureau 70011 - Documentation 70015 - Frais postaux 70020 - Impression 70040 - Télécommunications 70050 - Dépenses informatiques 70060 - Loyer 70070 - Amortissement logiciel 70071 - Amortissements 70110 - Frais bureau 70115 - Frais postaux PPRDF 70171 - Site internet (inclue amortissement) 70190 - PARM 70200 - Salaires comité conjoint 70215 - Frais postaux comité conjoint 70240 - Télécommunications comité conjoint 80000 - Honoraires professionnels vérif 80001 - Honoraires professionnels légaux 80003 - Honoraires professionnels collection 80010 - Contribution Pau 80011 - Contribution QHC 80012 - Contribution CHC 80013 - Contribution comité national 80019 - Contribution associations 80070 - Assurances 80099 - Divers bis 80110 - Valorisation 80111 - Chaire Pau 80170 - Programme qualité 80175 - Hydro 80176 - Nema 80177 - Micro 80179 - Dépenses Pau 80180 - Programme santé 80181 - Projet de factures 80182 - Certification se 80183 - Projet rachat surplus 80184 - Virus (30184) 80185 - Réorganisation sectorielle 80186 - Etude RIH (30186) 80188 - DAQC nem 80192 - Promotion, autre 80195 - Journée portes ouvertes 80205 - Frais administration comité conjoint 90001 - Transactions Général - PPRDF 90002 - Transactions PPRDF - Général 90003 - Opérations PPRDF - Général

Note: La fenêtre peut être déplacée, agrandie ou réduite. Plus la fenêtre est agrandie, plus il y a de comptes d'affichés.

Raccourci: La sélection peut se faire en inscrivant le numéro de compte. Ce dernier sera alors identifié dans la liste des comptes. Appuyer Entrée pour le sélectionner.

**Débit/Crédit** - Inscrire le montant à imputer dans le champ approprié. Utiliser la touche de Tabulation pour changer de champ.

| Insérer |                     |                         |
|---------|---------------------|-------------------------|
| No.     | 1                   | Catégorie (aucune, A-Z) |
| Compte  | 30184 - APAM - viru | is (80183)              |
| Débit   | 28879,01            | Crédit                  |
|         | Ligne suivante      | Terminer Annuler        |

**Ligne suivante** - Insère la nouvelle ligne d'imputation et garde la boîte de dialogue ouverte pour l'inscription d'une nouvelle ligne d'imputation.

**Terminer** - Insère ou modifie la ligne d'imputation et ferme la boîte de dialogue.

Annuler - Ignore les modifications et ferme la boîte de dialogue.

| No | Cat | Imputation                            | Débit     | Crédit    | Inserer         |
|----|-----|---------------------------------------|-----------|-----------|-----------------|
| 1  |     | 30184 - APAM - virus (80183)          | 28 879,01 |           | <u>Détruire</u> |
| 1  |     | 30071 - Services rendus               |           | 28 879,01 | Modifier        |
| 1  |     | Pour reclassifier les services rendus |           |           |                 |
|    |     |                                       |           |           |                 |
|    |     |                                       |           |           |                 |
|    |     |                                       |           |           |                 |
|    |     |                                       |           |           |                 |
|    |     |                                       |           |           |                 |
|    |     |                                       |           |           |                 |
|    |     |                                       |           |           |                 |
|    |     |                                       |           |           | Générer un      |
|    |     |                                       |           |           | imprimé         |

#### Insérer et Modifier une explication

Sélectionner une ligne d'imputation d'une régularisation pour laquelle une explication doit être insérée ou modifiée. Inscrire l'explication désirée dans le champ au bas de la fenêtre. L'explication est insérée ou modifiée simultanément.

### Sauvegarde des écritures de régularisation

Les écritures de régularisation sont automatiquement sauvegardée dans le classeur (fichier) excel, et sont accessible à partir de n'importe quelle feuille du classeur.

Les régularisations sont pris en compte dans le calcul des soldes de la période courante. Lors de la lecture de la balance de vérification de période financière subséquente, les soldes régularisés sont conservés, et les écritures sont effacées, sauf si Transfert des régularisations a été coché.

### Générer un imprimé

Génère une nouvelle feuille contenant un imprimé des écritures de régularisatioin, prêt pour impression.

|      | А                           | В   | С                                                             | D              | E                  | F        | G | Н | F |
|------|-----------------------------|-----|---------------------------------------------------------------|----------------|--------------------|----------|---|---|---|
| 1    | Organisme Sans But Lucratif |     |                                                               |                |                    |          |   |   |   |
| 2    | Régularisations             |     |                                                               |                |                    |          |   |   |   |
| 3    |                             |     | 2010-12-31                                                    |                |                    |          |   |   |   |
| 4    |                             |     |                                                               |                |                    |          |   |   |   |
| 5    | No.                         | Cat | Imputation                                                    | Débit          | Crédit             |          |   |   |   |
| 6    | 1                           |     | 30184 - APAM - virus (80183)                                  | 28 879,01      |                    |          |   |   |   |
| 7    | 1                           |     | 30071 - Services rendus                                       |                | 28 879,01          |          |   |   |   |
| 8    | 1                           |     | Pour reclassifier les services rendus                         |                |                    |          |   |   |   |
| 9    |                             |     |                                                               | 28 879,01      | 28 879,01          |          |   |   |   |
| 10   |                             |     |                                                               |                |                    |          |   |   |   |
| 11   |                             |     |                                                               |                |                    |          |   |   |   |
| 12   |                             |     |                                                               |                |                    |          |   |   |   |
| 13   |                             |     |                                                               |                |                    |          |   |   |   |
| 14   |                             |     |                                                               |                |                    |          |   |   |   |
| 15   |                             |     |                                                               |                |                    |          |   |   |   |
| 16   |                             |     |                                                               |                |                    |          |   |   |   |
| 17   |                             |     |                                                               |                |                    |          |   |   |   |
| 18   |                             |     |                                                               |                |                    |          |   |   |   |
| 14 4 |                             |     | Fds Comité conjoint / Évo Fds / Flux Imprimé des régularisati | ions / Imprimé | de la charte de co | omdi 🖣 📃 |   |   |   |

Le contenu de cette feuille peut être modifié avant l'impression.

Note: Tout changement apporté au contenu de cette feuille ne modifie d'aucune façon les écritures de régularisations.

Si il y a une sélection de catégorie d'effectuée pour la feuille actuellement active, le nom de la feuille apparaîtra sur la ligne des totaux.

Fermer - Ferme la fenêtre.

# 5 Élaboration de l'état financier

| (                 | 1.                              | 0-6 |                   |                  |                   |                      |                      |                     |  |                         |           |   |  |
|-------------------|---------------------------------|-----|-------------------|------------------|-------------------|----------------------|----------------------|---------------------|--|-------------------------|-----------|---|--|
| Accueil Insertion |                                 |     |                   | Mise en page     | Formules          | Révision             | vision Affichage FSM |                     |  |                         | 🙆 🗕 🗖 🗙   |   |  |
| L                 | Lecture de la balance de vérif. |     | e de vérif.       | Nom d'entreprise | Solde de poste    | Détail - Arrondi     |                      | Chiffrier           |  | Gestion des feuilles GL | 🕜 Aide    |   |  |
| c                 | Charte des comptes              |     |                   | Date             | Sélection Période | Comparatif           |                      | Feuilles maîtresses |  | Impression              | 👸 À propo | s |  |
| R                 | Régularisations                 |     | Libellés de poste | Total            | Solde             | Soldes régularisés 🔻 |                      | Feuilles de travail |  | Sync avec WordFSM       |           |   |  |
|                   | Balance de vérification         |     |                   | Élaboration de   | Présent           | ation de l'état      | financier            | Dossier de travail  |  | Utilitaires             |           |   |  |

Les boutons du groupe Élaboration de l'état financier permettent de:

- Initialiser la cellule avec le nom de l'entreprise. Modifier le nom de l'entreprise.
- Insérer la date de la période courante dans la cellule.
- Sélectionner le titre d'un compte pour initialiser la cellule devant contenir le libellé d'un poste à l'état financier.
- Grouper des comptes dans un Poste à l'état financier et inscrire le solde du poste dans la cellule.
- Sélectionner la période ou l'intervalle de périodes pour une plage de cellules.<sup>1</sup>
- Grouper des postes dans un Total à l'état financier et inscrire le solde du total dans la cellule..

<sup>1</sup> Le bouton Sélection Période est également utilisé pour détruire une période, i.e. pour enlever une période du classeur FSM.

# 5.1 Nom d'entreprise

Insère le nom de l'entreprise dans la cellule active. Le nom d'entreprise est le nom spécifié lors de la <u>Lecture de la balance de vérif</u>.

Cliquer le bouton Nom d'entreprise ou double-cliquer une cellule contenant la formule FSMENTERPRISE permet de modifier le nom de l'entreprise.

| Nom d'enterprise            | ×       |
|-----------------------------|---------|
|                             |         |
| Organisme Sans But Lucratif |         |
|                             |         |
| ОК                          | Annuler |
|                             |         |

## 5.2 Date

Insère la date de la période courante dans la cellule. Cette date est la date spécifiée lors de la <u>Lecture</u> <u>de la balance de vérif</u>.

La date de la période courante est sélectionnée par défaut. Cliquer OK ou sélectionner une autre date

avant de cliquer OK.

| 🖳 Date                   |            |         |
|--------------------------|------------|---------|
| Sélectionner une         | date       |         |
| 2010-12-31<br>2009-12-31 | (0)<br>(1) |         |
|                          | OK         | Annuler |

(Le chiffre entre parenthèses est l'indice de la période utilisée dans les formules FSM, l'indice 0 étant l'indice de la période courante, i.e. l'indice de la dernière période subséquente lue.)

INDICE: le format de date peut être modifié par Format de cellule.

Un format de date personnalisé, en ne gardant que aaaa, permet de n'afficher que l'année

| Format de o                        | ellule         |                                      |                  |                   | 2 ×                              |
|------------------------------------|----------------|--------------------------------------|------------------|-------------------|----------------------------------|
| Nombre                             | Alignement     | Police                               | Bordure          | Remplissage       | Protection                       |
| <u>C</u> atégorie                  | :              |                                      |                  |                   |                                  |
| Standard<br>Nombre<br>Monétaire    |                | Exempl<br>2009                       | e                |                   |                                  |
| Comptab<br>Date<br>Heure           | lité           | <u>Type</u> :<br>aaaa                |                  |                   |                                  |
| Pourcent<br>Fraction<br>Scientifiq | age<br>ue      | 0%<br>0,00%<br>0,00E+                | 00               |                   | •                                |
| Spécial<br>Personna                | lisée          | ##0,0E<br>#" "?/?<br>#" "??/?        | :+0<br>?<br>m-ii |                   | E                                |
|                                    |                | jj-mmm<br>jj-mmm<br>mmm-aa<br>h:mm A | aa<br>M/PM       |                   | <b>.</b>                         |
|                                    | -              |                                      |                  |                   |                                  |
| Entrez le o                        | code du format | t de nombre                          | , en utilisan    | it un des codes e | existants comme point de départ. |
|                                    |                |                                      |                  |                   |                                  |
|                                    |                |                                      |                  |                   | OK Annuler                       |

Le bouton Date est également utilisé pour ajouter/modifier les soldes de la colonne de la période précédente dans le chiffrier.

| 🖳 Chiffrier              |                    |
|--------------------------|--------------------|
| Sélectionner une         | période antérieure |
| 2010-12-31<br>2009-12-31 | (0)<br>(1)         |
|                          | OK Annuler         |

Un intervalle de périodes peut être sélectionné, pour l'état financier Flux de trésorerie par exemple.

# 5.3 Libellés de poste

Libellés de poste est une façon rapide de réduire le travail de dactylographie, en offrant la possibilité de sélectionner le titre d'un compte pour initialiser la cellule devant contenir le libellé d'un poste à l'état financier.

| 🖳 Choix de libellés de poste          |                                     |                                    |                                      |
|---------------------------------------|-------------------------------------|------------------------------------|--------------------------------------|
| Banque                                | Prélevés 03                         | Administration générale            | Région 6                             |
| Petite caisse                         | Prélevés 04                         | Conseil d'administration           | Région 9                             |
| Dépôt à terme                         | Prélevés 05                         | Comité exécutif                    | Région C                             |
| Débiteurs, compte contrôle            | Prélevés 06                         | Assemblée générale annuelle        | Région D                             |
| Débiteurs, autres                     | Prélevés 07                         | Congrès général                    | Région F                             |
| Taxe A à recevoir - contribution      | Prélevés 08                         | Frais de représentation            | Conseillers techniques               |
| Taxe B à recevoir - contribution      | Prélevés 09                         | Comité EF                          | Secrétariat                          |
| Intérêts courus                       | Prélevés tab                        | Comité TC                          | Comptabilité                         |
| Taxe A à recevoir                     | Prélevés crou                       | Comité SE                          | Formation                            |
| Taxe B à recevoir                     | Prélevés sem                        | Comité PRE                         | Papeterie et fournitures de bureau   |
| Avance fonds p. ainticipés            | Prélevés prep                       | Comité NEM                         | Documentation                        |
| Frais payés d'avance                  | Administration plan conjoint        | Finances                           | Frais postaux                        |
| Placement GQT                         | Intérêts des pro                    | Comité vie syndicale               | Impression                           |
| Prêt AP                               | Intérêts, autres                    | Associations AG                    | Télécommunications                   |
| Mobilier de bureau                    | Commandite AG                       | Assemblées régionales              | Dépenses informatiques               |
| Equipements informatique              | Honoraires de gestion (30171)       | Collogue et comités                | Loyer                                |
| Logiciel                              | Services rendus                     | Télécommunications administrateurs | Amortissement logiciel               |
| Site Internet                         | Divers                              | Comité QAPR                        | Amortissements                       |
| Amort. cumulé mobilier de bureau      | Prélevés PPRDF                      | Conseil d'administration QFLG      | Frais bureau                         |
| Amort. cumulé équipement informatique | Prélevés PPRDF comités              | Frais de réunion QHC               | Frais postaux PPRDF                  |
| Amort. Cumulé logiciel                | Prélevés PPRDF cro                  | CHC et comité national             | Site internet (inclue amortissement) |
| Amort. cumulé Site Internet           | Prélevés PPRDF sem                  | Frais déplacement PGU              | PARM                                 |
| Dépôt sur loyer                       | Prélevés PPRDF prep                 | Comité stratégie                   | Salaires comité conjoint             |
| Dépôt salaires                        | Administration plan conjoint PPRDF  | Centre LB                          | Frais postaux comité conjoint        |
| Dépôt avantages sociaux               | Commanditaires                      | Dépenses QAPR                      | Télécommunications comité conjoint   |
| Créditeurs, compte contrôle           | Honoraires de gestion projets PPRDF | FSS employeur                      | Honoraires professionnels vérif      |
| Créditeurs, autres                    | APAM - hydro                        | RRQ employeur                      | Honoraires professionnels légaux     |
| Dus aux employés                      | APAM - nema                         | Divers et autres comités           | Honoraires professionnels collection |
| Taxe A à payer                        | APAM - micro                        | Dépenses comité tab                | Contribution Pau                     |
| Taxe B à payer                        | Pau                                 | Dépenses comité cro                | Contribution QHC                     |
| Impôt A à payer                       | Subvention                          | Dépenses comité se                 | Contribution CHC                     |
| Impôt B à payer                       | Projet APAM (80181)                 | Dépenses comité prep               | Contribution comité national         |
| RQAP à payer                          | Certification                       | Formation administrateurs          | Contribution associations            |
| FSS à payer                           | PAQC et autres (80183)              | Comité conjoint                    | Assurances                           |
| RRQ à payer                           | APAM - virus (80183)                | Conférence téléphonique            | Divers bis                           |
| Apports reportés                      | APAM (80185)                        | Région 1                           | Valorisation                         |
| Surplus(Déficit) Fonds général        | Etude RIH (80186)                   | Région 2                           | Chaire Pau                           |
| Surplus(Déficit) PPRDF                | DAQC et autres (80188)              | Région 3                           | Programme qualité                    |
| Surplus(Déficit) Comité conjoint      | Divers pprdf                        | Région 4                           | Hydro                                |
| Prélevés 10                           | Frais agent comité conjoint         | Région 5                           | Nema                                 |
| •                                     |                                     |                                    | •                                    |
| Garder Taille et Position 👿           |                                     |                                    |                                      |

Libellés de poste affiche les titres des comptes de la Charte des comptes.

Sélectionner le texte désiré, et il sera transféré dans la cellule active.

## Taille et Position de la fenêtre

La fenêtre peut être déplacée, agrandie ou réduite. Plus la fenêtre est agrandie, plus il y a de titres de comptes d'affichés. Par défaut, la fenêtre est affichée à côté de la cellule active. Après déplacement de la fenêtre et modification de sa taille, cette nouvelle position et cette nouvelle taille peuvent être conservées en cochant la case Garder Taille et Position.

Raccourci: outre le bouton du ruban FSM, Libellés de poste est également accessible par le menu contextuel obtenu par le clic droit à l'intérieur d'une cellule.

## 5.4 Solde de poste

Groupe des comptes dans un Poste à l'état financier et inscrit le solde du poste dans la cellule. (Également utilisé pour transaformer des comptes en postes, tel que décrit au bas du sujet <u>Détail</u>).

Cliquer le bouton **Solde de poste** du ruban FSM (ou clic droit), ou double-cliquer une cellule contenant le solde d'un poste, et la boîte dialogue suivante apparaît:

| 💀 Poste [ solde au 2010-12-31 ] |                                                                                                    |
|---------------------------------|----------------------------------------------------------------------------------------------------|
| Nouvel Id Comptes groupés       | < transférer Comptes non groupés                                                                                                    |
| 10000 Banque                    | 10005 Dépôt à terme                                                                                                    |
| 10003 Petite caisse             | 10010 Débiteurs, compte contrôle                                                                                                    |
|                                 | 10011 Débiteurs, autres                                                                                                    |
|                                 | 10014 Taxe A à recevoir - contribution                                                                                                    |
|                                 | 10015 Taxe B à recevoir - contribution                                                                                                    |
|                                 | 10018 Intérêts courus                                                                                                    |
|                                 | 10026 Taxe A à recevoir                                                                                                    |
|                                 | 10027 Taxe B à recevoir                                                                                                    |
|                                 | 10040 Avance fonds p. ainticipés                                                                                                    |
|                                 | 10050 Frais payés d'avance                                                                                                    |
|                                 | 10060 Placement GQT                                                                                                    |
|                                 | 10061 Prêt AP                                                                                                    |
|                                 | 10070 Mobilier de bureau                                                                                                    |
|                                 | 10071 Equipements informatique                                                                                                    |
|                                 | 10072 Logiciel +                                                                                                    |
|                                 | ۲ (III) (III) (IIII) (III) (III) (III) (III) (III) (III) (III) (III) (III) (III) (I |
| <u>Débit</u> Garder Taille et P | sition 🔲 Afficher Soldes Lister tous les comptes                                                                                                    |

Les comptes groupés au poste à l'état financier apparaissent dans la liste de gauche.

Les comptes non groupés à ce poste (ni à aucun autre poste de l'état financier) apparaissent dans la liste de droite.

Note: Cela signifie qu'un compte ne peut normalement être groupé qu'à un seul poste d'un état financier.

## Calcul du solde d'un Poste

Le solde d'un poste à l'état financier est calculé à la date apparaissant dans le haut de la boîte de dialogue Poste, soit "[ solde au <date> ]" ou pour un intervalle de dates, soit "[ variation du solde du <date> au <date>]".

La date ou l'intervalle de dates peuvent être modifiés en cliquant la ligne sous la date.

#### Sens du poste

Au bas de la boîte de dialogue Poste, à gauche, apparaît le sens du poste (ex: "Débit"). Par défaut, le sens d'un poste correspond au sens du premier compte groupé à ce poste. Un clic sur le sens du poste permet de le changer. Par exemple, cliquer "Débit" change le sens pour "Crédit". Cliquer à nouveau remet le sens à "Débit".

Le sens du poste permet à ExcelFSM de déterminer si le solde doit être présenté entre parenthèses ou non. Si le solde du poste est de sens contraire au sens du poste, alors le solde sera présenté entre parenthèses.

Conseil: pour changer la présentation entre parenthèses du solde d'un poste, simplement changer le sens du poste apparaissant au bas de la boîte dialogue Poste.

Note: Cela n'affecte en rien le sens du solde pour le calcul des totaux. C'est uniquement pour fins de présentation.

#### Taille et Position de la fenêtre

La fenêtre peut être déplacée, agrandie ou réduite. Plus la fenêtre est agrandie, plus il y a de comptes d'affichés. Par défaut, la fenêtre est affichée à côté de la cellule active. Après déplacement de la fenêtre et modification de sa taille, cette nouvelle position et cette nouvelle taille peuvent être conservées en cochant la case Garder Taille et Position.

#### Affichage des soldes

Les soldes des comptes peuvent être affichés en cochant la case Afficher Soldes.

| 📲 Poste [ sold | e au 2010-12-31 ] |                                                                                         |        |                                  |                     | x    |
|----------------|-------------------|-----------------------------------------------------------------------------------------|--------|----------------------------------|---------------------|------|
| Nouvel Id      | Comptes groupés   | <transf< th=""><th>érer&gt;</th><th>Comptes non</th><th>groupés</th><th></th></transf<> | érer>  | Comptes non                      | groupés             |      |
| 10000 Banque   | •                 | 50,633.46                                                                               | 10005  | Dépôt à terme                    | 0.00                |      |
| 10003 Petite c | aisse             | 75.00                                                                                   | 10010  | Débiteurs, compte contrôle       | 4,811.72            | Ξ    |
|                |                   |                                                                                         | 10011  | Débiteurs, autres                | 49,525.06           |      |
|                |                   |                                                                                         | 10014  | Taxe A à recevoir - contribution | 3,803.61            |      |
|                |                   |                                                                                         | 10015  | Taxe B à recevoir - contribution | 2,394.48            |      |
|                |                   |                                                                                         | 10018  | Intérêts courus                  | 0.00                |      |
|                |                   |                                                                                         | 10026  | Taxe A à recevoir                | 0.00                |      |
|                |                   |                                                                                         | 10027  | Taxe B à recevoir                | 0.00                |      |
|                |                   |                                                                                         | 10040  | Avance fonds p. ainticipés       | 1,837.35            |      |
|                |                   |                                                                                         | 10050  | Frais payés d'avance             | 8,553.56            |      |
|                |                   |                                                                                         | 10060  | Placement GQT                    | 130,809.00          |      |
|                |                   |                                                                                         | 10061  | Prêt AP                          | 0.00                |      |
|                |                   |                                                                                         | 10070  | Mobilier de bureau               | 11,764.43           |      |
|                |                   |                                                                                         | 10071  | Equipements informatique         | 19,277.31           |      |
|                |                   |                                                                                         | 10072  | Logiciel                         | 79,150.35           |      |
|                |                   |                                                                                         | 10073  | Site Internet                    | 6,640.00            | -    |
| <u>Débit</u>   | Garder            | Taille et Position 👿                                                                    | Affich | ner Soldes                       | Lister tous les com | ptes |

#### Lister tous les comptes

Tel que mentionné précédemment, les comptes groupés au poste à l'état financier apparaissent dans la liste de gauche, et les comptes non groupés à ce poste (ni à aucun autre poste de l'état financier) apparaissent dans la liste de droite, donc, pour une feuille donnée, un compte ne peut normalement être groupé qu'à un seul poste d'un état financier. Cependant, il y a des situations où il peut être nécessaire qu'un compte soit groupé à plus d'un poste à l'intérieur d'une feuille, comme pour certaines Notes aux états financiers.

Cliquer <u>Lister tous les comptes</u> dans le coin inférieur droit affiche temporairement tous les comptes (à l'exception des comptes groupés au poste) dans la liste de droite Comptes non groupés, permettant ainsi de grouper un compte à plus d'un poste à l'état financier.

Raccourci: outre le bouton du ruban FSM, Poste est également accessible par le <u>menu contextuel</u> obtenu par le clic droit à l'intérieur d'une cellule, ou par double-clic à l'intérieur d'une cellule contenant un Poste.

#### **Grouper / Dégrouper**

Pour transférer les comptes d'une liste à l'autre (Comptes non groupés à Comptes groupés, et vice versa), double-cliquer un compte, ou sélectionner un ou plusieurs comptes (sélection multiple avec Ctrl + clic souris, ou avec shift + clic souris), puis cliquer sur le bouton 'transférer'. Les comptes seront transférés dans l'autre liste, selon la direction de la flèche apparaissant dans le bouton 'transférer'.

#### Sélection de comptes

- Cliquer un compte sélectionne ce compte.
- Appuyer et tenir la touche Ctrl tout en cliquant des comptes (ou tout en appuyant sur la barre d'espacement) sélectionne ces comptes
- Appuyer et tenir la touche Shift tout en cliquant des comptes (ou tout en appuyant sur les touches de déroulement) sélectionne tous les comptes à l'intérieur de l'intervalle.

#### Transfert des comptes sélectionnés

- Cliquer le bouton 'transférer' (ou appuyer la touche entrée) pour transférer le(s) compte(s) sélectionné(s).
- Lors du transfert des comptes sélectionnés dans la liste des Comptes non groupés vers la liste des Comptes groupés, les comptes sont tranférés au-dessus du compte sélectionné dans la liste des Comptes groupés.
- Lors du transfert des comptes sélectionnés dans la liste des Comptes groupés vers la liste des Comptes non groupés, les comptes sont transférés et remis dans la séquence correspondant à la séquence de la Charte des comptes.
- Lors du transfert de comptes, le solde du poste est recalculé, et immédiatement affiché dans la cellule.

#### Séquence des comptes dans les listes

- La séquence des comptes dans la liste des Comptes groupés correspond à la séquence choisie lors du transfert. Pour modifier la séquence d'un compte de la liste des Comptes groupés, il suffit de le dégrouper, puis de le regrouper dans la séquence désirée.
- La séquence des comptes dans la liste de Comptes non groupés correspond à la séquence des comptes dans la Charte des comptes.

#### Sauvegarde d'un Poste

Lorsque le groupement de comptes est terminé, cliquer le "X" du coin supérieur droit. Les modifications seront conservées, et la boîte de dialogue sera fermée.

#### Impact d'une modification d'un groupement de comptes

Si votre état financier présente des périodes comparatives, le groupement de comptes des périodes comparatives sera également modifié.

Les groupements de comptes peuvent être modifiés à partir de n'importe laquelle des périodes présentées.

#### Éviter de copier des cellules contenant le solde d'un Poste

Les cellules contenant le solde d'un poste à l'état financier sont facilement identifiables par la formule débutant par =FSMITEMBALANCE qu'elles contiennent, par exemple:

```
=FSMITEMBALANCE("d38279dc-3f7d-4151-a723-d2eaeee29f38, D, 0, 0")
```

Être très prudent si on copie des cellules ou des feuilles contenant le solde d'un poste. Copier une feuille qui a des cellules contenant la formule débutant par =FSMITEMBALANCE, résultera avec la présence d'un même poste dans plus d'une cellule. En conséquence, toute modification de groupement ou de sens de ce poste dans l'une des cellules, sera répercutée sur ce même poste contenu dans les autres cellules. Pour apporter une modification à ce poste dans une cellule, utiliser le bouton <u>Nouvel Id</u> dans le coin supérieur gauche.

**Nouvel Id**: Ce bouton remplace l'identifiant unique du poste (le premier paramètre d38279dc-3f7d-4151a723-d2eaeee29f38 dans la formule)

Copier la cellule d'un poste et utiliser le bouton <u>Nouvel ld</u> peut être très utile pour la présentation comparative d'un solde de banque, débiteur pour une période financière mais créditeur pour une autre période financière, pour l'élaboration de Notes aux états financiers, ainsi que pour l'état financier Flux de trésorerie.

|     | E14 • ( fx =FSMITEMBALANCE("d38279dc-3f7d-4151-a723-d2eaeee29f38, D, 0, 0") |             |             |                  |                 |            |      |               |       |   |   |   |  |
|-----|-----------------------------------------------------------------------------|-------------|-------------|------------------|-----------------|------------|------|---------------|-------|---|---|---|--|
|     | А                                                                           | В           |             | С                | D               | E          | F    | G             | Н     | I | J | E |  |
| 1   |                                                                             |             | (           | Organisme Sans B | ut Lucratif     |            |      |               |       |   |   |   |  |
| 2   |                                                                             |             |             |                  |                 |            |      |               |       |   |   |   |  |
| 3   |                                                                             |             |             | Bilan            |                 |            |      |               |       |   |   |   |  |
| 4   |                                                                             |             |             |                  |                 |            |      |               |       |   |   |   |  |
| 5   |                                                                             |             |             |                  |                 |            |      |               |       |   |   |   |  |
| 6   |                                                                             |             |             |                  |                 |            |      |               |       |   |   |   |  |
| 7   |                                                                             |             |             |                  |                 |            |      |               |       |   |   |   |  |
| 8   |                                                                             |             |             |                  |                 | 2010       |      | 2009          |       |   |   |   |  |
| 9   |                                                                             |             |             |                  |                 |            |      |               |       |   |   |   |  |
| 10  | ACTIF                                                                       |             |             |                  |                 |            |      |               |       |   |   |   |  |
| 11  | Actif à court te                                                            | rme         |             |                  |                 |            |      |               |       |   |   |   |  |
| 12  | Encaisse                                                                    |             |             |                  |                 | 50 708     |      | 26 706        |       |   |   |   |  |
| 13  | Dépôts à terr                                                               | me          |             |                  |                 |            |      | 151 000       |       |   |   |   |  |
| 14  | Débiteurs                                                                   |             |             |                  |                 | 62 372     |      | 256 109       |       |   |   |   |  |
| 15  | Frais payés d                                                               | 'avance     |             |                  |                 | 8 554      |      | 7 111         |       |   |   | - |  |
| 16  |                                                                             |             |             |                  |                 | 113 080    |      | 433 815       |       |   |   |   |  |
| 17  |                                                                             |             |             |                  |                 |            |      |               |       |   |   |   |  |
| 18  | Placements                                                                  |             |             |                  |                 | 130 809    |      | 130 809       |       |   |   | - |  |
| H 4 | Flux                                                                        | Imprimé des | régularisat | ions 📈 Imprimé ( | de la charte de | comptes Bi | an 🖉 | lotes 📈 Notes | (2) 4 |   |   | I |  |

Copier la cellule d'un poste de l'état financier Bilan dans l'état financier Flux de trésorerie

|    | E14 - fx =FSMITEMBALANCE("d38                                | , 0") |   | *      |   |   |   |
|----|--------------------------------------------------------------|-------|---|--------|---|---|---|
|    | A B                                                          | С     | D | E      | F | G | H |
| 1  | Organisme Sans But Luc                                       | ratif |   |        |   |   |   |
| 2  |                                                              |       |   |        |   |   |   |
| 3  | Flux de trésorerie                                           |       |   |        |   |   |   |
| 4  |                                                              |       |   |        |   |   |   |
| 5  | de l'exercice terminé le 31 de                               |       |   |        |   |   |   |
| 6  |                                                              |       |   | =      |   |   |   |
| 7  |                                                              |       |   |        |   |   |   |
| 8  |                                                              |       |   | 2010   |   |   |   |
| 9  |                                                              |       |   |        |   |   |   |
| 10 | Activités de fonctionnement                                  |       |   |        |   |   |   |
| 11 | Excédent (Insuffisance) des produits par rapport aux charges |       |   |        |   |   |   |
| 12 | Éléments hors caisse                                         |       |   |        |   |   |   |
| 13 | Amortissement des immobilisations                            |       |   | - 28   |   |   |   |
| 14 | Diminution (augmentation) des débiteurs                      |       |   | 62 372 |   |   |   |

Cliquer le bouton <u>Nouvel ld</u>: l'identifiant unique du poste est remplacé par un nouvel identifiant unique dans la formule.

|              | E14 🔻 💿                            | <i>f</i> ∗ =FSM | ITEMBA  | f643a52d210, D, 0, 0") |                |               |             |           |   |   |     |
|--------------|------------------------------------|-----------------|---------|------------------------|----------------|---------------|-------------|-----------|---|---|-----|
|              |                                    | В               |         |                        | С              | D             | E           | F         | G | Н | E   |
| 1            |                                    | Orga            | inisme  | Sans But Luc           | ratif          |               |             |           |   |   |     |
| 2            |                                    |                 |         |                        |                |               |             |           |   |   |     |
| 3            |                                    |                 | Flux de | e trésorerie           |                |               |             |           |   |   |     |
| 🖳 Pos        | ste [solde au 2010-12-31]          |                 | -       |                        |                |               | 1           |           |   |   |     |
| Nouvel       | d Comptes groupés                  | transfér        | er>     | nés                    |                |               |             |           | - |   |     |
| 10010        | Débiteurs, compte contrôle         |                 | 10000   | Banque                 |                |               |             |           |   |   |     |
| 1001         | 1 Débiteurs, autres                |                 | 10003   | Petite caisse          |                |               | 2010        |           |   |   | 1   |
| 10014        | 4 Taxe A à recevoir - contribution |                 |         |                        |                |               |             |           |   |   | 1   |
| 1001         | 5 Taxe B à recevoir - contribution |                 |         |                        |                |               |             |           |   |   |     |
| 10018        | B Intérêts courus                  |                 |         |                        |                |               | (22.222)    |           |   |   | L   |
| 10026        | 5 Taxe A à recevoir                |                 |         |                        |                |               | (80 528)    |           |   |   | -   |
| 1002         | 7 Taxe B à recevoir                |                 |         |                        |                |               |             |           |   |   |     |
| 2002         | 6 Taxe A à payer                   |                 |         |                        |                |               | 3 708       |           |   |   |     |
| 2002         | 7 Taxe B à payer                   |                 |         |                        |                |               | 62 372      |           |   |   |     |
| 10040        | Avance fonds p. ainticipés         |                 |         |                        |                |               | (1.443)     | 1         |   |   | 1   |
|              |                                    |                 |         |                        |                |               | (200,622)   |           |   |   | 1   |
|              |                                    |                 |         |                        |                |               | (208 032)   |           |   |   | 1   |
|              | III                                |                 |         |                        |                |               | (26072)     |           |   |   | -   |
| <u>Débit</u> | Garder Taille et                   | t Position 📃    | Affich  | her Soldes             | Lister tou     | s les comptes | (250 595)   |           |   |   |     |
| H + >        | H Flux Imprimé des ré              | gularisations   | In      | nprimé de la c         | harte de compt | es 🖉 Bilan    | Notes Notes | (2) 🛛 🖣 📃 |   |   | i i |

Voici la formule, et sa valeur reésultante, après le changement du sens du poste pour Crédit et après sélection intervalle de periodes.

|    | E14           |           | • (         | $f_x$      | =FSM       | ITEMBA       | LANCE("a     | a2c3bd   | 2b-e262-4d    | d1-b058-  | ef643a52d210, (     | ., 1, 0")  |   |   |   | ≯ |
|----|---------------|-----------|-------------|------------|------------|--------------|--------------|----------|---------------|-----------|---------------------|------------|---|---|---|---|
|    | А             |           |             | В          |            |              |              |          | С             | D         | E                   | 1          | F | G | н |   |
| 1  |               |           |             |            | Orga       | inisme       | Sans But I   | ucrati   | f             |           |                     | T          |   |   |   |   |
| 2  |               |           |             |            |            |              |              |          |               |           |                     | 1          |   |   |   |   |
| 3  |               |           |             |            |            | Flux de      | e trésorer   | ie       |               | /         |                     | 1          |   |   |   |   |
| 4  |               |           |             |            |            |              |              |          |               |           |                     | 1          |   |   |   |   |
| 5  |               |           |             | de         | l'ex       | 🚽 Sélecti    | ion Période  | 2        |               | • X       |                     |            |   |   |   |   |
| 6  |               |           |             |            | <u>г</u>   |              |              |          |               |           |                     |            |   |   |   | - |
| 7  |               |           |             |            |            | Sélectio     | nner une pé  | eriode o | un intervalle | de deux   |                     |            |   |   |   |   |
| 8  |               |           |             |            |            | 2010         | )-12-31 (    | (0)      |               |           | 2010                |            |   |   |   |   |
| 9  |               |           |             |            |            |              | 512.51       | (')      |               |           |                     | 1          |   |   |   |   |
| 10 | Activités de  | fonctio   | nnemen      | t          |            | $   \rangle$ |              |          |               |           |                     |            |   |   |   |   |
| 11 | Excédent (In  | suffisa   | nce) des    | produi     | ts pa      | 4            |              |          |               |           | (80 528)            | 1          |   |   |   |   |
| 12 | Éléments ho   | ors caiss | e           |            |            | 1            | $\mathbf{X}$ |          |               | nnuler    | (,                  |            |   |   |   |   |
| 13 | Amortisse     | ment d    | es immo     | bilisati   | ons        |              |              | <u> </u> |               | annaici   | 3 708               |            |   |   |   |   |
| 14 | Diminutio     | n (augm   | entation    | n) des c   | débite     | ırs          |              |          |               |           | 193 737             |            |   |   |   |   |
| 15 | Diminutic     | Post      | e [variati  | ion du se  | olde du    | 2009-12      | -31 au 201   | 0-12-3   | 11            |           |                     |            |   |   |   |   |
| 16 | Augment       | Nouvell   |             |            |            |              |              | _        | •             |           |                     |            |   |   |   |   |
| 17 | Augmenta      |           | Comp        | otes gro   | upés       |              | transfére    | :r>      | Co            | mptes nor | n groupés           |            |   |   |   | 1 |
| 10 | Dentrésse     | 10010     | Débiteurs   | , compte   | contrôle   |              |              | 10000    | Banque        |           |                     | 1          |   |   |   |   |
| 18 | Rentrees ne   | 10011     | Débiteurs   | , autres   |            |              |              | 10003    | Petite caisse |           |                     |            |   |   |   |   |
| 14 | ← → →   _ Flu | 10014     | Taxe A à    | recevoir   | - contribu | ution        |              |          |               |           |                     | <u>(2)</u> | • |   |   |   |
|    |               | 10015     | Taxe Bá     | recevoir   | - contribu | ution        |              |          |               |           | /                   | 4          |   |   |   |   |
|    |               | 10018     | Interets co | ourus      |            |              |              |          |               |           | /                   |            |   |   |   |   |
|    |               | 10020     | Taxe R à    | recevoir   |            |              |              |          |               |           |                     |            |   |   |   |   |
|    |               | 20026     | Taxe A à    | naver      |            |              |              |          |               |           |                     |            |   |   |   |   |
|    |               | 20027     | Taxe B à    | payer      |            |              |              |          |               | /         |                     |            |   |   |   |   |
|    |               | 10040     | Avance fo   | onds p. ai | inticipés  |              |              |          | -             |           |                     |            |   |   |   |   |
|    |               |           |             |            |            |              |              |          |               |           |                     |            |   |   |   |   |
|    |               |           |             |            |            |              | _            |          |               |           |                     |            |   |   |   |   |
|    |               | <         |             |            | _          |              | •            |          |               |           |                     |            |   |   |   |   |
|    |               | Crédit    | _           | G          | iarder Ta  | aille et Po  | sition 🔳     | Affic    | her Soldes    | Lis       | ter tous les compte | s          |   |   |   |   |

INDICE: Pour l'état financier Flux de trésorerie, le sens de tous les postes doit être Crédit.

## Suggestion pour le Format de cellule

Le format de cellule suggéré pour les soldes est le suivant: 'Comptabilité', 2 décimales, aucun symbole

|                                           | Alignement            | Police            | Bordure             | Remplissage      | Protection                   |
|-------------------------------------------|-----------------------|-------------------|---------------------|------------------|------------------------------|
| Catégorie                                 |                       |                   |                     |                  |                              |
| Standaro<br>Nombre<br>Monétair            | e é                   | Exemple<br>50 708 | e<br>3,46           |                  |                              |
| Comptab                                   | vilité                | Nombre o          | de <u>d</u> écimale | s: 2 🚔           |                              |
| Heure                                     |                       | Symbole           | : Aucune            |                  |                              |
| Scientific<br>Texte<br>Spécial<br>Personn | alisée                |                   |                     |                  |                              |
|                                           | -                     |                   |                     |                  |                              |
|                                           | +                     |                   | aumbolca            | monótairos et la |                              |
| es forma                                  | +<br>ats Comptabilité | alignent les      | s symboles          | monétaires et le | s décimaux dans une colonne. |
| es forma                                  | +<br>nts Comptabilité | alignent les      | symboles            | monétaires et le | s décimaux dans une colonne. |

lequel format peut ensuite être personnalisé de la façon suivante, afin que les soldes à 0 soient présentés par un blanc.

| Vombre                                                             | Alignement           | Police                                                                                                    | Bordure                                                                                       | Remplissage                                                                         | Protection                                                                                                    |  |  |  |  |  |
|--------------------------------------------------------------------|----------------------|----------------------------------------------------------------------------------------------------|-----------------------------------------------------------------------------------------------|-------------------------------------------------------------------------------------|----------------------------------------------------------------------------------------------------|--|--|--|--|--|
| <u>Catégorie</u>                                                   |                      |                                                                                                    |                                                                                               |                                                                                     |                                                                                                    |  |  |  |  |  |
| Standaro<br>Nombre<br>Monétair                                     | e A                  | Exemp                                                                                                    | le<br>)8, <mark>4</mark> 6                                                                    |                                                                                     |                                                                                                    |  |  |  |  |  |
| Comptab                                                            | ilité                | Type :                                                                                                    | Type :                                                                                        |                                                                                     |                                                                                                    |  |  |  |  |  |
| Date                                                               |                      | _* # ##0,00_) _\$_;_* (# ##0,00) _\$_;_* "-"??_) _\$_;_@_                                                  |                                                                                               |                                                                                     |                                                                                                    |  |  |  |  |  |
| Pourcent<br>Fraction<br>Scientific<br>Texte<br>Spécial<br>Personna | age<br>jue<br>alisée | mm:ss,<br>@<br>[h]:mm<br>_* # ;<br>_* # ;<br>#<br>#<br>#<br>#<br>#<br>#<br>#<br>#<br>#<br>#<br>#<br>#<br># | 0<br>:ss<br>##0_) \$_;_<br>##0,00_) \$<br>##0,00_) \$<br>##0,00_) \$<br>########<br>,00\_\$;; | * (# ##0) \$_;<br>_* (# ##0) _\$<br>_;_* (# ##0,00<br>5_;_* (# ##0,<br># ### ### ## | _*"-"_)\$_;_@_<br>_;_*"-"_)_\$_;_@_<br>0)\$_;_*"-"??_)\$_;_@_<br>00)_\$_;_*"-"??_)\$_;_@_<br>## ### ### ##0,00_);(## ### ## |  |  |  |  |  |
|                                                                    | -                    |                                                                                                    |                                                                                               |                                                                                     | Supprimer                                                                                                    |  |  |  |  |  |
| Entrez le                                                          | code du format       | de nombre                                                                                                  | e, en utilisar                                                                                | nt un des codes                                                                     | existants comme point de départ.                                                                                            |  |  |  |  |  |

| vombre                                                 | Alignement     | Police                                                                                              | Bordure                                                                     | Remplissage                                                                         | Protection                                                                                                    |  |  |  |  |  |
|--------------------------------------------------------|----------------|----------------------------------------------------------------------------------------------------|-----------------------------------------------------------------------------|-------------------------------------------------------------------------------------|----------------------------------------------------------------------------------------------------|--|--|--|--|--|
| Catégorie                                              |                |                                                                                                    |                                                                             |                                                                                     |                                                                                                    |  |  |  |  |  |
| Standaro<br>Nombre<br>Monétair                         | i .            | Exemp                                                                                               | le<br>18,46                                                                 |                                                                                     |                                                                                                    |  |  |  |  |  |
| Comptab                                                | ilité          | Type :                                                                                              | Type :                                                                      |                                                                                     |                                                                                                    |  |  |  |  |  |
| Date                                                   |                | _* # ##0,00_) _\$_;_*(# ##0,00) _\$_;;                                                              |                                                                             |                                                                                     |                                                                                                    |  |  |  |  |  |
| Fraction<br>Scientific<br>Texte<br>Spécial<br>Personna | jue<br>alisée  | (h):mm<br>-*#<br>-*#<br>-*#<br>-*#<br>#<br>#<br>#<br>#<br>#<br>#<br>#<br>#<br>#<br>#<br>#<br>#<br># | ;ss<br>##0_) \$_;_<br>##0,00_\$_;<br>##0,00_} \$_<br>## ### ##<br>;00\_\$;; | .* (# ##0) \$_;<br>_*(# ##0) _\$_<br>;_*(# ##0,00<br>\$_;_*(# ##0,0<br># ### ### ## | =_*"-"_)\$_;_@_<br>_;_*"-"_)\$_;_@_<br>0)\$_;_*"-"??_)\$_;_@_<br>00)_\$_;_*"-"??]_\$_;_@_<br>## ### ### ##0,00_);(## ### ## |  |  |  |  |  |
|                                                        | 7              |                                                                                                    |                                                                             |                                                                                     | Supprimer                                                                                                    |  |  |  |  |  |
|                                                        | code du format | de nombre                                                                                           | e, en utilisar                                                              | nt un des codes                                                                     | existants comme point de départ.                                                                                            |  |  |  |  |  |

# 5.5 Sélection Période

Sélectionner la période ou l'intervalle de périodes pour une plage de cellules. Également utilisé pour détruire une période, i.e. pour enlever une période du classeur FSM.

Vous pouvez sélectionner une plage de cellules contenant des Postes à l'état financier, et sélectionner la période ou l'intervalle de périodes pour ces Postes.

- Sélectionner une plage de cellules
- Cliquer Sélection Période
- Cocher la période ou l'intervalle de périodes et cliquer OK.

| 🖳 Sélection Pério                            | de                       |                       |  |
|----------------------------------------------|--------------------------|-----------------------|--|
| Sélectionner une<br>2010-12-31<br>2009-12-31 | période ou<br>(0)<br>(1) | un intervalle de deux |  |
|                                              |                          |                       |  |
|                                              |                          |                       |  |
|                                              | 0                        | K Annuler             |  |

(Le chiffre entre parenthèses est l'indice de la période utilisée dans les formules FSM, l'indice 0 étant l'indice de la période courante, i.e. l'indice de la dernière période subséquente lue.)

Raccourci: outre le bouton du ruban FSM, Sélection Période est également accessible par le menu contectuel obtenu par le clic droit à l'intérieur d'une cellule.

Pour

- présentation de soldes comparatifs;
- l'état financier Flux de trésorerie;
- les états financiers périodiques (mensuels, trimestriels, etc.);
- les rapports financiers combinant des soldes cumulatifs et des soldes périodiques sur la même colonne;
- les Notes aux états financiers; etc.; et
- détruire une période, i.e.pour enlever une période du classeur FSM.

#### Présentation de soldes comparatifs

Pour les soldes comparatifs, ajoutés en cliquant le bouton du ruban FSM Comparatif ou en faisant copier-coller,

|    | A             | В | С | D | E | F  | G         | H | 1 |
|----|---------------|---|---|---|---|----|-----------|---|---|
| 1  |               |   |   |   |   |    |           |   |   |
| 2  |               |   |   |   |   |    |           |   |   |
| 3  | 5 - DÉBITEURS |   |   |   |   | 11 |           |   |   |
| 4  |               |   |   |   |   |    | 2010      |   |   |
| 5  |               |   |   |   |   |    |           |   |   |
| 6  | Subvention    |   |   |   |   |    | 49 525,06 |   |   |
| 7  | Taxes         |   |   |   |   |    | 6 198,09  |   |   |
| 8  | Avances       |   |   |   |   |    | 1 837,35  |   |   |
| 9  | Autres        |   |   |   |   |    | 4 811,72  |   |   |
| 10 |               |   |   |   |   |    | 62 372,22 |   |   |

|    | A             | В | С | D | E | F | G         | Н | 1         |
|----|---------------|---|---|---|---|---|-----------|---|-----------|
| 1  |               |   |   |   |   |   |           |   |           |
| 2  |               |   |   |   |   |   |           |   |           |
| 3  | 5 - DÉBITEURS |   |   |   |   |   |           |   |           |
| 4  |               |   |   |   |   |   | 2010      |   | 2010      |
| 5  |               |   |   |   |   |   |           |   |           |
| 6  | Subvention    |   |   |   |   |   | 49 525,06 |   | 49 525,06 |
| 7  | Taxes         |   |   |   |   |   | 6 198,09  |   | 6 198,09  |
| 8  | Avances       |   |   |   |   |   | 1 837,35  |   | 1 837,35  |
| 9  | Autres        |   |   |   |   |   | 4 811,72  |   | 4 811,72  |
| 10 |               |   |   |   |   |   | 62 372,22 |   | 62 372,22 |

cliquer le bouton Sélection Période,

| 🖳 Sélection Pério | ode       | [          | - • •          |
|-------------------|-----------|------------|----------------|
| Sélectionner une  | période ( | ou un inte | rvalle de deux |
| 12/31/2010        | (0)       |            |                |
| 12/31/2009        | (1)       |            |                |
|                   |           |            |                |
|                   |           |            |                |
|                   |           |            |                |
|                   |           |            |                |
|                   |           |            |                |
|                   |           |            |                |
|                   |           |            |                |
|                   | _         |            |                |
|                   |           | ОК         | Annuler        |
|                   |           |            | d              |

cocher la période et cliquer OK

|    | A             | В | С | D | E | F | G         | н | I.         |
|----|---------------|---|---|---|---|---|-----------|---|------------|
| 1  |               |   |   |   |   |   |           |   |            |
| 2  |               |   |   |   |   |   |           |   |            |
| 3  | 5 - DÉBITEURS |   |   |   |   |   |           |   |            |
| 4  |               |   |   |   |   | 1 | 2010      |   | 2009       |
| 5  | 1             |   |   |   |   |   |           |   |            |
| 6  | Subvention    |   |   |   |   |   | 49 525,06 |   | 229 728,78 |
| 7  | Taxes         |   |   |   |   |   | 6 198,09  |   | 24 444,85  |
| 8  | Avances       |   |   |   |   |   | 1 837,35  |   |            |
| 9  | Autres        |   |   |   |   |   | 4 811,72  |   | 1 935,08   |
| 10 |               |   |   |   |   |   | 62 372,22 |   | 256 108,71 |

## État financier Flux de trésorerie

Cocher l'intervalle de périodes et cliquer OK

|    | A B                                    | 18                      | С                | D          | E         | F |
|----|----------------------------------------|-------------------------|------------------|------------|-----------|---|
| 1  | Or                                     | ganisme Sans But Luc    | ratif            |            |           |   |
| 2  |                                        |                         |                  |            |           |   |
| 3  |                                        | Flux de trésorerie      |                  |            |           |   |
| 4  |                                        | 🖳 Sélection Période     |                  |            |           |   |
| 5  | de l'e:                                |                         |                  |            |           |   |
| 6  | - 11-                                  | Sélectionner une périod | e ou un interval | le de deux |           |   |
| 7  |                                        | ✓ 12/31/2010 (0)        |                  |            |           |   |
| 8  |                                        | M 12/3/1/2003 (1)       |                  |            | 2010      |   |
| 9  |                                        |                         |                  |            |           |   |
| 10 | Activités de fonctionnement            |                         |                  |            |           |   |
| 11 | Excédent (Insuffisance) des produits p |                         |                  |            | (80,528)  |   |
| 12 | Éléments hors caisse                   |                         |                  |            |           |   |
| 13 | Amortissement des immobilisations      |                         |                  |            | 3,708     |   |
| 14 | Diminution (augmentation) des déb      |                         | OK               | Annular    | 193,737   |   |
| 15 | Diminution (augmentation) des frais    |                         |                  | Annuci     | (1,443)   |   |
| 16 | Augmentation (diminution) des créd     | Curs                    |                  |            | (208,632) |   |
| 17 | Augmentation (diminution) des appor    | rts reportés            |                  |            | (26,072)  |   |
| 18 | Rentrées nettes de fonds               |                         |                  |            | (119,230) |   |
| 19 |                                        |                         |                  |            |           |   |
| 20 | Activités d'investissement             |                         |                  |            |           |   |
| 21 | Acquisitions d'immobilisations         |                         |                  |            | 2,420     |   |
| 22 | Dépôt à terme                          |                         |                  |            | 151,000   |   |
| 23 | Avance au fonds des programmes de ga   | ranties financières     |                  |            |           |   |
| 24 | Autres éléments d'actif                |                         |                  |            | (10,188)  |   |
| 25 | Sorties nettes de fonds                |                         |                  |            | 143,232   |   |
| 26 | Augmentation (diminution) de la trésor | erie et équivalents     |                  |            | 24,002    |   |
| 27 |                                        | <u>``</u>               |                  |            |           |   |
| 28 |                                        |                         |                  |            |           |   |

Remarque: A la fin, tous les comptes, sauf les comptes d'encaisse, devront avoir été groupés dans l'état du flux de trésorerie.

INDICE: pour l'état du flux de trésorerie, le sens de tous les postes doit être Crédit.

États financiers périodiques (mensuels, trimestriels, etc.)

|                                                                      | A B [                                                                                                    | E F                                                              | GI                                                              | I                                                                     | J K L                                                           | M                                                            | OF                                           | F Q                                                                         | FS                                          | τυ                                                              |
|----------------------------------------------------------------------|----------------------------------------------------------------------------------------------------|------------------------------------------------------------------|-----------------------------------------------------------------|-----------------------------------------------------------------------|-----------------------------------------------------------------|--------------------------------------------------------------|----------------------------------------------|-----------------------------------------------------------------------------|---------------------------------------------|-----------------------------------------------------------------|
| 1                                                                    |                                                                                                    |                                                                  |                                                                 | EXCELFSM                                                              | SAMPLE                                                          | , INC                                                        |                                              |                                                                             |                                             |                                                                 |
| 2                                                                    |                                                                                                    | ST                                                               |                                                                 | JT OF REV                                                             | NUES A                                                          |                                                              | ES                                           |                                                                             |                                             |                                                                 |
| 3                                                                    |                                                                                                    | ONE MO                                                           | NTH AN                                                          | D PERIOD F                                                            | NDED M                                                          | AY 31 2013                                                   | AND 20                                       | 112                                                                         |                                             |                                                                 |
| 4                                                                    |                                                                                                    |                                                                  |                                                                 |                                                                       |                                                                 | 1 51, 2015                                                   | 7 4 40 20                                    | 12                                                                          |                                             |                                                                 |
| 5                                                                    |                                                                                                    |                                                                  |                                                                 |                                                                       |                                                                 |                                                              |                                              |                                                                             |                                             |                                                                 |
| 6                                                                    |                                                                                                    |                                                                  | M4                                                              | Y                                                                     |                                                                 |                                                              |                                              | TD                                                                          |                                             | VTD                                                             |
| 7                                                                    |                                                                                                    | 2013                                                             |                                                                 | 2012                                                                  |                                                                 | 2013                                                         |                                              | 2012                                                                        | ,                                           | VARIATION                                                       |
| 8                                                                    | REVENUES:                                                                                                    |                                                                  |                                                                 |                                                                       |                                                                 |                                                              |                                              |                                                                             |                                             | - Transin                                                       |
| 9                                                                    | Sales - A                                                                                                    | 354,671                                                          | 26.97%                                                          | 290.434                                                               | 20.95%                                                          | 🖳 Select                                                     | Period                                       |                                                                             |                                             |                                                                 |
| 10                                                                   | - B                                                                                                    | 118.004                                                          | 8.97%                                                           | 118.865                                                               | 8.57%                                                           |                                                              |                                              |                                                                             |                                             |                                                                 |
| 11                                                                   | - C                                                                                                    | 88.874                                                           | 6.76%                                                           | 97,599                                                                | 7.04%                                                           | Select p                                                     | eriod or p                                   | eriods range                                                                |                                             |                                                                 |
| 12                                                                   | - D                                                                                                    | 64.832                                                           | 4.93%                                                           | 65.632                                                                | 4.73%                                                           | <b>5/2</b>                                                   | 1/2012                                       | (0)                                                                         |                                             |                                                                 |
| 13                                                                   | - E                                                                                                    | 158.055                                                          | 12.02%                                                          | 197,836                                                               | 14.27%                                                          |                                                              | 0/2013                                       | (0)                                                                         |                                             |                                                                 |
| 14                                                                   | - F                                                                                                    | 295,173                                                          | 22.45%                                                          | 298,126                                                               | 21.50%                                                          | 2/3                                                          | 1/2013                                       | (2)                                                                         |                                             |                                                                 |
| 15                                                                   | - G                                                                                                    | 166,744                                                          | 12.68%                                                          | 244,293                                                               | 17.62%                                                          | 2/2                                                          | R/2013                                       | (2)                                                                         |                                             |                                                                 |
| 16                                                                   | - H                                                                                                    | 46,763                                                           | 3.56%                                                           | 51,416                                                                | 3.71%                                                           | 1/3                                                          | 1/2013                                       | (4)                                                                         |                                             |                                                                 |
| 17                                                                   | -1                                                                                                    | 21,836                                                           | 1.66%                                                           | 22,238                                                                | 1.60%                                                           | 1/                                                           | 1/2013                                       | (5)                                                                         |                                             |                                                                 |
| 18                                                                   | TOTAL REVENUES                                                                                                    | 1,314,952                                                        | 100.00%                                                         | 1,386,439                                                             | 100.00%                                                         | 12/3                                                         | 1/2012                                       | (6)                                                                         |                                             |                                                                 |
| 19                                                                   |                                                                                                    |                                                                  |                                                                 |                                                                       |                                                                 | 12/                                                          | 1/2012                                       | (7)                                                                         |                                             |                                                                 |
| 20                                                                   | COST OF SALES                                                                                                    |                                                                  |                                                                 |                                                                       |                                                                 | 11/3                                                         | 0/2012                                       | (8)                                                                         |                                             |                                                                 |
| 21                                                                   | Salaries                                                                                                    | 288,456                                                          | 21.94%                                                          | 202,833                                                               | 14.63%                                                          | 10/3                                                         | 1/2012                                       | (9)                                                                         |                                             |                                                                 |
| 22                                                                   | Supplies                                                                                                    | 481,396                                                          | 36.61%                                                          | 513,312                                                               | 37.02%                                                          | 9/3                                                          | 0/2012                                       | (10)                                                                        |                                             |                                                                 |
| 23                                                                   | Payroll Taxes                                                                                                    | 33,717                                                           | 2.56%                                                           | 23,862                                                                | 1.72%                                                           | 8/3                                                          | 1/2012                                       | (11)                                                                        |                                             |                                                                 |
| 24                                                                   | Bonus                                                                                                    | -                                                                | 0.00%                                                           | -                                                                     | 0.00%                                                           | 7/3                                                          | 1/2012                                       | (12)                                                                        |                                             |                                                                 |
| 25                                                                   | TOTAL COST OF SALES                                                                                                    | 803,569                                                          | 61.11%                                                          | 740,007                                                               | 53.37%                                                          | 6/3                                                          | 0/2012                                       | (13)                                                                        |                                             |                                                                 |
| 26                                                                   |                                                                                                    |                                                                  |                                                                 |                                                                       |                                                                 | 5/3                                                          | 1/2012                                       | (14)                                                                        |                                             |                                                                 |
| 27                                                                   | GROSS PROFIT                                                                                                    | 511,383                                                          | 38.89%                                                          | 646,432                                                               | 46.63%                                                          | ▼ 4/3                                                        | 0/2012                                       | (15)                                                                        |                                             |                                                                 |
| 28                                                                   |                                                                                                    |                                                                  |                                                                 |                                                                       |                                                                 | 3/3                                                          | 1/2012                                       | (16)                                                                        |                                             |                                                                 |
| 29                                                                   | SELLING, GENERAL AND                                                                                                    | 005 700                                                          | 00.051                                                          |                                                                       |                                                                 | 2/2                                                          | 9/2012                                       | (17)                                                                        |                                             |                                                                 |
| 30                                                                   | ADMINISTRATIVE EXPENSES                                                                                                    | 305,726                                                          | 23.25%                                                          | 333,928                                                               | 24.09%                                                          | 1/3 <sup>-</sup>                                             | 1/2012                                       | (18)                                                                        |                                             |                                                                 |
| 22                                                                   | INCOME (LOSS) REFORE                                                                                                    |                                                                  |                                                                 |                                                                       |                                                                 | _ 1/                                                         | 1/2012                                       | (19)                                                                        |                                             |                                                                 |
| 22                                                                   | OTHER INCOME (EVPENSE)                                                                                                    | 205 657                                                          | 15 04+/                                                         | 242 504                                                               | 22 54*/                                                         | -                                                            |                                              |                                                                             |                                             |                                                                 |
| 2/                                                                   | OTHER INCOME (EXPENSE)                                                                                                    | 205,657                                                          | 10.04%                                                          | 512,504                                                               | 22.04%                                                          | -                                                            |                                              | OK                                                                          |                                             | Cancel                                                          |
| 35                                                                   | OTHER INCOME:                                                                                                    |                                                                  |                                                                 |                                                                       |                                                                 | -                                                            |                                              |                                                                             |                                             |                                                                 |
| 36                                                                   | Interest Income                                                                                                    | 1 204                                                            | 0.09%                                                           | 1.146                                                                 | 0.08%                                                           | 6 258                                                        | 0.27%                                        | 6 121                                                                       | 0.23%                                       | 137                                                             |
| 37                                                                   | Rental Income - X                                                                                                    | 1,204                                                            | 0.12%                                                           | 1,140                                                                 | 0.08%                                                           | 4 200                                                        | 0.18%                                        | 5 500                                                                       | 0.21%                                       | (1 300)                                                         |
| 38                                                                   | Rental Income - Y                                                                                                    | 1,000                                                            | 0.00%                                                           | 2 000                                                                 | 0.14%                                                           | 6,000                                                        | 0.26%                                        | 10 000                                                                      | 0.38%                                       | (4,000)                                                         |
| 39                                                                   | Interest Expense                                                                                                    | (11 739)                                                         | -0.89%                                                          | (15.652)                                                              | -1.132                                                          | (43 471)                                                     | -1.86%                                       | (53 448)                                                                    | -2.03%                                      | 9,977                                                           |
| 40                                                                   | TOTAL OTHER INCOME                                                                                                    | (8,935)                                                          | -0.68%                                                          | (11,406)                                                              | 0.82%                                                           | (27.013)                                                     | 1.15%                                        | (31,827)                                                                    | 1.21%                                       | 4,814                                                           |
| 41                                                                   |                                                                                                    | (0,000)                                                          |                                                                 | (11,130)                                                              |                                                                 | (21,010)                                                     |                                              | (01,021)                                                                    |                                             | 1,014                                                           |
| 42                                                                   | NET INCOME (LOSS)                                                                                                    | 196,722                                                          | 14.96%                                                          | 301.098                                                               | 21.72%                                                          | (545,952)                                                    | -23.34%                                      | (205.371)                                                                   | -7.78%                                      | (340,581)                                                       |
| 43                                                                   | (,                                                                                                    |                                                                  |                                                                 |                                                                       |                                                                 | (                                                            |                                              | (,)                                                                         |                                             | (                                                               |
| 32<br>33<br>34<br>35<br>36<br>37<br>38<br>39<br>40<br>41<br>42<br>43 | INCOME (LOSS) BEFORE<br>OTHER INCOME (EXPENSE)<br>OTHER INCOME:<br>Interest Income<br>Rental Income - X<br>Rental Income - Y<br>Interest Expense<br>TOTAL OTHER INCOME<br>NET INCOME (LOSS) | 205,657<br>1,204<br>1,600<br>-<br>(11,739)<br>(8,935)<br>196,722 | 15.64%<br>0.09%<br>0.12%<br>0.00%<br>-0.89%<br>-0.68%<br>14.96% | 312,504<br>1,146<br>1,100<br>2,000<br>(15,652)<br>(11,406)<br>301,098 | 22.54%<br>0.08%<br>0.08%<br>0.14%<br>-1.13%<br>-0.82%<br>21.72% | 6,258<br>4,200<br>6,000<br>(43,471)<br>(27,013)<br>(545,952) | 0.27%<br>0.18%<br>0.26%<br>-1.16%<br>-23.34% | (19)<br>OK<br>6,121<br>5,500<br>10,000<br>(53,448)<br>(31,827)<br>(205,371) | 0.23%<br>0.21%<br>0.38%<br>-2.03%<br>-1.21% | Cancel<br>133<br>(1,30)<br>(4,00)<br>9,977<br>4,814<br>(340,581 |

Rapports financiers combinant des soldes cumulatifs et des soldes périodiques sur la même colonne

|    | - × -                  | fx =      | FSMITEMBAL                   | ANCE("edb45       | 6f7-11ef-47e8      | -ab56-43 | 7fe2574441, | C, 1, 0") |
|----|------------------------|-----------|------------------------------|-------------------|--------------------|----------|-------------|-----------|
|    | А                      | В         | С                            | D                 | E                  | F        | G           | н         |
| 1  | Sample Enterprise      |           |                              |                   |                    |          |             |           |
| 2  |                        |           |                              |                   |                    |          |             |           |
| 3  | Quick Report           |           |                              |                   |                    |          |             |           |
| 4  |                        |           |                              |                   |                    |          |             |           |
| 5  | March 31, 2015         |           |                              |                   |                    |          |             |           |
| 6  |                        |           |                              |                   |                    |          |             |           |
| 7  |                        |           |                              |                   |                    |          |             |           |
| 8  |                        | 3/31/2015 | 3/31/2015                    | 2/28/2015         | 1/31/2015          |          |             |           |
| 9  |                        |           |                              |                   |                    |          |             |           |
| 10 | Cash                   | 45,769    | 45,769                       | 53,574            | 38,477             |          |             |           |
| 11 | A/R                    | 16,228    | 16,228                       | 6,007             | 26,512             |          |             |           |
| 12 | Other assets           | 485,973   | 485,973                      | 486,648           | 487,115            |          |             |           |
| 13 |                        | 547,970   | 547,970                      | 546,229           | 552,104            |          |             |           |
| 14 |                        |           |                              |                   |                    |          |             |           |
| 15 | A/P                    | 5,714     | 5,714                        | 5,435             | 7,485              |          |             |           |
| 16 | Other liabilities      | 447,586   | 447,586                      | 452,058           | 458,661            |          |             |           |
| 17 |                        |           |                              |                   |                    |          |             |           |
| 18 | Equity                 | 75,488    | 75,488                       | 75,488            | 75,488             |          |             |           |
| 19 | RE of prior periods    |           | 13,248                       | 10,470            |                    |          |             |           |
| 20 | P&L                    |           | from 02-28-15<br>to 03-31-15 | from 01-31-15<br> |                    |          |             | _         |
| 21 | Income                 | 46,701    | 16,500                       | 🖳 Select Per      | iod                |          |             |           |
| 22 | Cost of Goods          | 20,032    | 7,500                        |                   |                    |          |             |           |
| 23 | Gross Profit           | 26,669    | 9,000                        | Select perio      | d or periods range | e        |             |           |
| 24 | gross profit %         | 57.11%    | 54.55%                       | 3/31/20           | )15 (0)<br>)15 (1) |          |             |           |
| 25 | Expenses               | 7,580     | 3,159                        | 1/31/20           | )15 (2)            |          |             |           |
| 26 | Other Income (Expense) | 93        | 93                           | 12/31/20          | )14 (3)            |          |             |           |
| 27 | Net income (loss)      | 19,182    | 5,934                        |                   |                    |          |             |           |
| 28 | net income %           | 41.07%    | 35.96%                       |                   |                    |          |             |           |
| 29 |                        | 547,970   | 547,970                      |                   |                    |          |             |           |
| 30 |                        |           |                              |                   |                    |          |             |           |
| 31 |                        |           |                              |                   | OK                 |          | Cancel      |           |
| 32 |                        |           |                              |                   |                    |          |             |           |
| 33 |                        |           |                              |                   |                    |          |             |           |

### Notes aux états financiers

|    | A                       | В | С       | D | E                    | F     | G            | Н | M            |
|----|-------------------------|---|---------|---|----------------------|-------|--------------|---|--------------|
| 1  |                         |   |         |   |                      |       |              |   |              |
| 2  |                         |   |         |   |                      |       |              |   |              |
| 3  | 5 - DÉBITEURS           |   |         |   |                      |       |              |   |              |
| 4  |                         |   |         |   |                      |       | 2010         |   | 2009         |
| 5  |                         |   |         |   |                      |       |              |   |              |
| 6  | Subvention              |   |         |   |                      |       | 49 525       |   | 229 729      |
| 7  | Taxes                   |   |         |   |                      |       | 6 198        |   | 24 445       |
| 8  | Avances                 |   |         |   |                      |       | 1837         |   |              |
| 9  | Autres                  |   |         |   |                      |       | 4 812        |   | 1 935        |
| 10 |                         |   |         |   |                      |       | 62 372       |   | 256 109      |
| 11 |                         |   |         |   |                      |       |              |   |              |
| 12 |                         |   |         |   |                      |       |              |   |              |
| 13 | 6 - IMMOBILISATIONS     |   |         |   |                      | 14275 |              |   |              |
| 14 |                         |   |         |   |                      |       | 2010         |   | 2009         |
| 15 |                         |   | Coût    |   | Amortissement cumulé |       | Valeur nette |   | Valeur nette |
| 16 | Mobilier de bureau      |   | 11 764  |   | 9 256                |       |              |   | 4 290        |
| 17 | Équipement informatique |   | 19 277  |   | 19 277               |       |              |   | 1 762        |
| 18 | Logiciel                |   | 79 150  |   | 79 150               |       |              |   | 876          |
| 19 | Site internet           |   | 6 640   |   | 6 640                |       |              |   | 1 708        |
| 20 |                         |   | 116 831 |   | 114 323              |       | 2 508        |   | 8 636        |
| 21 |                         |   |         |   |                      |       |              |   |              |
| 22 |                         |   |         |   |                      |       |              |   |              |

(présentation avec le bouton Arrondi activé)

|    | A                           | В | С                      | D   | E                       | F | G            |
|----|-----------------------------|---|------------------------|-----|-------------------------|---|--------------|
| 1  |                             |   |                        |     |                         |   |              |
| 2  |                             |   |                        |     |                         |   |              |
| 3  | 6 - IMMOBILISATIONS         |   |                        |     |                         |   |              |
| 4  |                             |   |                        |     |                         |   | 2010         |
| 5  |                             |   | Coût                   |     | Amortissement<br>cumulé |   | Valeur nette |
| 6  | Mobilier de bureau          |   | 11 764                 |     | 9 256                   |   |              |
| 7  | Équipement informatique     |   | 19 277                 |     | 19 277                  |   |              |
| 8  | Logiciel                    |   | 79 150                 |     | 79 150                  |   |              |
| 9  | Site internet               |   | 6 640                  | 1.1 | 6 640                   |   |              |
| 10 |                             |   | 1 <mark>16 8</mark> 31 |     | 114 323                 |   | 2 508        |
| 11 |                             |   |                        |     |                         |   |              |
| 12 |                             |   |                        |     |                         |   |              |
| 13 | 6 - IMMOBILISATIONS (suite) |   |                        |     |                         |   | 100          |
| 14 | 1 Adda H 1 Adda             |   |                        |     |                         |   | 2009         |
| 15 |                             |   | Coût                   |     | Amortissement cumulé    |   | Valeur nette |
| 16 | Mobilier de bureau          |   | 11 870                 |     | 7 580                   |   | 4 290        |
| 17 | Équipement informatique     |   | 21 591                 |     | 19 829                  |   | 1 762        |
| 18 | Logiciel                    |   | 79 150                 |     | 78 274                  |   | 876          |
| 19 | Site internet               |   | 6 640                  |     | 4 932                   |   | 1 708        |
| 20 |                             |   | 119 251                |     | 110 615                 |   | 8 636        |
| 21 |                             |   |                        |     |                         |   |              |
| 22 |                             |   |                        |     |                         |   |              |

|    | A                       | В | С                     | D       | E   | F                 | G           | Н   | 1      | J     |
|----|-------------------------|---|-----------------------|---------|-----|-------------------|-------------|-----|--------|-------|
| 1  |                         |   |                       |         |     |                   |             |     |        |       |
| 2  |                         |   |                       |         | 1   |                   |             | 1   |        |       |
| 3  | 6 - IMMOBILISATIONS     |   |                       |         |     |                   |             |     |        |       |
| 4  |                         |   | Coú                   | it      |     | Amortisse<br>cumu | ement<br>Ié |     | Valeur | nette |
| 5  |                         |   | 2010                  | 2009    | 2   | 2010              | 2009        | 2   | 2010   | 2009  |
| 6  | Mobilier de bureau      |   | 11 764                | 11 870  |     | 9 256             | 7 580       |     | 2 508  | 4 290 |
| 7  | Équipement informatique |   | 19 277                | 21 591  |     | 19 277            | 19 829      |     |        | 1 762 |
| 8  | Logiciel                |   | 79 150                | 79 150  |     | 79 150            | 78 274      |     |        | 876   |
| 9  | Site internet           |   | 6 640                 | 6 640   | i.  | 6 640             | 4 932       |     |        | 1 708 |
| 10 |                         |   | 1 <mark>16</mark> 831 | 119 251 | 520 | 114 323           | 110 615     |     | 2 508  | 8 636 |
| 11 |                         |   |                       |         | 101 |                   |             | 100 |        |       |
| 12 |                         |   |                       |         |     |                   |             |     |        |       |

## Détruire une période

Pour détruire un période, i.e. pour enlever une période du classeur FSM,

- Sélectionner une cellule vide
- Cliquer Sélection Période
- Cocher la case de la période à enlever du classeur FSM et cliquer Détruire la période.

| 🖳 Sélection Période                                  |         |
|------------------------------------------------------|---------|
| Sélectionner la période à détruire<br>2009-12-31 (1) |         |
| Détruire la période                                  | Annuler |

La période financière sélectionnée sera enlevée du classeur FSM. Les cellules contenant des formules avec des indices périodes invalides seront soulignées en rouge. Ces formules peuvent être corrigées en sélectionnant la période ou l'intervalle de périodes pour ces cellules, tel que montré plus haut.

# 5.6 Total

Groupe les postes dans un Total et inscrit le solde du total dans la cellule.

Le fonctionnement de la boîte dialogue Total est similaire à la boîte dialogue Poste.

| 🖳 Tot | al               |            |         |                                       |
|-------|------------------|------------|---------|---------------------------------------|
|       | Postes groupés   | < trai     | nsférer | er Postes non groupés                 |
| E12   | Encaisse         |            | E15     | 5 Frais payés d'avance                |
| E13   | Dépôts à terme   |            |         |                                       |
| E14   | Débiteurs        |            |         |                                       |
|       |                  |            |         |                                       |
|       |                  |            |         |                                       |
|       |                  |            |         |                                       |
|       |                  |            |         |                                       |
|       |                  |            |         |                                       |
|       |                  |            |         |                                       |
|       |                  |            |         |                                       |
|       |                  |            |         |                                       |
|       |                  |            |         |                                       |
|       |                  |            |         |                                       |
|       |                  |            |         |                                       |
|       |                  |            |         |                                       |
|       |                  |            |         |                                       |
|       |                  |            |         |                                       |
|       |                  |            |         |                                       |
|       |                  |            |         |                                       |
|       | Garder Taille et | Position 🔽 | 🗸 Affi  | fficher Soldes Lister tous les postes |

Les postes groupés au Total sont dans la liste de gauche.

Les postes non groupés au Total sont dans la liste de droite.

Seuls les postes inscrits dans une cellule apparaissant 'avant' la cellule Total peuvent être groupés au Total:

- les postes inscrits dans une cellule de la même colonne mais dans une ligne qui précède la cellule Total
- les postes inscrits dans une cellule de la même ligne mais dans une colonne qui précède la cellule Total
- les postes inscrits dans une cellule d'une ligne et d'une colonne qui précèdent la cellule Total

### Taille et Position de la fenêtre

La fenêtre peut être déplacée, agrandie ou réduite. Plus la fenêtre est agrandie, plus il y a de postes d'affichés. Par défaut, la fenêtre est affichée à côté de la cellule active. Après déplacement de la fenêtre et modification de sa taille, cette nouvelle position et cette nouvelle taille peuvent être conservées en cochant la case Garder Taille et Position.

#### Affichage des soldes

|    | Postes gr      | oupés  | <      | <ul> <li>transférer</li> </ul> | Post | Postes non groupés |  |  |
|----|----------------|--------|--------|--------------------------------|------|--------------------|--|--|
| 12 | Encaisse       | 50708, | 46 E15 | Frais payés d'avanc            | e 85 | 553,5              |  |  |
| 13 | Dépôts à terme |        |        | 0                              |      |                    |  |  |
| 14 | Débiteurs      |        | 62372  | 22                             |      |                    |  |  |
|    |                |        |        | _                              |      |                    |  |  |
|    |                |        |        |                                |      |                    |  |  |
|    |                |        |        |                                |      |                    |  |  |
|    |                |        |        |                                |      |                    |  |  |
|    |                |        |        |                                |      |                    |  |  |
|    |                |        |        | _                              |      |                    |  |  |
|    |                |        |        |                                |      |                    |  |  |
|    |                |        |        |                                |      |                    |  |  |
|    |                |        |        |                                |      |                    |  |  |
|    |                |        |        |                                |      |                    |  |  |
|    |                |        |        |                                |      |                    |  |  |
|    |                |        |        |                                |      |                    |  |  |

Les soldes des postes peuvent être affichés en cochant la case Afficher Soldes.

#### Lister tous les postes

Tel que mentionné précédemment, seuls les postes inscrits dans une cellule apparaissant 'avant' la cellule Total peuvent être groupés au Total. Cependant, il y a des situations, comme pour certaines Notes aux états financiers par exemple, où il peut être nécessaire qu'un poste inscrit dans une cellule apparaissant 'après' la cellule Total doivent être groupé au Total.

Cliquer <u>Lister tous les postes</u> dans le coin inférieur droit affiche temporairement tous les postes (à l'exception des postes groupés au Total) dans la liste de droite Postes non groupés, permettant ainsi de grouper un poste apparaissant 'après' la cellule Total.

Raccourci: outre le bouton du ruban FSM, Total est également accessible par le <u>menu contextuel</u> obtenu par le clic droit à l'intérieur d'une cellule, ou par double-clic à l'intérieur d'une cellule contenant un Total.

Pour transférer les postes d'une liste à l'autre (Postes non groupés à Postes groupés, et vice versa), double-cliquer un poste, ou sélectionner un ou plusieurs poste (sélection multiple avec Ctrl + clic souris, ou avec shift + clic souris), puis cliquer sur le bouton transférer. Les postes seront transférés dans l'autre liste, selon la direction de la flèche apparaissant dans le bouton transférer.

#### Sélection de postes

- Cliquer un poste sélectionne ce poste.
- Appuyer et tenir la touche Ctrl tout en cliquant des postes (ou tout en appuyant sur la barre d'espacement) sélectionne ces postes
- Appuyer et tenir la touche Shift tout en cliquant des postes (ou tout en appyuant sur les touches de déroulement) sélectionne tous les postes à l'intérieur de l'intervalle.

#### Transfert des postes sélectionnés

- Cliquer le bouton transférer (ou appuyer la touche entrée) pour transférer le(s) poste(s) sélectionné (s).
- Lors du transfert des postes sélectionnés dans la liste des Postes non groupés vers la liste des Postes groupés, les postes sont tranférés au-dessus du poste sélectionné dans la liste des Postes groupés.
- Lors du transfert des postes sélectionnés dans la liste des Postes groupés vers la liste des Postes non groupés, les postes sont transférés et remis dans la séquence correspondant à la séquence de l'état financier.
- Lors du transfert de postes, le solde du Total est recalculé, et immédiatement affiché dans la cellule.

#### Séquence des postes dans les listes

• La séquence des postes dans la liste des Postes groupés correspond à la séquence choisie lors du transfert. Pour modifier la séquence d'un poste de la liste des Postes groupés, il suffit de le dégrouper, puis de le regrouper dans la séquence désirée.

Note: pour fins de présentation, le sens du Total correspond au sens du premier poste groupé. Pour modifier le sens d'un Total, modifier simplement le sens du premier poste groupé au Total. (voir <u>Poste</u> pour plus de détails).

• La séquence des postes dans la liste de Postes non groupés correspond à la séquence des postes dans l'état financier.

### Sauvegarde d'un Total

Lorsque le groupement de postes est terminé, cliquer le "X" du coin supérieur droit. Les modifications seront conservées, et la boîte de dialogue sera fermée.

#### Formule FSM pour Total

Les cellules contenant un Total à l'état financier sont facilement identifiables par la formule débutant par =1\* qu'elles contiennent, par exemple:

```
=1*(+E$12+E$13+E$14+E15)
```

# 6 Présentation de l'état financier

| (                       | 17)    | - C - C        | W                |                   |                   | Classe    | ur1 - Microsoft  | Excel      |             |            | - 0                     | x      |      |
|-------------------------|--------|----------------|------------------|-------------------|-------------------|-----------|------------------|------------|-------------|------------|-------------------------|--------|------|
|                         |        | Accueil        | Insertion        | Mise en page      | Formules          | Données   | Révision         | Affichag   | e FSM       |            |                         | 0 -    | ■ X  |
| L                       | ecture | e de la balanc | e de vérif.      | Nom d'entreprise  | Solde de poste    | ∎ Dé      | tail 🔻           | Arrondi    | Chiffrier   |            | Gestion des feuilles GL | 🕜 Aide |      |
| C                       | harte  | des comptes    |                  | Date              | Sélection Période | Co        | mparatif         |            | Feuilles n  | naîtresses | Impression              | 👸 À pr | opos |
| R                       | égula  | risations      |                  | Libellés de poste | Total             | So        | ldes régularisés | *          | Feuilles o  | e travail  | Sync avec WordFSM       |        |      |
| Balance de vérification |        | Élaboration de | l'état financier | Prése             | ntation de l'état | financier | Dossier          | de travail | Utilitaires |            |                         |        |      |

Les boutons du groupe Présentation de l'état financier permettent de:

- Activer/Désactiver l'affichage du détail de postes.<sup>1</sup> Le Détail d'un poste insère des lignes contenant les comptes groupés à ce poste.
- Activer la présentation comparative de périodes financières précédentes. Le Comparatif d'une période financière se fait par l'ajout automatique des soldes des comptes, postes et totaux de périodes financières antérieures sélectionnées, dans des colonnes situées à droite de la colonne de la période courante.
- Activer/Désactiver la présentation des soldes régularisés, ou des soldes avant régularisations, des comptes, postes et totaux.
- Activer/Désactiver la présentation des soldes avec ou sans décimales. À noter que non seulement les soldes seront arrondis, mais ExcelFSM effectuera les calculs avec ces soldes arrondis.

<sup>1</sup> Le bouton Détail active/désactive également la présentation des lignes des écritures de régularisation dans le Chiffrier.

## 6.1 Détail

Détail active/désactive l'affichage des comptes d'un poste. Active/désactive également la présentation des lignes des écritures de régularisation dans le Chiffrier

Pour illustrer cette fonction, voici une feuille excel contenant un état financier, avec Détail désactivé, puis avec Détail activé:

Détail désactivé
|    | Α   | В                                              | С            | D      | E            | F | G           |
|----|-----|------------------------------------------------|--------------|--------|--------------|---|-------------|
| 1  | 1   | Organisme                                      | Sans But Luc | cratif |              |   |             |
| 2  |     |                                                |              |        |              |   |             |
| 3  |     |                                                | Bilan        |        |              |   |             |
| 4  |     |                                                |              |        |              |   |             |
| 5  |     | au 31                                          | décembre,    |        |              |   |             |
| 6  |     |                                                |              |        |              |   |             |
| 7  |     |                                                |              |        |              |   |             |
| 8  |     |                                                |              |        | 2010         |   | 2009        |
| 9  |     |                                                |              |        |              |   |             |
| 10 | AC  | TIF                                            |              |        |              |   |             |
| 11 | Ac  | tif à court terme                              |              |        |              |   |             |
| 12 |     | Encaisse                                       |              |        | 50 708,46    |   | 26 706,08   |
| 13 |     | Dépôts à terme                                 |              |        |              |   | 151 000,00  |
| 14 |     | Débiteurs                                      |              |        | 62 372,22    |   | 256 108,71  |
| 15 |     | Frais payés d'avance                           |              |        | 8 553,56     |   | 7 111,49    |
| 16 |     |                                                |              |        | 121 634,24   |   | 440 926,28  |
| 17 |     |                                                |              |        |              |   |             |
| 18 | Pla | acements                                       |              |        | 130 809,00   |   | 130 809,00  |
| 19 | Dé  | pôts de loyer et de salaires                   |              |        | 93 974,13    |   | 83 785,88   |
| 20 | Im  | mobilisations                                  |              |        | 2 508,33     |   | 8 635,73    |
| 21 |     |                                                |              |        | 348 925,70   |   | 664 156,89  |
| 22 |     |                                                |              |        |              | · |             |
| 23 | PA  | SSIF                                           |              |        |              |   |             |
| 24 | Pa  | ssif à court terme                             |              |        |              |   |             |
| 25 |     | Créditeurs                                     |              |        | 236 074,87   |   | 444 707,10  |
| 26 | Ар  | ports reportés                                 |              |        | 3 031,49     |   | 29 103,25   |
| 27 |     |                                                |              |        | 239 106,36   |   | 473 810,35  |
| 28 |     |                                                |              |        |              |   |             |
| 29 | so  | LDES DE FONDS                                  |              |        |              |   |             |
| 30 |     | Fonds général                                  |              |        | 234 771,07   |   | 189 766,97  |
| 31 |     | Fonds de promotion, recherche et développement |              |        | (134 000,09) |   | (17 920,18) |
| 32 |     | Fonds - comité conjoint                        |              |        | 9 048,36     |   | 18 499,75   |
| 33 |     |                                                |              |        | 109 819,34   |   | 190 346,54  |
| 34 |     |                                                |              |        | 348 925,70   |   | 664 156,89  |
| 35 |     |                                                |              |        |              |   |             |
| 36 |     |                                                |              |        |              |   |             |

Détail activé

|    | A   | В                                              | С            | D      | E            | F   | G           |
|----|-----|------------------------------------------------|--------------|--------|--------------|-----|-------------|
| 1  | 1   | Organisme                                      | Sans But Luc | cratif |              |     |             |
| 2  |     |                                                |              |        |              |     |             |
| 3  |     |                                                | Bilan        |        |              |     |             |
| 4  |     |                                                |              |        |              |     |             |
| 5  |     | au 31                                          | décembre,    |        |              |     |             |
| 6  |     |                                                |              |        |              |     |             |
| 7  |     |                                                |              |        |              |     |             |
| 8  |     |                                                |              |        | 2010         |     | 2009        |
| 9  |     |                                                |              |        |              |     |             |
| 10 | AC  | TIF                                            |              |        |              |     |             |
| 11 | Ac  | tif à court terme                              |              |        |              |     |             |
| 12 |     | Encaisse                                       |              |        |              |     |             |
| 13 |     | 10000 - Banque                                 |              |        | 50 633,46    |     | 26 656,08   |
| 14 |     | 10003 - Petite caisse                          |              |        | 75,00        |     | 50,00       |
| 15 |     |                                                |              |        | 50 708,46    |     | 26 706,08   |
| 16 |     | Dépôts à terme                                 |              |        |              | 100 | 151 000,00  |
| 17 |     | Débiteurs                                      |              |        | 62 372,22    |     | 256 108,71  |
| 18 |     | Frais payés d'avance                           |              |        | 8 553,56     |     | 7 111,49    |
| 19 |     |                                                |              |        | 121 634,24   |     | 440 926,28  |
| 20 |     |                                                |              |        |              |     |             |
| 21 | Pla | acements                                       |              |        | 130 809,00   |     | 130 809,00  |
| 22 | Dé  | pôts de loyer et de salaires                   |              |        | 93 974,13    |     | 83 785,88   |
| 23 | Im  | mobilisations                                  |              |        | 2 508,33     |     | 8 635,73    |
| 24 |     |                                                |              |        | 348 925,70   |     | 664 156,89  |
| 25 |     |                                                |              |        |              |     |             |
| 26 | PA  | SSIF                                           |              |        |              |     |             |
| 27 | Pa  | ssif à court terme                             |              |        |              |     |             |
| 28 |     | Créditeurs                                     |              |        | 236 074,87   |     | 444 707,10  |
| 29 | Ap  | ports reportés                                 |              |        | 3 031,49     |     | 29 103,25   |
| 30 |     |                                                |              |        | 239 106,36   |     | 473 810,35  |
| 31 |     |                                                |              |        |              |     |             |
| 32 | SO  | LDES DE FONDS                                  |              |        |              |     |             |
| 33 |     | Fonds général                                  |              |        | 234 771,07   |     | 189 766,97  |
| 34 |     | Fonds de promotion, recherche et développement |              |        | (134 000,09) |     | (17 920,18) |
| 35 |     | Fonds - comité conjoint                        |              |        | 9 048,36     |     | 18 499,75   |
| 36 |     |                                                |              |        | 109 819,34   |     | 190 346,54  |
| 37 |     |                                                |              |        | 348 925,70   |     | 664 156,89  |
| 38 |     |                                                |              |        |              |     |             |

Figure 1: Lorsque Détail est activé, les comptes groupés au poste sont affichés. À noter les lignes insérées pour l'affichage des comptes, entre le libellé et le solde du poste Encaisse.

Double-cliquer sur le solde d'un compte permet d'obtenir l'affichage du détail de ce solde

|    | A         | В                                              | С             | D    | E            | F G                   |                                                         |
|----|-----------|------------------------------------------------|---------------|------|--------------|-----------------------|---------------------------------------------------------|
| 1  |           | Organisme                                      | Sans But Lucr | atif |              |                       |                                                         |
| 2  | 2         |                                                |               |      |              |                       |                                                         |
| 3  | 1         |                                                | Bilan         |      |              |                       |                                                         |
| 4  | 1         |                                                |               |      |              |                       |                                                         |
| 5  |           | au 31                                          | décembre,     |      |              |                       |                                                         |
| 6  |           |                                                | -             |      |              |                       |                                                         |
| 7  | 718       |                                                |               |      |              |                       |                                                         |
| 8  | 1         |                                                |               |      | 2010         | 2009                  |                                                         |
| 9  | •         |                                                |               |      |              |                       |                                                         |
| 10 | 0 A(      | CTIF                                           |               |      |              |                       |                                                         |
| 1  | 1 Ac      | tif à court terme                              |               |      |              |                       |                                                         |
| 1  | 2         | Encaisse                                       |               |      |              |                       |                                                         |
| 1  | 3         | 10000 - Banque                                 |               |      | 50 633,46    | 26 656,08             |                                                         |
| 1. | 4         | 10003 - Petite caisse                          |               |      | 75,00        | 🚽 🖳 Détail du solde · | - au 2010-12-31                                         |
| 1  | 5         |                                                |               |      | 50 708,46    | 10003 - Petite caisse | se Debit Solde: 50.00 +                                 |
| 10 | 6         | Dépôts à terme                                 |               |      |              |                       |                                                         |
| 1  | /         | Debiteurs                                      |               |      | 62 372,22    | Régul Cat Explic      | ication Montant                                         |
| 1  | 8         | Frais payes d'avance                           |               |      | 8 553,56     | 2 A Pour              | augmenter le solde de la petite caisse 25,00 + Imprimer |
| 1  | 9         |                                                |               |      | 121 634,24   |                       |                                                         |
| 2  | 0         |                                                |               |      | 430.000.00   | -                     | Solde régularisé: 75,00 + Fermer                        |
| 2  |           | acements                                       |               |      | 130 809,00   | 00 705 00             |                                                         |
| 2  | 2 06      | pots de loyer et de salaires                   |               |      | 3 5/4,13     | 83 785,88             |                                                         |
| 2  | 4         | inobilisations                                 |               |      | 2 300,55     | 664 156 90            |                                                         |
| 2  | -         |                                                |               | 6    | 348 323,70   | 004 150,85            |                                                         |
| 2  | 5<br>6 D/ | ACCIL                                          |               |      |              |                       |                                                         |
| 2  | 7 04      | cosif à court tormo                            |               |      |              |                       |                                                         |
| 2  | 0         | Créditours                                     |               |      | 226 074 97   | 444 707 10            |                                                         |
| 2  | 9 1       | norts reportés                                 |               |      | 3 031 49     | 29 103 25             |                                                         |
| 3  |           | pordreportes                                   |               |      | 239 106 36   | 473 810 35            |                                                         |
| 3  | 1         |                                                |               |      | 200 100,00   | 170 010,00            |                                                         |
| 3  | 2 50      | DLDES DE FONDS                                 |               |      |              |                       |                                                         |
| 3  | 3         | Fonds général                                  |               |      | 234 771.07   | 189 766.97            |                                                         |
| 3  | 4         | Fonds de promotion, recherche et développement |               |      | (134 000,09) | (17 920,18)           |                                                         |
| 3  | 5         | Fonds - comité conjoint                        |               |      | 9 048,36     | 18 499,75             |                                                         |
| 3  | 6         |                                                |               |      | 109 819,34   | 190 346,54            |                                                         |
| 3  | 7         |                                                |               |      | 348 925,70   | 664 156,89            |                                                         |
| 3  | 8         |                                                |               |      |              |                       |                                                         |
| -  | and a     |                                                |               |      |              | 1.1                   |                                                         |

et double-cliquer sur une écriture de régularisation affichée dans le Détail du solde permet d'obtenir l'affichage du détail de cette écriture.

|   | Régul   | larisat | ion                                         |       |        |        |
|---|---------|---------|---------------------------------------------|-------|--------|--------|
| [ | No      | Cat     | Imputation                                  | Débit | Crédit |        |
| - | 2       | Α       | 10003 - Petite caisse                       | 25,00 |        |        |
|   | 2       | А       | 10000 - Banque                              |       | 25,00  |        |
|   |         |         | Pour augmenter le solde de la petite caisse |       |        |        |
|   |         |         |                                             |       |        |        |
|   | Explica | ation   |                                             |       |        |        |
|   | Pour a  | ugmen   | ter le solde de la petite caisse            |       |        | Fermer |
|   |         |         |                                             |       |        |        |

Avec le GL Drill Down, double-cliquer sur le solde non régularisé du Détail du solde permet d'obtenir l'affichage du détail de ce solde. Voir GL Drill Down

Il est possible de sélectionner l'affichage sans les numéros de comptes:

|    | Α   | В                                              | С            | D     | E            | F                   | G           |
|----|-----|------------------------------------------------|--------------|-------|--------------|---------------------|-------------|
| 1  |     | Organisme                                      | Sans But Luc | ratif |              |                     |             |
| 2  |     |                                                |              |       |              |                     |             |
| 3  |     |                                                | Bilan        |       |              |                     |             |
| 4  |     |                                                |              |       |              |                     |             |
| 5  |     | au 31                                          | décembre,    |       |              |                     |             |
| 6  |     |                                                |              |       |              |                     |             |
| 7  |     |                                                |              |       |              |                     |             |
| 8  |     |                                                |              |       | 2010         |                     | 2009        |
| 9  |     |                                                |              |       |              |                     |             |
| 10 | AC  | TIF                                            |              |       |              |                     |             |
| 11 | Ac  | tif à court terme                              |              |       |              |                     |             |
| 12 |     | Encaisse                                       |              |       |              |                     |             |
| 13 |     | Banque                                         |              |       | 50 633,46    |                     | 26 656,08   |
| 14 |     | Petite caisse                                  |              |       | 75,00        |                     | 50,00       |
| 15 |     |                                                |              |       | 50 708,46    |                     | 26 706,08   |
| 16 |     | Dépôts à terme                                 |              |       |              |                     | 151 000,00  |
| 17 |     | Débiteurs                                      |              |       | 62 372,22    |                     | 256 108,71  |
| 18 |     | Frais payés d'avance                           |              |       | 8 553,56     |                     | 7 111,49    |
| 19 |     |                                                |              |       | 121 634,24   |                     | 440 926,28  |
| 20 |     |                                                |              |       |              |                     |             |
| 21 | Pla | acements                                       |              |       | 130 809,00   |                     | 130 809,00  |
| 22 | Dé  | pôts de loyer et de salaires                   |              |       | 93 974,13    |                     | 83 785,88   |
| 23 | Im  | mobilisations                                  |              |       | 2 508,33     |                     | 8 635,73    |
| 24 |     |                                                |              |       | 348 925,70   |                     | 664 156,89  |
| 25 |     |                                                |              |       |              |                     |             |
| 26 | PA  | SSIF                                           |              |       |              |                     |             |
| 27 | Pa  | ssif à court terme                             |              |       |              |                     |             |
| 28 |     | Créditeurs                                     |              |       | 236 074,87   |                     | 444 707,10  |
| 29 | Ap  | ports reportés                                 |              |       | 3 031,49     |                     | 29 103,25   |
| 30 |     |                                                |              |       | 239 106,36   |                     | 473 810,35  |
| 31 |     |                                                |              |       |              |                     |             |
| 32 | so  | LDES DE FONDS                                  |              |       |              | T                   |             |
| 33 |     | Fonds général                                  |              |       | 234 771,07   |                     | 189 766,97  |
| 34 |     | Fonds de promotion, recherche et développement |              |       | (134 000,09) |                     | (17 920,18) |
| 35 |     | Fonds - comité conjoint                        |              |       | 9 048,36     | $\uparrow \uparrow$ | 18 499,75   |
| 36 |     |                                                |              |       | 109 819,34   |                     | 190 346,54  |
| 37 |     |                                                |              |       | 348 925,70   |                     | 664 156,89  |
| 38 |     |                                                |              |       |              |                     |             |

Figure 2: Détail est activé, mais les numéros de comptes ne sont pas affichés.

Les lignes Détail sont insérées avant le solde du poste, séparées par une bordure de cellule: une bordure est ajoutée au haut de la cellule du solde du poste lorsque Détail est activé, et est enlevée lorsque Détail est désactivé.

#### Activer/Désactiver l'affichage du détail d'un poste

Sélectionner le(s) poste(s) dont l'affichage du détail est désiré:

- Cliquer un poste
- Appuyer et tenir la touche Ctrl tout en cliquant des postes, sélectionne ces postes
- Appuyer et tenir la touche Shift tout en cliquant des postes, sélectionne tous les postes à l'intérieur de l'intervalle.
- Cliquer un poste, tenir enfoncé et glisser la souris pour sélectionner les postes inclus dans le rectangle qui se dessine.
- Sélectionne tous les postes en cliquant le coin supérieur gauche de la feuille excel:

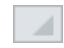

Détail est activé/désactivé selon l'état du premier poste sélectionné. Si le détail du premier poste sélectionné n'est pas affiché, alors le détail de tous les postes sélectionnés sera affiché. Inversement, si le détail du premier poste sélectionné est affiché, alors le détail de tous les postes ne sera plus affiché.

Note: Le bouton Détail est allumé (ou éteint) lorsque la cellule active fait respectivement partie (ou ne fait pas partie) du détail d'un poste.

#### Affichage des numéros de comptes

L'affichage des comptes avec ou sans numéros de comptes est déterminé par le bouton Détail. Cliquer sur la flèche à l'intérieur du bouton Détail pour sélectionner avec numéros de comptes ou sans numéros de comptes:

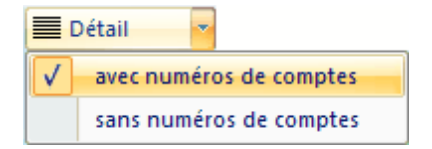

La prochaine activation de Détail tiendra compte de cette sélection.

#### Chiffrier

Détail activé/désactivé dans une feuille Chiffrier, affiche/ou non les lignes des écritures de régularisation.

#### Formules

Les cellules des lignes insérées pour l'affichage des comptes contiennent des formules FSM, comme par exemple:

## =FSMACCOUNTTITLE("1")

## =FSMACCOUNTBALANCE("1, D, 0, 0")

## Transformer les comptes du poste en un poste

À partir du Détail d'un poste (affiché sans les numéros de comptes dans l'exemple suivant)

|      | E30 🔻 💽 f                       | =FSMI    | TEMBALANCE   | ("02e3c553-f  | 34d-4306-87a4-d  | 680ed6a4f06 | , C, 0, 0")     |   |    | × |
|------|---------------------------------|----------|--------------|---------------|------------------|-------------|-----------------|---|----|---|
|      | A B                             |          | С            | D             | E                | F           | G               | Н | I. |   |
| 10   | Produits                        |          |              |               |                  |             |                 |   |    |   |
| 11   | Contributions                   |          |              |               |                  |             |                 |   |    |   |
| 12   | Prélevés 10                     |          |              |               | 186 362,48       |             |                 |   |    |   |
| 13   | Prélevés 03                     |          |              |               |                  |             |                 |   |    | = |
| 14   | Prélevés 04                     |          |              |               |                  |             |                 |   |    |   |
| 15   | Prélevés 05                     |          |              |               |                  |             |                 |   |    |   |
| 16   | Prélevés 06                     |          |              |               |                  |             |                 |   |    |   |
| 17   | Prélevés 07                     |          |              |               | 2 319,23         |             |                 |   |    |   |
| 18   | Prélevés 08                     |          |              |               | 18 710,04        |             |                 |   |    |   |
| 19   | Prélevés 09                     |          |              |               | 492 531,95       |             |                 |   |    |   |
| 20   | Prélevés tab                    |          |              |               | 87 805,61        |             |                 |   |    |   |
| 21   | Prélevés crou                   |          |              |               | 35 001,51        |             |                 |   |    |   |
| 22   | Prélevés sem                    |          |              |               | 12 593,68        |             |                 |   |    |   |
| 23   | Prélevés prep                   |          |              |               | 35 577,04        |             |                 |   |    |   |
| 24   | Administration plan conjoint    |          |              |               | (14 368,68)      |             |                 |   |    |   |
| 25   | Intérêts des pro                |          |              |               | 1 792,30         |             |                 |   |    |   |
| 26   | Intérêts, autres                |          |              |               | 344,92           |             |                 |   |    |   |
| 27   | Commandite AG                   |          |              |               | 25 757,00        |             |                 |   |    |   |
| 28   | Honoraires de gestion (30171)   |          |              |               | 1 150,20         |             |                 |   |    |   |
| 29   | Divers                          |          |              |               | 20,24            |             |                 |   |    |   |
| 30   |                                 |          |              |               | 885 597,52       |             |                 |   |    |   |
| 31   |                                 |          |              |               |                  |             |                 |   |    | - |
| 14 4 | 🕨 🕨 🛛 Cumulatif 🕺 Eds Général 🖉 | Fds PPRD | F 🖌 Fds Comi | té conjoint 🏒 | Évo Fds 🖌 Flux 🖌 | Imprimé de  | s régularis 🛙 🚺 |   |    |   |

sélectionner des comptes

|     | AB                                         | С           | D            | E                | F           | G               | Н | 1 |   |
|-----|--------------------------------------------|-------------|--------------|------------------|-------------|-----------------|---|---|---|
| 10  | Produits                                   |             |              |                  |             |                 |   |   |   |
| 11  | Contributions                              |             |              |                  |             |                 |   |   |   |
| 12  | Prélevés 10                                |             |              | 186 362,48       |             |                 |   |   |   |
| 13  | Prélevés 03                                |             |              |                  |             |                 |   |   | = |
| 14  | Prélevés 04                                |             |              |                  |             |                 |   |   |   |
| 15  | Prélevés 05                                |             |              |                  |             |                 |   |   |   |
| 16  | Prélevés 06                                |             |              |                  |             |                 |   |   |   |
| 17  | Prélevés 07                                |             |              | 2 319,23         |             |                 |   |   |   |
| 18  | Prélevés 08                                |             |              | 18 710,04        |             |                 |   |   |   |
| 19  | Prélevés 09                                |             |              | 492 531,95       |             |                 |   |   |   |
| 20  | Prélevés tab                               |             |              | 87 805,61        |             |                 |   |   |   |
| 21  | Prélevés crou                              |             |              | 35 001,51        |             |                 |   |   |   |
| 22  | Prélevés sem                               |             |              | 12 593,68        |             |                 |   |   |   |
| 23  | Prélevés prep                              |             |              | 35 577,04        |             |                 |   |   |   |
| 24  | Administration plan conjoint               |             |              | (14 368,68)      |             |                 |   |   |   |
| 25  | Intérêts des pro                           |             |              | 1 792,30         |             |                 |   |   |   |
| 26  | Intérêts, autres                           |             |              | 344,92           |             |                 |   |   |   |
| 27  | Commandite AG                              |             |              | 25 757,00        |             |                 |   |   |   |
| 28  | Honoraires de gestion (30171)              |             |              | 1 150,20         |             |                 |   |   |   |
| 29  | Divers                                     |             |              | 20,24            |             |                 |   |   |   |
| 30  |                                            |             |              | 885 597,52       |             |                 |   |   |   |
| 31  |                                            |             |              |                  |             |                 |   |   | - |
| H 4 | ▶ ▶ Cumulatif <b>Fds Général</b> Fds PPRDF | 🖌 Fds Comit | é conjoint 🏑 | Évo Fds 🖌 Flux 🖌 | Imprimé des | s régularis 🛙 🖣 |   |   |   |

puis cliquer le bouton **Poste** du ruban FSM, et choisir de transformer les comptes sélectionnés en un poste par compte sélectionné

| Transformer les comptes du poste | en poste 🛛 🔀 |
|----------------------------------|--------------|
|                                  |              |
| Ochaque compte sélectionné en u  | in poste     |
| tous les comptes sélectionnés e  | en un poste  |
|                                  |              |
| ОК                               | Annuler      |
|                                  |              |

|    | E11 🔹 🏂 =FSMITEMBALANCE("02e3c553-f34d-4306-87a4-d680ed6a4f06, C, 0, 0") |   |  |   |   |            |   | * |   |   |  |
|----|--------------------------------------------------------------------------|---|--|---|---|------------|---|---|---|---|--|
|    | ۹.                                                                       | В |  | С | D | E          | F | G | Н | 1 |  |
| 10 | Produits                                                                 |   |  |   |   |            |   |   |   |   |  |
| 11 | Contributions                                                            |   |  |   |   | 885 232,36 |   |   |   |   |  |
| 12 | Intérêts, autres                                                         |   |  |   |   | 344,92     |   |   |   |   |  |
| 13 | Divers                                                                   |   |  |   |   | 20,24      |   |   |   |   |  |
| 14 |                                                                          |   |  |   |   |            |   |   |   |   |  |
| 15 |                                                                          |   |  |   |   |            |   |   |   |   |  |

ou choisir de transformer les comptes sélectionnés en un poste pour tous les comptes sélectionnés

| Transformer les comptes du poste en poste |
|-------------------------------------------|
|                                           |
| Chaque compte sélectionné en un poste     |
| tous les comptes sélectionnés en un poste |
|                                           |
| OK Annuler                                |

|    | A B              | С | D | E          | F | G | Н | - I |   |
|----|------------------|---|---|------------|---|---|---|-----|---|
| 10 | Produits         |   |   |            |   |   |   |     |   |
| 11 | Contributions    |   |   | 885 232,36 |   |   |   |     |   |
| 12 | Intérêts, autres |   |   | 365,16     |   |   |   |     | = |
| 13 |                  |   |   |            |   |   |   |     |   |
| 14 |                  |   |   |            |   |   |   |     |   |

# 6.2 Comparatif

Comparatif active la présentation comparative de périodes financières précédentes, par l'ajout automatique des soldes des comptes, postes et totaux de périodes financières antérieures sélectionnées, dans des colonnes situées à droite de la colonne de la période courante.

Pour illustrer cette fonction, voici une feuille excel contenant un état financier avec les soldes de la période courante:

| No | Cat | Imputation                    | Débit     | Crédit    | Inserer         |
|----|-----|-------------------------------|-----------|-----------|-----------------|
| 1  |     | 30184 - APAM - virus (80183)  | 28 879,01 |           | <u>Détruire</u> |
| 1  |     | 30071 - Services rendus       |           | 28 879,01 | Modifier        |
| 1  |     | Pour reclassifier les service |           |           |                 |
| 2  | Α   | 10003 - Petite caisse         | 25,00     |           |                 |
| 2  | Α   | 10000 - Banque                |           | 25,00     |                 |
| 2  | Α   | Pour augmenter le solde de    |           |           |                 |
|    |     |                               |           |           |                 |
|    |     |                               |           |           |                 |
|    |     |                               |           |           |                 |
|    |     |                               |           |           |                 |
|    |     |                               |           |           | Générer un      |
|    |     |                               |           |           | Imprime         |

Voici la même feuille excel contenant l'état financier, avec une présentation comparative:

| No | Cat | Imputation                    | Débit     | Crédit    | Insérer    |
|----|-----|-------------------------------|-----------|-----------|------------|
| 1  |     | 30184 - APAM - virus (80183)  | 28 879,01 |           | Détruire   |
| 1  |     | 30071 - Services rendus       |           | 28 879,01 | Modifier   |
| 1  |     | Pour reclassifier les service |           |           |            |
| 2  | Α   | 10003 - Petite caisse         | 25,00     |           |            |
| 2  | Α   | 10000 - Banque                |           | 25,00     |            |
| 2  | Α   | Pour augmenter le solde de    |           |           |            |
|    |     |                               |           |           |            |
|    |     |                               |           |           |            |
|    |     |                               |           |           |            |
|    |     |                               |           |           |            |
|    |     |                               |           |           | Générer un |
|    |     |                               |           |           | Imprime    |

Les soldes de la période précédente sont affichés dans la colonne F (adjacents aux soldes de la période courante de la colonne E).

Note: Des colonnes vides peuvent être insérées entre les colonnes affichant des soldes, pour fins de présentation.

#### Affichage de périodes comparatives

L'affichage de périodes comparatives peut être effectuer dans chaque état financier, ainsi que dans les feuilles maîtresses.

Après avoir cliquer le bouton **Comparatif**, la boîte de dialogue suivante est affichée pour sélectionner la (les) période(s) dont les soldes doivent être affichés:

| 🖳 Comparatif                    |         |
|---------------------------------|---------|
| Sélectionner la(les) période(s) |         |
| 2009-12-31 (1)                  |         |
|                                 |         |
|                                 |         |
|                                 |         |
|                                 |         |
|                                 |         |
| ОК                              | Annuler |
|                                 | ي.      |

(Le chiffre entre parenthèses est l'indice de la période utilisée dans les formules FSM)

Toutes les périodes ayant fait l'objet de la Lecture de la balance de vérif. seront affichées, à l'exception de la période courante (0). Cocher la(les) période(s) désirée(s), puis cliquer OK. Une colonne sera ajoutée pour chaque période sélectionnée. Le nombre de périodes pouvant être présentées est limité par le nombre de colonnes disponibles dans Excel.

À noter que les soldes comparatifs peuvent être ajoutés manuellement en copiant des cellules puis en sélectionnant la période en cliquant le bouton Sélection de Période.

Pour l'état financier Flux de trésorerie et pour les états financiers périodiques (mensuels, trimestriels, etc.), utiliser le bouton Sélection de Période pour sélectionner l'intervalle de périodes (<u>Sélection</u> <u>Période</u>).

# 6.3 Soldes régularisés

Active/Désactive la présentation des soldes régularisés, ou des soldes avant régularisations. S'il y a des écritures de régularisations, le bouton sera activé automatiquement à chaque fois qu'une feuille est activée. Si le bouton est désactivé, les soldes des comptes, postes et totaux affichés seront les soldes avant régularisations, ExcelFSM ignorant alors les écritures de régularisations, et, si le bouton n'est pas réactivé avant de quitter la feuille, il demeurera désactivé jusqu'à ce que la feuille soit activée de nouveau.

Si le bouton Soldes régularisés est activé, les soldes régularisés sont affichés.

| Sélection de catégories                   |         |
|-------------------------------------------|---------|
| Cocher les catégories à prendre en compte |         |
|                                           |         |
|                                           |         |
|                                           |         |
|                                           |         |
|                                           |         |
|                                           |         |
|                                           |         |
|                                           |         |
|                                           |         |
| Selectionner/Deselectionner Tout          | Annuler |

| No | Cat | Imputation                    | Débit     | Crédit    | Insérer    |
|----|-----|-------------------------------|-----------|-----------|------------|
| 1  |     | 30184 - APAM - virus (80183)  | 28 879,01 |           | Détruire   |
| 1  |     | 30071 - Services rendus       |           | 28 879,01 | Modifier   |
| 1  |     | Pour reclassifier les service |           |           |            |
| 2  | Α   | 10003 - Petite caisse         | 25,00     |           |            |
| 2  | Α   | 10000 - Banque                |           | 25,00     |            |
| 2  | Α   | Pour augmenter le solde de    |           |           |            |
|    |     |                               |           |           |            |
|    |     |                               |           |           |            |
|    |     |                               |           |           |            |
|    |     |                               |           |           |            |
|    |     |                               |           |           | Générer un |

| Sélection de catégories                   |         |
|-------------------------------------------|---------|
| Cocher les catégories à prendre en compte |         |
|                                           |         |
| A                                         |         |
|                                           |         |
|                                           |         |
|                                           |         |
|                                           |         |
|                                           |         |
|                                           |         |
|                                           |         |
| Sélectionner/Désélectionner Tout OK       | Annuler |

Si le bouton Soldes régularisés est désactivé, les soldes non régularisés sont affichés.

|    | A   | В                                              | С       | D  | E            | 1 |
|----|-----|------------------------------------------------|---------|----|--------------|---|
| 1  | 1   | Organisme Sans But L                           | ucratif |    |              |   |
| 2  |     |                                                |         |    |              |   |
| 3  |     | Bilan                                          |         |    |              |   |
| 4  |     |                                                |         |    |              |   |
| 5  |     | au 31 décembre                                 | 2,      |    |              |   |
| 6  |     |                                                |         |    |              |   |
| 7  |     |                                                |         |    |              |   |
| 8  |     |                                                |         |    | 2010         |   |
| 9  |     |                                                |         |    |              |   |
| 10 | AC  | CTIF                                           |         |    |              |   |
| 11 | Ac  | ctif à court terme                             |         |    |              |   |
| 12 |     | Encaisse                                       |         |    | 50 708,46    |   |
| 13 |     | Dépôts à terme                                 |         |    |              |   |
| 14 |     | Débiteurs                                      |         |    | 62 372,22    |   |
| 15 |     | Frais payés d'avance                           |         |    | 8 553,56     |   |
| 16 |     |                                                |         |    | 121 634,24   |   |
| 17 |     |                                                |         |    |              |   |
| 18 | Pla | acements                                       |         |    | 130 809,00   |   |
| 19 | Dé  | épôts de loyer et de salaires                  |         |    | 93 974,13    |   |
| 20 | Im  | mobilisations                                  |         |    | 2 508,33     |   |
| 21 |     |                                                |         |    | 348 925,70   |   |
| 22 |     |                                                |         |    |              |   |
| 23 | PA  | ASSIF                                          |         |    |              |   |
| 24 | Pa  | assif à court terme                            |         |    |              |   |
| 25 |     | Créditeurs                                     |         |    | 236 074,87   |   |
| 26 | Ap  | oports reportés                                |         |    | 3 031,49     |   |
| 27 |     |                                                |         |    | 239 106,36   |   |
| 28 |     |                                                |         |    |              |   |
| 29 | SC  | DLDES DE FONDS                                 |         |    |              |   |
| 30 |     | Fonds général                                  |         |    | 205 892,06   |   |
| 31 |     | Fonds de promotion, recherche et développement |         |    | (105 121,08) |   |
| 32 |     | Fonds - comité conjoint                        |         |    | 9 048,36     |   |
| 33 |     |                                                |         |    | 109 819,34   |   |
| 34 |     |                                                |         |    | 348 925,70   |   |
| 35 |     |                                                |         |    |              |   |
| 36 | 1   | di di di di di di di di di di di di di d       |         | 1. |              |   |

| 4  | A B                                  | С                    | D    | E          | F |
|----|--------------------------------------|----------------------|------|------------|---|
| 1  | Organis                              | me Sans But Lucratif |      |            |   |
| 2  | F                                    | onds Général         |      |            |   |
| 3  | Produits, ch                         | arges et solde de fo | nds  |            |   |
| 4  |                                      |                      |      |            |   |
| 5  | de l'exercice                        | terminé le 31 décen  | nbre |            |   |
| 6  |                                      |                      |      |            |   |
| 7  |                                      |                      |      |            |   |
| 8  |                                      |                      |      | 2010       |   |
| 9  |                                      |                      |      |            |   |
| 10 | Produits                             |                      |      | 050 005 16 |   |
| 11 | Contributions                        |                      |      | 858 325,16 |   |
| 12 | Commanditaires A.C.A.                |                      |      | 303,10     |   |
| 13 | Commanditaires A.G.A.                |                      |      | 1 150 20   |   |
| 14 | Honoraires de gestion                |                      |      | 1 130,20   |   |
| 15 |                                      |                      |      | 885 597,52 |   |
| 16 | Charges                              |                      |      |            |   |
| 17 | Contribution PAU                     |                      |      | 127 131,19 |   |
| 18 | Direction générale                   |                      |      | 429 893,60 |   |
| 19 | Administration des syndicats         |                      |      | 82 000,00  |   |
| 20 | Services techniques                  |                      |      | 192 440,78 |   |
| 21 | Autres charges                       |                      |      | 38 005,41  |   |
| 22 |                                      |                      |      | 869 470,98 |   |
| 23 | Excédent des produits par rapport au | ux charges           |      | 16 126,54  |   |
| 24 | Solde de fonds au début              |                      |      | 189 765,52 |   |
| 25 | Solde de fonds à la fin              |                      |      | 205 892,06 |   |
| 26 |                                      |                      |      |            |   |
| 27 |                                      |                      |      | - 04<br>1  |   |

| 4  | A B                                                          | С                   | D         | E            |  |
|----|--------------------------------------------------------------|---------------------|-----------|--------------|--|
| 1  | Organisme Sans Bu                                            | t Lucratif          |           |              |  |
| 2  | Fonds de promotion, publicité, recherche                     | e et développement, | formation |              |  |
| 3  | Produits, charges et so                                      | olde de fonds       |           |              |  |
| 4  |                                                              |                     |           |              |  |
| 5  | de l'exercice terminé le                                     | 31 décembre         |           |              |  |
| 6  |                                                              |                     |           |              |  |
| 7  |                                                              |                     |           |              |  |
| 8  |                                                              |                     |           | 2010         |  |
| 9  |                                                              |                     |           |              |  |
| 10 | Produits                                                     |                     |           |              |  |
| 11 | Contributions spéciales                                      |                     |           | 170 977,42   |  |
| 12 | Aide financière                                              |                     |           | 216 499,74   |  |
| 13 | Autres                                                       |                     |           | 10 680,79    |  |
| 14 |                                                              |                     |           | 398 157,95   |  |
| 15 | Charges                                                      |                     |           |              |  |
| 16 | Administration                                               |                     |           |              |  |
| 17 | Comités du plan conjoint                                     |                     |           | 50 301,00    |  |
| 18 | Papeterie et fournitures de bureau                           |                     |           | 1 726,14     |  |
| 19 | Parm                                                         |                     |           | 3 340,36     |  |
| 20 | Autres charges, promotion                                    |                     |           | 6 034,73     |  |
| 21 | Valorisation                                                 |                     |           | 5 729,00     |  |
| 22 | Université PAU                                               |                     |           | 2 469,00     |  |
| 23 | Programme qualité                                            |                     |           | 35 893,85    |  |
| 24 |                                                              |                     |           | 105 494,08   |  |
| 25 | Projets                                                      |                     |           |              |  |
| 26 | Certification sem                                            |                     |           | 9 859,92     |  |
| 27 | Hydro                                                        |                     |           | 10 678,00    |  |
| 28 | Nema                                                         |                     |           | 18 200,00    |  |
| 29 | Micro                                                        |                     |           | 28 000,00    |  |
| 30 | Virus                                                        |                     |           | 44 330,55    |  |
| 31 | DAQC nema                                                    |                     |           | 2 790,43     |  |
| 32 | Projet facturation                                           |                     |           | 188 772,24   |  |
| 33 | Projet rachat surplus                                        |                     |           |              |  |
| 34 | Réorganisation sectorielle                                   |                     |           | 35 692,09    |  |
| 35 | Études RIH                                                   |                     |           | 41 541,54    |  |
| 36 | Programme de santé                                           |                     |           |              |  |
| 37 |                                                              |                     |           | 379 864,77   |  |
| 38 |                                                              |                     |           | 485 358,85   |  |
| 39 | Excédent (Insuffisance) des produits par rapport aux charges |                     |           | (87 200,90)  |  |
| 40 | Solde de fonds au début                                      |                     |           | 17 920,18    |  |
| 41 | Solde de fonds à la fin                                      |                     |           | (105 121.08) |  |
| 42 |                                                              |                     |           |              |  |
| 12 |                                                              | Vi i                |           |              |  |

Note: L'affichage des soldes régularisés ou non régularisés se fait sur une base individuelle, et peut varier d'une feuille excel à l'autre dans le classeur.

#### Catégories de régularisations

Si les régularisations ont fait l'objet d'une catégorisation

| No | Cat | Imputation                    | Débit     | Crédit    | Insérer    |
|----|-----|-------------------------------|-----------|-----------|------------|
| 1  |     | 30184 - APAM - virus (80183)  | 28 879,01 |           | Détruire   |
| 1  |     | 30071 - Services rendus       |           | 28 879,01 | Modifier   |
| 1  |     | Pour reclassifier les service |           |           |            |
| 2  | Α   | 10003 - Petite caisse         | 25,00     |           |            |
| 2  | Α   | 10000 - Banque                |           | 25,00     |            |
| 2  | Α   | Pour augmenter le solde de    |           |           |            |
|    |     |                               |           |           |            |
|    |     |                               |           |           |            |
|    |     |                               |           |           |            |
|    |     |                               |           |           |            |
|    |     |                               |           |           | Générer un |
|    |     |                               |           |           | Imprime    |

Cliquer sur la flèche à l'intérieur du bouton Soldes régularisés permet de sélectionner la(les) catégorie(s) à prendre en compte pour le calcul des soldes régularisés.

| Sélection de catégories                   |         |
|-------------------------------------------|---------|
| Cocher les catégories à prendre en compte |         |
|                                           |         |
|                                           |         |
|                                           |         |
|                                           |         |
|                                           |         |
|                                           |         |
|                                           |         |
|                                           |         |
|                                           |         |
| Sélectionner/Désélectionner Tout OK       | Annuler |

À noter que par défaut, les catégories sont sélectionnées.

Activer le bouton Soldes régularisés, et les soldes affichés seront les soldes régularisés avec les écritures dont la catégorie a été sélectionnée.

|    | A         | В                                              | С        | D   | E            | F |
|----|-----------|------------------------------------------------|----------|-----|--------------|---|
| 1  |           | Organisme Sans But                             | Lucratif |     |              |   |
| 2  |           |                                                |          |     |              |   |
| 3  |           | Bilan                                          |          |     |              |   |
| 4  |           |                                                |          |     |              |   |
| 5  |           | au 31 décembr                                  | re,      |     |              |   |
| 6  |           |                                                |          |     |              |   |
| 7  |           |                                                |          |     |              |   |
| 8  |           |                                                |          |     | 2010         |   |
| 9  |           |                                                |          |     |              |   |
| 10 | AC        | TIF                                            |          |     |              |   |
| 11 | Ac        | tif à court terme                              |          |     |              |   |
| 12 |           | Encaisse                                       |          |     |              |   |
| 13 |           | 10000 - Banque                                 |          |     | 50 658,46    |   |
| 14 |           | 10003 - Petite caisse                          |          |     | 50,00        |   |
| 15 |           | an an an an an an an an an an an an an a       |          |     | 50 708,46    |   |
| 16 |           | Dépôts à terme                                 |          |     |              |   |
| 17 |           | Débiteurs                                      |          |     | 62 372,22    |   |
| 18 |           | Frais payés d'avance                           |          |     | 8 553,56     |   |
| 19 |           |                                                |          |     | 121 634,24   |   |
| 20 |           |                                                |          |     |              |   |
| 21 | Pla       | cements                                        |          |     | 130 809,00   |   |
| 22 | Dé        | pôts de loyer et de salaires                   |          |     | 93 974,13    |   |
| 23 | Im        | mobilisations                                  |          |     | 2 508,33     |   |
| 24 |           |                                                |          |     | 348 925,70   |   |
| 25 |           |                                                |          |     |              |   |
| 26 | PA        | SSIF                                           |          |     |              |   |
| 27 | Pa        | ssif à court terme                             |          |     |              |   |
| 28 |           | Créditeurs                                     |          |     | 236 074,87   |   |
| 29 | Ap        | ports reportés                                 |          |     | 3 031,49     |   |
| 30 |           |                                                |          |     | 239 106,36   |   |
| 31 |           |                                                |          |     |              |   |
| 32 | <b>SO</b> | LDES DE FONDS                                  |          |     |              |   |
| 33 |           | Fonds général                                  |          |     | 205 892,06   |   |
| 34 | -         | Fonds de promotion, recherche et développement |          |     | (105 121,08) |   |
| 35 |           | Fonds - comité conjoint                        |          |     | 9 048,36     |   |
| 36 |           |                                                |          |     | 109 819,34   |   |
| 37 |           |                                                |          |     | 348 925,70   |   |
| 38 |           |                                                |          |     |              |   |
| 39 |           | A                                              |          | Cr. | nà           |   |

|    | A   | В                                              | С          | D    | E            | F |
|----|-----|------------------------------------------------|------------|------|--------------|---|
| 1  |     | Organisme Sans But                             | t Lucratif |      |              |   |
| 2  |     |                                                |            |      |              |   |
| 3  |     | Bilan                                          |            |      |              |   |
| 4  |     |                                                |            |      |              |   |
| 5  |     | au 31 décemb                                   | re,        |      |              |   |
| 6  |     |                                                |            |      |              |   |
| 7  |     |                                                |            | tel. | 1000 million |   |
| 8  |     |                                                |            |      | 2010         |   |
| 9  |     |                                                |            |      |              |   |
| 10 | AC  | TIF                                            |            |      |              |   |
| 11 | Ac  | tif à court terme                              |            |      |              |   |
| 12 |     | Encaisse                                       |            |      |              |   |
| 13 |     | 10000 - Banque                                 |            |      | 50 633,46    |   |
| 14 |     | 10003 - Petite caisse                          |            |      | 75,00        |   |
| 15 |     |                                                |            |      | 50 708,46    |   |
| 16 | -   | Dépôts à terme                                 |            |      |              |   |
| 17 |     | Débiteurs                                      |            |      | 62 372,22    |   |
| 18 |     | Frais payés d'avance                           |            |      | 8 553,56     |   |
| 19 |     | and don't will for an an                       |            |      | 121 634,24   |   |
| 20 |     |                                                |            |      |              |   |
| 21 | Pla | acements                                       |            |      | 130 809,00   |   |
| 22 | Dé  | épôts de loyer et de salaires                  |            |      | 93 974,13    |   |
| 23 | Im  | mobilisations                                  |            |      | 2 508,33     |   |
| 24 |     |                                                |            |      | 348 925,70   |   |
| 25 |     |                                                |            |      |              |   |
| 26 | PA  | SSIF                                           |            |      |              |   |
| 27 | Pa  | ssif à court terme                             |            |      |              |   |
| 28 |     | Créditeurs                                     |            |      | 236 074,87   |   |
| 29 | Ap  | ports reportés                                 |            |      | 3 031,49     |   |
| 30 |     |                                                |            |      | 239 106,36   |   |
| 31 |     |                                                |            |      |              |   |
| 32 | SO  | DLDES DE FONDS                                 |            |      |              |   |
| 33 | -   | Fonds général                                  |            |      | 205 892.06   |   |
| 34 | -   | Fonds de promotion, recherche et développement |            |      | (105 121.08) |   |
| 35 |     | Fonds - comité conjoint                        |            |      | 9 048.36     |   |
| 36 |     |                                                |            |      | 109 819.34   |   |
| 37 |     |                                                |            |      | 348 925.70   |   |
| 38 |     |                                                |            |      | ,            |   |
| 39 |     |                                                | 10         | Cr.  |              |   |

En consultant les Régularisations, on constate que les lettres des catégories non sélectionnées apparaissent en lettres minuscules ('@' remplaçant le blanc), et les lettres des catégories sélectionnées demeurent en lettres majuscules.

| No | Cat | Imputation                    | Débit     | Crédit    | Inserer    |
|----|-----|-------------------------------|-----------|-----------|------------|
| 1  | @   | 30184 - APAM - virus (80183)  | 28 879,01 |           | Détruire   |
| 1  | @   | 30071 - Services rendus       |           | 28 879,01 | Modifier   |
| 1  | @   | Pour reclassifier les service |           |           |            |
| 2  | Α   | 10003 - Petite caisse         | 25,00     |           |            |
| 2  | Α   | 10000 - Banque                |           | 25,00     |            |
| 2  | Α   | Pour augmenter le solde de    |           |           |            |
|    |     |                               |           |           |            |
|    |     |                               |           |           |            |
|    |     |                               |           |           |            |
|    |     |                               |           |           |            |
|    |     |                               |           |           | Générer un |
|    | -   |                               |           |           | Imprime    |

Note: chaque feuille excel possède sa propre sélection de catégories

#### Dossier de travail

Le statut du bouton Soldes régularisés ainsi que la sélection de catégories sont reflétés dans les feuilles du dossier de travail, les feuilles du dossier de travail affichant les soldes de l'état financier correspondant.

NOTE: Les régularisations influent sur les soldes de la période courante seulement. Elles n'influent aucunement sur les soldes des périodes précédentes.

# 6.4 Arrondi

Active/Désactive la présentation des soldes avec ou sans décimales. À noter que non seulement les soldes seront arrondis, mais ExcelFSM effectuera les calculs avec ces soldes arrondis.

Si le bouton Arrondi est activé, les soldes sont affichés et calculés avec les montants arrondis.

Si le bouton Arrondi est désactivé, les soldes sont affichés et calculés en tenant compte des décimales.

Le statut du bouton Arrondi peut varier d'une feuille excel à l'autre dans le classeur.

#### Comparaison avec le processus "d'arrondissement" de Excel avec Format de cellule.

|    | AB                                          | C            | D   | E            | 1 |
|----|---------------------------------------------|--------------|-----|--------------|---|
| 1  | Organisme San                               | But Lucratif |     |              |   |
| 2  |                                             |              |     |              |   |
| 3  | Bila                                        | n            |     |              |   |
| 4  |                                             |              |     |              |   |
| 5  | au 31 déc                                   | embre,       |     |              |   |
| 6  |                                             |              |     |              |   |
| 7  |                                             |              |     |              |   |
| 8  |                                             |              |     | 2010         |   |
| 9  |                                             |              |     | 1            |   |
| 10 | ACTIF                                       |              |     |              |   |
| 11 | Actif à court terme                         |              |     |              |   |
| 12 | Encaisse                                    |              |     | 50 708,46    |   |
| 13 | Dépôts à terme                              |              |     |              |   |
| 14 | Débiteurs                                   |              |     | 62 372,22    |   |
| 15 | Frais payés d'avance                        |              |     | 8 553,56     |   |
| 16 |                                             |              |     | 121 634,24   |   |
| 17 |                                             |              |     |              |   |
| 18 | Placements                                  |              |     | 130 809,00   |   |
| 19 | Dépôts de loyer et de salaires              |              |     | 93 974,13    |   |
| 20 | Immobilisations                             |              |     | 2 508,33     |   |
| 21 |                                             |              |     | 348 925,70   |   |
| 22 |                                             |              |     |              |   |
| 23 | PASSIF                                      |              |     |              |   |
| 24 | Passif à court terme                        |              |     |              |   |
| 25 | Créditeurs                                  |              |     | 236 074,87   |   |
| 26 | Apports reportés                            |              |     | 3 031,49     |   |
| 27 |                                             |              |     | 239 106,36   |   |
| 28 |                                             |              |     |              |   |
| 29 | SOLDES DE FONDS                             |              |     |              |   |
| 30 | Fonds général                               |              |     | 234 771,07   |   |
| 31 | Fonds de promotion, recherche et développem | ent          |     | (134 000,09) |   |
| 32 | Fonds - comité conjoint                     |              |     | 9 048,36     |   |
| 33 |                                             |              |     | 109 819,34   |   |
| 34 |                                             |              |     | 348 925,70   |   |
| 35 |                                             |              |     |              |   |
| 36 |                                             |              | · · |              |   |

Voici un exemple d'un état financier affichant les soldes avec décimales:

En modifiant le nombre de décimal pour 0 dans Format de cellule, on obtient l'affichage suivant des soldes 'arrondis':

|    | A  | В                                              | С       | D | E         | 1 |
|----|----|------------------------------------------------|---------|---|-----------|---|
| 1  |    | Organisme Sans But L                           | ucratif |   |           |   |
| 2  |    |                                                |         |   |           |   |
| 3  |    | Bilan                                          |         |   |           |   |
| 4  |    |                                                |         |   |           |   |
| 5  |    | au 31 décembre                                 | 2,      |   |           |   |
| 6  |    |                                                |         |   |           |   |
| 7  |    |                                                |         |   |           |   |
| 8  |    |                                                |         |   | 2010      |   |
| 9  |    |                                                |         |   |           |   |
| 10 | A  | CTIF                                           |         |   |           |   |
| 11 | A  | ctif à court terme                             |         |   |           |   |
| 12 |    | Encaisse                                       |         |   | 50 708    |   |
| 13 |    | Dépôts à terme                                 |         |   |           |   |
| 14 |    | Débiteurs                                      |         |   | 62 372    |   |
| 15 |    | Frais payés d'avance                           |         |   | 8 554     |   |
| 16 |    |                                                |         |   | 121 634   |   |
| 17 |    |                                                |         |   |           |   |
| 18 | PI | acements                                       |         |   | 130 809   |   |
| 19 | De | épôts de loyer et de salaires                  |         |   | 93 974    |   |
| 20 | In | nmobilisations                                 |         |   | 2 508     |   |
| 21 |    |                                                |         |   | 348 926   |   |
| 22 |    |                                                |         |   |           |   |
| 23 | P/ | ASSIF                                          |         |   |           |   |
| 24 | Pa | assif à court terme                            |         |   |           |   |
| 25 |    | Créditeurs                                     |         |   | 236 075   |   |
| 26 | A  | oports reportés                                |         |   | 3 031     |   |
| 27 |    |                                                |         |   | 239 106   |   |
| 28 |    |                                                |         |   |           |   |
| 29 | SC | DLDES DE FONDS                                 |         |   |           |   |
| 30 |    | Fonds général                                  |         |   | 234 771   |   |
| 31 |    | Fonds de promotion, recherche et développement |         |   | (134 000) |   |
| 32 |    | Fonds - comité conjoint                        |         |   | 9 048     |   |
| 33 |    |                                                |         |   | 109 819   |   |
| 34 |    |                                                |         |   | 348 926   |   |
| 35 |    |                                                |         |   |           |   |
| 36 |    |                                                |         |   |           |   |

Comme on peut l'observer, par exemple dans la section 'ACTIF' de l'état financier, tout comme dans la section 'SOLDES DE FONDS' d'ailleurs, la modification du nombre de décimales dans Fomat de cellule entraîne des inexactitudes:

121 634 + 130 809 + 93 974 + 2 508 = 348 925 et non pas 348 926 comme affiché dans la section 'ACTIF'.

239 106 + 109 819 = 348 925 et non pas 348 926 comme affiché dans la section 'SOLDES DE FONDS'.

Cela découle du fait que Excel modifie l'affichage des soldes, mais effectue les calculs en tenant compte des décimales.

### Le processus d'arrondissement de ExcelFSM

En activant le bouton Arrondi, non seulement les soldes seront arrondis, mais ExcelFSM effectue les calculs avec ces soldes arrondis, ce qui permet d'avoir de l'exactitude:

|    | A   | В                                                                                                    | С       | D  | E         | F |
|----|-----|----------------------------------------------------------------------------------------------------|---------|----|-----------|---|
| 1  | 1   | Organisme Sans But I                                                                                                    | ucratif |    |           |   |
| 2  |     |                                                                                                    |         |    |           |   |
| 3  |     | Bilan                                                                                                    |         |    |           |   |
| 4  |     |                                                                                                    |         |    |           |   |
| 5  |     | au 31 décembre                                                                                                    | 2,      |    |           |   |
| 6  |     | - Produktion de la constanción de la constanción de la constanci |         |    |           |   |
| 7  |     |                                                                                                    |         |    |           |   |
| 8  |     |                                                                                                    |         |    | 2010      |   |
| 9  |     |                                                                                                    |         |    |           |   |
| 10 | AC  | TIF                                                                                                    |         |    |           |   |
| 11 | Ac  | tif à court terme                                                                                                    |         |    |           |   |
| 12 |     | Encaisse                                                                                                    |         |    | 50 708    |   |
| 13 |     | Dépôts à terme                                                                                                    |         |    |           |   |
| 14 |     | Débiteurs                                                                                                    |         |    | 62 372    |   |
| 15 |     | Frais payés d'avance                                                                                                    |         |    | 8 554     |   |
| 16 |     |                                                                                                    |         |    | 121 634   |   |
| 17 |     |                                                                                                    |         |    |           |   |
| 18 | Pla | acements                                                                                                    |         |    | 130 809   |   |
| 19 | Dé  | pôts de loyer et de salaires                                                                                                    |         |    | 93 974    |   |
| 20 | Im  | mobilisations                                                                                                    |         |    | 2 508     |   |
| 21 |     |                                                                                                    |         |    | 348 925   |   |
| 22 |     |                                                                                                    |         |    |           |   |
| 23 | PA  | SSIF                                                                                                    |         |    |           |   |
| 24 | Pa  | ssif à court terme                                                                                                    |         |    |           |   |
| 25 |     | Créditeurs                                                                                                    |         |    | 236 075   |   |
| 26 | Ap  | ports reportés                                                                                                    |         |    | 3 031     |   |
| 27 |     |                                                                                                    |         |    | 239 106   |   |
| 28 |     | 1                                                                                                    |         |    |           |   |
| 29 | SO  | DLDES DE FONDS                                                                                                    |         |    |           |   |
| 30 |     | Fonds général                                                                                                    |         |    | 234 771   |   |
| 31 |     | Fonds de promotion, recherche et développement                                                                                                    |         |    | (134 000) |   |
| 32 |     | Fonds - comité conjoint                                                                                                    |         |    | 9 048     |   |
| 33 |     |                                                                                                    |         |    | 109 819   |   |
| 34 |     |                                                                                                    |         |    | 348 925   |   |
| 35 |     |                                                                                                    |         |    |           |   |
| 36 |     |                                                                                                    | ,       | hi |           |   |

L'écriture d'arrondissement

Comme le savent les comptables, le processus d'arrondissement engendre parfois un écart de 1 unité monétaire dans le bilan, entre le total de l'actif et le total du passif + avoir. Pour corriger cet écart, il suffit d'enregistrer une écriture de régularisation, et étant donné que ExcelFSM effectue ses calculs avec les soldes arrondis des comptes, il suffit de débiter le solde d'un compte d'un montant qui changera son solde arrondi de 1, alors que de l'autre côté, le solde arrondi de la contrepartie ne doit pas varier.

Une façon alternative est d'ajouter un 'Compte d'arrondissement' à la Charte des comptes, et d'enregistrer une écriture de régularisation pour débiter/créditer un compte par le montant hors balance et d'utiliser ce 'Compte d'arrondissement' en contrepartie, et de ne pas grouper ce compte à aucun poste.

# 7 Dossier de travail

|     | 2     | B 19 - C       | <b>•</b> •  |                   |                   | Classeur | 1 - Microsoft   | Excel     |            |            |                         |           | x    |
|-----|-------|----------------|-------------|-------------------|-------------------|----------|-----------------|-----------|------------|------------|-------------------------|-----------|------|
|     | 9     | Accueil        | Insertion   | Mise en page      | Formules          | Données  | Révision        | Affichage | e FSM      |            |                         | 0 -       | ■ X  |
| Leo | cture | de la balanc   | e de vérif. | Nom d'entreprise  | Solde de poste    | Détai    | il ×            | Arrondi   | Chiffrier  |            | Gestion des feuilles GL | 🕜 Aide    |      |
| Ch  | arte  | des comptes    |             | Date              | Sélection Période | Com      | paratif         |           | Feuilles m | aîtresses  | Impression              | 🛛 🏅 À pro | opos |
| Ré  | gula  | risations      |             | Libellés de poste | Total             | Solde    | es régularisés  | -         | Feuilles d | e travail  | Sync avec WordFSM       |           |      |
|     | Bala  | ance de vérifi | ication     | Élaboration de    | l'état financier  | Présent  | ation de l'état | financier | Dossier o  | le travail | Utilitaires             |           |      |

Le bouton **Dossier de travail** génère les feuilles de travail suivantes: un Chiffrier, les feuilles maîtresses, et les feuilles de travail.

### Dossier toujours à jour

Les feuilles de travail du Dossier de travail sont toujours à jour. Les changements apportés par la Lecture de la balance de vérif., les modifications effectuées dans la Charte des comptes, dans les Régularisations, dans les Postes, dans le statut du bouton Soldes régularisés et la sélection de catégories, tout comme dans le statut du bouton Arrondi, se répercutent automatiquement dans les feuilles de travail, afin que les feuilles de travail affichent toujours les soldes figurant à l'état financier correspondant.

Les notes ajoutées sur les feuilles de travail, autour de l'information générée par ExcelFSM, sont conservées.

#### Mise à jour automatique du dossier de travail

Pour certaines feuilles de travail, le processus de mise à jour prend quelques secondes, et, pour cette raison, la mise à jour automatique n'est pas sélectionnée par défaut pour les feuille de travail. Pour la sélectionner par défaut, la case '\_MAJ automatique dossier de travail' de la boîte de dialogue Gestion des feuilles doit être cochée.

(voir Gestion des feuilles)

Si la case '\_MAJ automatique dossier de travail' n'est pas cochée, les changements apportés à un état financier, l'onglet des feuilles de travail concernés est coloré en rouge pour indiquer que la feuille de

travail n'est pas à jour. Cliquer le bouton **actualiser** de la boîte de dialogue Gestion des feuilles pour mettre à jour les feuilles de travail dont l'onglet est rouge.

# 7.1 Chiffrier

Crée un Chiffrier pour l'état financier élaboré dans la feuille excel active:

|     | А              | В                                           | С            | D            | E         | F     | G      | Н         | - I          | J            | К            | L            | М       | N     |
|-----|----------------|---------------------------------------------|--------------|--------------|-----------|-------|--------|-----------|--------------|--------------|--------------|--------------|---------|-------|
| 1   | Organisme Sans | But Lucratif                                |              |              |           |       |        |           |              |              |              |              |         |       |
| 2   | Soldes         | Comptes                                     | Sold         | les          | Ré        | gular | isatio | ons       | Soldes rép   | gularisés    | Bil          | an           | Grouper | nents |
| 3   | 2009-12-31     |                                             | 2010-1       | 2-31         |           | No    | Cat    |           | 2010-1       | 2-31         | 2010-        | 12-31        | Adresse | No.   |
| 4   |                |                                             | Débit        | Crédit       | Débit     |       |        | Crédit    | Débit        | Crédit       | Débit        | Crédit       | cellule | séq   |
| 5   | 26 656,08      | 10000 - Banque                              | 50 658,46    |              |           |       |        | 25,00     | 50 633,46    |              | 50 633,46    |              | E12     | 1     |
| 6   | 50,00          | 10003 - Petite caisse                       | 50,00        |              | 25,00     |       |        |           | 75,00        |              | 75,00        |              | E12     | 2     |
| 7   | 1 000,00       | 10005 - Dépôt à terme                       | 0,00         |              |           |       |        |           | 0,00         |              | 0,00         |              | E13     | 1     |
| 8   | 321,37         | 10010 - Débiteurs, compte contrôle          | 4 811,72     |              |           |       |        |           | 4 811,72     |              | 4 811,72     |              | E14     | 1     |
| 9   | 229 728,78     | 10011 - Débiteurs, autres                   | 49 525,06    |              |           |       |        |           | 49 525,06    |              | 49 525,06    |              | E14     | 2     |
| 10  | 3 655,37       | 10014 - Taxe A à recevoir - contribution    | 3 803,61     |              |           |       |        |           | 3 803,61     |              | 3 803,61     |              | E14     | 3     |
| 11  | 2 712,65       | 10015 - Taxe B à recevoir - contribution    | 2 394,48     |              |           |       |        |           | 2 394,48     |              | 2 394,48     |              | E14     | 4     |
| 12  | 1 613,71       | 10018 - Intérêts courus                     | 0,00         |              |           |       |        |           | 0,00         |              | 0,00         |              | E14     | 5     |
| 13  | 12 117,51      | 10026 - Taxe A à recevoir                   | 0,00         |              |           |       |        |           | 0,00         |              | 0,00         |              | E14     | 6     |
| 14  | 7 698,81       | 10027 - Taxe B à recevoir                   | 0,00         |              |           |       |        |           | 0,00         |              | 0,00         |              | E14     | 7     |
| 15  | 0,00           | 10040 - Avance fonds p. ainticipés          | 1 837,35     |              |           |       |        |           | 1 837,35     |              | 1 837,35     |              | E14     | 10    |
| 16  | 7 111,49       | 10050 - Frais payés d'avance                | 8 553,56     |              |           |       |        |           | 8 553,56     |              | 8 553,56     |              | E15     | 1     |
| 17  | 130 809,00     | 10060 - Placement GQT                       | 130 809,00   |              |           |       |        |           | 130 809,00   |              | 130 809,00   |              | E18     | 1     |
| 18  | 150 000,00     | 10061 - Prêt AP                             | 0,00         |              |           |       |        |           | 0,00         |              | 0,00         |              | E13     | 2     |
| 19  | 11 869,56      | 10070 - Mobilier de bureau                  | 11 764,43    |              |           |       |        |           | 11 764,43    |              | 11 764,43    |              | E20     | 1     |
| 20  | 21 591,31      | 10071 - Equipements informatique            | 19 277,31    |              |           |       |        |           | 19 277,31    |              | 19 277,31    |              | E20     | 2     |
| 21  | 79 150,35      | 10072 - Logiciel                            | 79 150,35    |              |           |       |        |           | 79 150,35    |              | 79 150,35    |              | E20     | 3     |
| 22  | 6 640,00       | 10073 - Site Internet                       | 6 640,00     |              |           |       |        |           | 6 640,00     |              | 6 640,00     |              | E20     | 4     |
| 23  | ( 7579,64)     | 10080 - Amort. cumulé mobilier de bureau    |              | 9 256,10     |           |       |        |           |              | 9 256,10     |              | 9 256,10     | E20     | 5     |
| 24  | ( 19 829,17)   | 10081 - Amort. cumulé équipement informatiq | ue           | 19 277,31    |           |       |        |           |              | 19 277,31    |              | 19 277,31    | E20     | 6     |
| 25  | ( 78 274,48)   | 10082 - Amort. Cumulé logiciel              |              | 79 150,35    |           |       |        |           |              | 79 150,35    |              | 79 150,35    | E20     | 7     |
| 26  | ( 4 932,20)    | 10083 - Amort. cumulé Site Internet         |              | 6 640,00     |           |       |        |           |              | 6 640,00     |              | 6 640,00     | E20     | 8     |
| 27  | 29 816,16      | 10090 - Dépôt sur loyer                     | 28 924,20    |              |           |       |        |           | 28 924,20    |              | 28 924,20    |              | E19     | 1     |
| 28  | 47 500,00      | 10091 - Dépôt salaires                      | 51 200,00    |              |           |       |        |           | 51 200,00    |              | 51 200,00    |              | E19     | 2     |
| 29  | 6 469,72       | 10092 - Dépôt avantages sociaux             | 13 849,93    |              |           |       |        |           | 13 849,93    |              | 13 849,93    |              | E19     | 3     |
| 178 | 0,00           | 90001 - Transactions Général - PPRDF        | 141 384,77   |              |           |       |        |           | 141 384,77   |              | 141 384,77   |              | E30     | 83    |
| 179 | 0,00           | 90002 - Transactions PPRDF - Général        |              | 140 934,19   |           |       |        |           |              | 140 934,19   |              | 140 934,19   | E30     | 84    |
| 180 | 0,00           | 90003 - Opérations PPRDF - Général          |              | 450,58       |           |       |        |           |              | 450,58       |              | 450,58       | E30     | 85    |
| 181 | 0,00           |                                             | 2 249 415,56 | 2 249 415,56 | 28 904,01 |       |        | 28 904,01 | 2 249 415,56 | 2 249 415,56 | 2 249 415,56 | 2 249 415,56 |         |       |
| 182 | 2              |                                             |              |              |           |       |        |           |              |              |              | 0,00         |         |       |
| 183 | 3              |                                             |              |              |           |       |        |           |              |              |              | 2 249 415,56 |         |       |

Pour chaque état financier, le Chiffrier contient les soldes de la balance de vérification d'une période précédente sélectionnée (colonne A), la liste des comptes (colonne B), les soldes avant régularisations de la période courante (colonnes C-D), les régularisations (colonnes E-H), les soldes régularisés (colonnes I-J), le nom de la feuille excel de l'état financier (cellule K2), les soldes de l'état financier (colonnes K-L), régularisés ou non régularisés (selon le statut du bouton Soldes régularisés et la sélection de catégories), et les groupements des comptes effectués pour cet état financier (colonnes M-N)

INDICE: avec le GL Drill Down, double-cliquer sur le solde d'un compte dans le chiffrier affiche le Détail du solde.

La feuille excel insérée dans le classeur pour la création du Chiffrier est renommée

TB-<nom de la feuille excel de l'état financier> (limite de 30 caractères)

Voici l'état financier élaboré dans la feuille excel qui était active lorsque le bouton Chiffrier a été cliqué:

|    | A   | В                                                                                                    | С              | D     | E            | F  |
|----|-----|----------------------------------------------------------------------------------------------------|----------------|-------|--------------|----|
| 1  |     | Organism                                                                                                    | e Sans But Luc | ratif |              |    |
| 2  |     |                                                                                                    |                |       |              |    |
| 3  |     |                                                                                                    | Bilan          |       |              |    |
| 4  |     |                                                                                                    |                |       |              |    |
| 5  |     | au 3                                                                                                    | 1 décembre,    |       |              |    |
| 6  |     |                                                                                                    |                |       |              |    |
| 7  |     |                                                                                                    |                |       |              |    |
| 8  |     |                                                                                                    |                |       | 2010         |    |
| 9  |     |                                                                                                    |                |       |              |    |
| 10 | AC  | TIF                                                                                                    |                |       |              |    |
| 11 | Ac  | tif à court terme                                                                                                    |                |       |              |    |
| 12 |     | Encaisse                                                                                                    |                |       | 50 708,46    |    |
| 13 |     | Dépôts à terme                                                                                                    |                |       |              | 13 |
| 14 |     | Débiteurs                                                                                                    |                |       | 62 372,22    | 2  |
| 15 |     | Frais payés d'avance                                                                                                    |                |       | 8 553,56     |    |
| 16 |     |                                                                                                    |                |       | 121 634,24   | 4  |
| 17 |     |                                                                                                    |                |       |              |    |
| 18 | Pla | acements                                                                                                    |                |       | 130 809,00   | 1  |
| 19 | Dé  | épôts de loyer et de salaires                                                                                                    |                |       | 93 974,13    |    |
| 20 | Im  | mobilisations                                                                                                    |                |       | 2 508,33     |    |
| 21 |     |                                                                                                    |                |       | 348 925,70   | 6  |
| 22 |     |                                                                                                    |                |       |              |    |
| 23 | PA  | ASSIF                                                                                                    |                |       |              |    |
| 24 | Pa  | ssif à court terme                                                                                                    |                |       |              |    |
| 25 |     | Créditeurs                                                                                                    |                |       | 236 074,87   | 4  |
| 26 | Ap  | oports reportés                                                                                                    |                |       | 3 031,49     |    |
| 27 |     |                                                                                                    |                |       | 239 106,36   | 4  |
| 28 |     | and the second second sec |                |       | -            |    |
| 29 | SC  | DLDES DE FONDS                                                                                                    |                |       |              |    |
| 30 |     | Fonds général                                                                                                    |                |       | 234 771,07   | 1  |
| 31 |     | Fonds de promotion, recherche et développement                                                                                                    |                |       | (134 000,09) | (: |
| 32 |     | Fonds - comité conjoint                                                                                                    |                |       | 9 048,36     |    |
| 33 |     |                                                                                                    |                |       | 109 819,34   | 19 |
| 34 |     |                                                                                                    |                |       | 348 925,70   | 6  |
| 35 |     |                                                                                                    |                |       |              |    |
| 36 |     |                                                                                                    |                |       |              |    |

Après avoir cliqué le bouton Chiffrier, la boîte dialogue suivante apparaît, permettant de sélectionner une période précédente comparative pour l'affichage des soldes de la balance de vérification de la période

précédente dans la colonne A du chiffrier:

| 🖳 Chiffrier                    |                     |                    |
|--------------------------------|---------------------|--------------------|
| Sélectionner une<br>2009-12-31 | période préc<br>(1) | édente comparative |
| Avec postes                    | (sous-totaux)       | Annuler            |

(Le chiffre entre parenthèses est l'indice de la période utilisée dans les formules FSM, l'indice 0 étant l'indice de la période courante, i.e. l'indice de la dernière période subséquente lue.)

Cocher la période précédente désirée pour l'affichage des soldes de la balance de vérification de cette période dans la colonne A du Chiffrier. Une seule période peut être cochée.

#### Avec postes (sous-totaux)

Si cette cas est cochée, les comptes sont listés selon les postes de l'état financier, et des sous-totaux sont inclus dans le chiffrier pour ces postes.

|      | A                | В                                        | С                | D                 | E           | F     | G     | н             | 1                  | J               | К         | L      | M       | Ν    |   |
|------|------------------|------------------------------------------|------------------|-------------------|-------------|-------|-------|---------------|--------------------|-----------------|-----------|--------|---------|------|---|
| 1    | Organisme Sans B | lut Lucratif                             |                  |                   |             |       |       |               |                    |                 |           |        |         |      | = |
| 2    | Soldes           | Comptes                                  | Sol              | des               | Rég         | gular | isati | ons           | Soldes régularisés |                 | Bil       | an     | Grouper | ents |   |
| з    | 2009-12-31       | Postes                                   | 2010-            | 12-31             |             | No    | Cat   |               | 2010-              | 12-31           | 2010-     | 12-31  | Adresse | No.  |   |
| 4    |                  |                                          | Débit            | Crédit            | Débit       |       |       | Crédit        | Débit              | Crédit          | Débit     | Crédit | cellule | séq  |   |
| 5    | 26 656,08        | 10000 - Banque                           | 50 658,46        |                   |             |       |       | 25,00         | 50 633,46          |                 | 50 633,46 |        | E12     | 1    |   |
| 6    | 50,00            | 10003 - Petite caisse                    | 50,00            |                   | 25,00       |       |       |               | 75,00              |                 | 75,00     |        | E12     | 2    |   |
| 7    | 26 706,08        | Encaisse                                 |                  |                   |             |       |       |               |                    |                 | 50 708,46 |        |         |      |   |
| 8    | 1 000,00         | 10005 - Dépôt à terme                    | 0,00             |                   |             |       |       |               | 0,00               |                 | 0,00      |        | E13     | 1    |   |
| 9    | 150 000,00       | 10061 - Prêt AP                          | 0,00             |                   |             |       |       |               | 0,00               |                 | 0,00      |        | E13     | 2    |   |
| 10   | 151 000,00       | Dépôts à terme                           |                  |                   |             |       |       |               |                    |                 | 0,00      |        |         |      |   |
| 11   | 321,37           | 10010 - Débiteurs, compte contrôle       | 4 811,72         |                   |             |       |       |               | 4 811,72           |                 | 4 811,72  |        | E14     | 1    |   |
| 12   | 229 728,78       | 10011 - Débiteurs, autres                | 49 525,06        |                   |             |       |       |               | 49 525,06          |                 | 49 525,06 |        | E14     | 2    |   |
| 13   | 3 655,37         | 10014 - Taxe A à recevoir - contribution | 3 803,61         |                   |             |       |       |               | 3 803,61           |                 | 3 803,61  |        | E14     | 3    |   |
| 14   | 2 712,65         | 10015 - Taxe B à recevoir - contribution | 2 394,48         |                   |             |       |       |               | 2 394,48           |                 | 2 394,48  |        | E14     | 4    |   |
| 15   | 1 613,71         | 10018 - Intérêts courus                  | 0,00             |                   |             |       |       |               | 0,00               |                 | 0,00      |        | E14     | 5    |   |
| 16   | 12 117,51        | 10026 - Taxe A à recevoir                | 0,00             |                   |             |       |       |               | 0,00               |                 | 0,00      |        | E14     | 6    |   |
| 17   | 7 698,81         | 10027 - Taxe B à recevoir                | 0,00             |                   |             |       |       |               | 0,00               |                 | 0,00      |        | E14     | 7    |   |
| 18   | ( 1 063,96)      | 20026 - Taxe A à payer                   | 0,00             |                   |             |       |       |               | 0,00               |                 | 0,00      |        | E14     | 8    |   |
| 19   | ( 675,53)        | 20027 - Taxe B à payer                   | 0,00             |                   |             |       |       |               | 0,00               |                 | 0,00      |        | E14     | 9    |   |
| 20   | 0,00             | 10040 - Avance fonds p. ainticipés       | 1 837,35         |                   |             |       |       |               | 1 837,35           |                 | 1 837,35  |        | E14     | 10   |   |
| 21   | 256 108,71       | Débiteurs                                |                  |                   |             |       |       |               |                    |                 | 62 372,22 |        |         |      |   |
| 22   | 7 111,49         | 10050 - Frais payés d'avance             | 8 553,56         |                   |             |       |       |               | 8 553,56           |                 | 8 553,56  |        | E15     | 1    |   |
| 14 4 | Cumulatif        | Fds Général / Fds PPRDF / Fds Comité     | conjoint 📝 Évo I | Fds / Flux / Bila | n TBI-Bilan | /N    | otes  | / Notes (2) / | Notes (3) / Re     | ns.suppl. 🖉 🛯 📢 | -         |        | _       |      | > |

#### Les groupements standards en vigueur

Étant donné qu' Excel travaille avec des adresses de cellules, les groupements de comptes sont identifiés, dans le chiffrier, par des adresses de cellules (colonne M) et par le numéro de séquence du compte dans le groupement d'un poste à l'état financier (colonne N). Les groupements standards en vigueur peuvent être ajoutés dans le chiffrier, par exemple à la colonne O:

| 1  | Organisme Sans | But Lucratif                             |           |        |   |
|----|----------------|------------------------------------------|-----------|--------|---|
|    |                |                                          |           |        |   |
| 2  | Soldes         | Comptes                                  | Solde     | 25     |   |
| 3  | 2009-12-31     |                                          | 2010-12   | 2-31   |   |
| 4  |                |                                          | Débit     | Crédit | 0 |
| 5  | 26 656,08      | 10000 - Banque                           | 50 658,46 | 1000   |   |
| 6  | 50,00          | 10003 - Petite caisse                    | 50,00     |        |   |
| 7  | 1 000,00       | 10005 - Dépôt à terme                    | 0,00      |        |   |
| 8  | 321,37         | 10010 - Débiteurs, compte contrôle       | 4 811,72  |        |   |
| 9  | 229 728,78     | 10011 - Débiteurs, autres                | 49 525,06 |        |   |
| 10 | 3 655,37       | 10014 - Taxe A à recevoir - contribution | 3 803,61  |        |   |
| 11 | 2 712,65       | 10015 - Taxe B à recevoir - contribution | 2 394,48  |        |   |
| 12 | 1 613,71       | 10018 - Intérêts courus                  | 0,00      |        |   |
| 13 | 12 117,51      | 10026 - Taxe A à recevoir                | 0,00      |        |   |
| 14 | 7 698,81       | 10027 - Taxe B à recevoir                | 0,00      |        |   |

#### Notes de l'usager

Les crochets, les références, les notes, les initiales, etc. peuvent être ajoutés dans le chiffrier, autour des données générées par ExcelFSM (les colonnes situées après la colonne N et les lignes situées après les totaux au bas du chiffrier).

#### Chiffrier toujours à jour

Le Chiffrier est toujours à jour. Les changements apportés par la Lecture de la balance de vérif., les modifications effectuées dans la Charte des comptes, dans les Régularisations, dans les Postes, dans le statut du bouton Soldes régularisés et la sélection de catégories, se répercutent automatiquement dans le Chiffrier, afin que ce dernier affiche toujours les soldes figurant à l'état financier correspondant.

#### Mise à jour automatique

Pour certaines feuilles de travail, le processus de mise à jour prend quelques secondes, et, pour cette raison, la mise à jour automatique n'est pas sélectionnée par défaut pour les feuille de travail. Pour la sélectionner par défaut, la case '\_MAJ automatique dossier de travail' de la boîte de dialogue Gestion des feuilles doit être cochée.

#### (voir Gestion des feuilles)

Si la case '\_MAJ automatique dossier de travail' n'est pas cochée, les changements apportés à un état financier, l'onglet des feuilles de travail concernés est coloré en rouge pour indiquer que la feuille de travail n'est pas à jour. Cliquer le bouton **actualiser** de la boîte de dialogue Gestion des feuilles pour mettre à jour les feuilles de travail dont l'onglet est rouge.

#### Note: les notes de l'usager ajoutées autour des données générées par ExcelFSM sont conservées.

Si la feuille excel contenant l'état financier du chiffrier est enlevée du classeur, cela sera indiqué dans le chiffrier de la façon suivante:

|   | A              | В                                  | С                                        | D      |   |  |  |  |  |
|---|----------------|------------------------------------|------------------------------------------|--------|---|--|--|--|--|
| 1 | Organisme Sans | But Lucratif                       | La feuille contenant le rapport de ce ch |        |   |  |  |  |  |
| 2 | Soldes         | Comptes                            | Solde                                    | 25     |   |  |  |  |  |
| 3 | 2009-12-31     |                                    | 2010-12                                  | 2-31   |   |  |  |  |  |
| 4 |                |                                    | Débit                                    | Crédit | 0 |  |  |  |  |
| 5 | 26 656,08      | 10000 - Banque                     | 50 658,46                                |        |   |  |  |  |  |
| 6 | 50,00          | 10003 - Petite caisse              | 50,00                                    |        |   |  |  |  |  |
| 7 | 1 000,00       | 10005 - Dépôt à terme              | 0,00                                     |        |   |  |  |  |  |
| 8 | 321,37         | 10010 - Débiteurs, compte contrôle | 4 811,72                                 |        |   |  |  |  |  |
| 9 | 229 728,78     | 10011 - Débiteurs, autres          | 49 525,06                                |        |   |  |  |  |  |

#### Détail

Cliquer le bouton Détail permet d'activer/désactiver l'affichage des lignes des écritures de régularisation dans le chiffrier. Les soldes régularisés tiennent compte de la sélection de catégories effectuée pour l'état financier.

|    | A              | В                                           | С         | D      |   |
|----|----------------|---------------------------------------------|-----------|--------|---|
| 1  | Organisme Sans | But Lucratif                                |           |        |   |
| 2  | Soldes         | Comptes                                     | Solde     | 25     |   |
| 3  | 2009-12-31     |                                             | 2010-12   | 2-31   |   |
| 4  |                |                                             | Débit     | Crédit | C |
| 5  | 26 656,08      | 10000 - Banque                              | 50 658,46 |        |   |
| 6  |                | Pour augmenter le solde de la petite caisse |           |        |   |
| 7  | 50,00          | 10003 - Petite caisse                       | 50,00     |        |   |
| 8  |                | Pour augmenter le solde de la petite caisse |           |        |   |
| 9  | 1 000,00       | 10005 - Dépôt à terme                       | 0,00      |        |   |
| 10 | 321,37         | 10010 - Débiteurs, compte contrôle          | 4 811,72  |        |   |
| 11 | 229 728,78     | 10011 - Débiteurs, autres                   | 49 525,06 |        |   |

#### Période financière précédente

Cliquer le bouton Date permet de changer la date et les soldes de la période financière précédente de la colonne A. Vous pouvez sélectionner un intervalle de périodes financières, pour l'état financier Flux de trésorerie par exemple, pour lequel les colonnes K-L affichent les soldes de l'état financier.

| 🛃 Chiffrier              |            |          |        | x        |
|--------------------------|------------|----------|--------|----------|
| Sélectionner une         | période    | antérieu | re     |          |
| 2010-12-31<br>2009-12-31 | (0)<br>(1) |          |        |          |
|                          |            | ОК       | Annule | <b>r</b> |

# 7.2 Feuilles maîtresses

Crée les feuilles maîtresses des postes des états financiers:

| 4  | А | В | С                     | D                           | E          | F          | G |
|----|---|---|-----------------------|-----------------------------|------------|------------|---|
| 1  |   |   |                       | Organisme Sans But Lucratif |            |            |   |
| 2  |   |   |                       | Feuille maîtresse           |            |            |   |
| 3  |   |   |                       | Bilan                       |            |            |   |
| 4  |   |   |                       | E12                         |            |            |   |
| 5  |   |   |                       |                             |            |            |   |
| 6  |   |   | Encaisse              |                             | 2010-12-31 | 2009-12-31 |   |
| 7  |   | 1 | 10000 - Banque        |                             | 50 633,46  | 26 656,08  | × |
| 8  |   | 2 | 10003 - Petite caisse |                             | 75,00      | 50,00      |   |
| 9  |   |   | Sens du poste :       | Débit                       | 50 708,46  | 26 706,08  |   |
| 10 |   |   |                       |                             |            |            |   |
| 11 |   |   |                       |                             |            |            |   |
| 12 |   |   |                       |                             |            |            |   |
| 13 |   |   |                       |                             |            |            |   |
| 14 |   |   |                       |                             |            |            |   |
| 15 |   |   |                       |                             |            |            |   |
| 16 |   |   |                       |                             |            |            |   |
| 17 |   |   |                       |                             |            |            |   |
| 18 |   |   |                       |                             |            |            |   |
| 19 |   |   |                       |                             |            |            |   |
| 20 |   |   |                       |                             |            |            |   |
| 21 |   |   |                       |                             |            |            |   |
| 22 |   |   |                       |                             |            |            |   |
| 23 |   |   |                       |                             |            |            |   |
| 24 |   |   |                       |                             |            |            |   |
| 25 |   |   |                       |                             |            |            |   |
| 26 |   |   |                       |                             |            |            |   |
| 27 |   |   |                       |                             |            |            |   |
| 28 |   |   |                       |                             |            |            |   |
| 29 |   |   |                       |                             |            |            |   |
| 30 |   |   |                       |                             |            |            |   |

Pour chaque poste d'état financier, la feuille maîtresse indique le nom de la feuille excel contenant l'état financier (cellule D3), l'adresse de la cellule contenant le solde du Poste (cellule D4), le libellé du Poste (cellule C6), les comptes groupés à ce Poste et leur solde respectif, régularisé ou non régularisé (selon le statut du bouton Soldes régularisés), Arrondis ou non (selon le statut du bouton Arrondi), le numéro de séquence de chaque compte groupé (colonne B), et si Comparatif est activé dans l'état financier, les soldes de la période comparative sélectionnée (colonne F).

Les soldes apparaissent entre parenthèses si leur sens diffère du sens du poste.

INDICE: Double-cliquer le solde d'un compte affiche le détail du solde régularisé. Avec le GL Drill Down, double-cliquer le solde avant régularisations de la fenêtre du détail du solde régularisé affiche le détail du solde non régularisé, à partir duquel, double-cliquer une transaction affiche le Détail transaction.

La feuille excel insérée dans le classeur pour la création d'une feuille maîtresse est renommée

LS<{Identificateur}><nom de la feuille excel de l'état financier (maximum de 10 caractères)>-<Libellé du Poste> (nom de la feuille limité à 30 caractères)

Voici l'état financier élaboré dans la feuille excel qui était active lorsque le bouton Feuilles maîtresses a été cliqué:

|    | A   | В                                                                                                    | С             | D      | E            | F      |
|----|-----|----------------------------------------------------------------------------------------------------|---------------|--------|--------------|--------|
| 1  |     | Organisme                                                                                                    | e Sans But Lu | cratif |              |        |
| 2  |     |                                                                                                    |               |        |              |        |
| 3  |     |                                                                                                    | Bilan         |        |              |        |
| 4  |     |                                                                                                    |               |        |              |        |
| 5  |     | au 31                                                                                                    | L décembre,   |        |              |        |
| 6  |     |                                                                                                    |               |        |              |        |
| 7  |     |                                                                                                    |               |        |              |        |
| 8  |     |                                                                                                    |               |        | 2010         |        |
| 9  |     |                                                                                                    |               |        |              |        |
| 10 | AC  | CTIF                                                                                                    |               |        |              |        |
| 11 | Ac  | tif à court terme                                                                                                    |               |        |              |        |
| 12 |     | Encaisse                                                                                                    |               |        | 50 708,46    |        |
| 13 |     | Dépôts à terme                                                                                                    |               |        |              | 1      |
| 14 |     | Débiteurs                                                                                                    |               |        | 62 372,22    | 2      |
| 15 |     | Frais payés d'avance                                                                                                    |               |        | 8 553,56     |        |
| 16 |     |                                                                                                    |               |        | 121 634,24   | 4      |
| 17 |     |                                                                                                    |               |        |              |        |
| 18 | Pla | acements                                                                                                    |               |        | 130 809,00   | 1      |
| 19 | Dé  | épôts de loyer et de salaires                                                                                                    |               |        | 93 974,13    |        |
| 20 | Im  | mobilisations                                                                                                    |               |        | 2 508,33     |        |
| 21 |     |                                                                                                    |               |        | 348 925,70   | 6      |
| 22 |     |                                                                                                    |               |        |              |        |
| 23 | PA  | ASSIF                                                                                                    |               |        |              |        |
| 24 | Pa  | ssif à court terme                                                                                                    |               |        |              |        |
| 25 |     | Créditeurs                                                                                                    |               |        | 236 074,87   | 4      |
| 26 | Ap  | oports reportés                                                                                                    |               |        | 3 031,49     |        |
| 27 |     |                                                                                                    |               |        | 239 106,36   | 4      |
| 28 |     | and the second second sec |               |        |              |        |
| 29 | SC  | DLDES DE FONDS                                                                                                    |               |        |              |        |
| 30 |     | Fonds général                                                                                                    |               |        | 234 771,07   | 1      |
| 31 |     | Fonds de promotion, recherche et développement                                                                                                    |               |        | (134 000,09) | (:     |
| 32 |     | Fonds - comité conjoint                                                                                                    |               |        | 9 048,36     |        |
| 33 |     |                                                                                                    |               |        | 109 819,34   | 1      |
| 34 |     |                                                                                                    |               |        | 348 925,70   | 6      |
| 35 |     |                                                                                                    |               |        |              |        |
| 36 |     |                                                                                                    | 1.12          | 372    |              | 85-370 |

Dans cet exemple, l'état financier 'Bilan' a le solde du poste "Encaisse" dans la cellule E12.

Après avoir cliqué le bouton Feuilles maîtresses, la boîte dialogue suivante apparaît, permettant de

sélectionner les postes pour lesquels désire créer une feuille maîtresse:

| 🖳 Feuilles maîtresses                                                                                                    |        |
|----------------------------------------------------------------------------------------------------|--------|
| Cocher les postes pour lesquels désire créer la feuille maît<br>E12: Encaisse<br>E13: Dépôts à terme<br>E14: Débiteurs<br>E15: Frais payés d'avance                                                                                                    | resse  |
| <ul> <li>E18: Placements</li> <li>E19: Dépôts de loyer et de salaires</li> <li>E20: Immobilisations</li> <li>E25: Créditeurs</li> <li>E26: Apports reportés</li> <li>E30: Fonds général</li> <li>E31: Fonds de promotion, recherche et développement</li> </ul> |        |
| E32: Fonds - comite conjoint                                                                                                    |        |
| Sélectionner/Désélectionner Tout Créer A                                                                                                    | nnuler |

Cocher les postes désirés (ou cliquer Sélectionner Tout), puis cliquer Créer.

NOTE: Les postes pour lesquels les feuilles maîtresses ont déjà été créées n'aparaissent pas dans la liste.

Après avoir cliquer Créer, la boîte dialogue suivante apparaît, permettant de sélectionner une période comparative (ou un intervalle de deux périodes)

| 🖳 Feuilles maître | isses 🗖 🗖 🖻 🛃                    | S |
|-------------------|----------------------------------|---|
| Sélectionner pér  | iode comparative (ou intervalle) |   |
| 12/31/2010        | (0)                              | ] |
| 12/31/2003        | (9                               |   |
|                   |                                  |   |
|                   |                                  |   |
|                   |                                  |   |
|                   |                                  |   |
|                   | OK Annuler                       | ] |
|                   |                                  |   |

Cocher une période, ou deux périodes pour un intervalle de périodes, puis clique OK.

#### Notes de l'usager

Les crochets, les références, les notes, les initiales, etc. peuvent être ajoutés dans les feuilles maîtresses, autour des données générées par ExcelFSM (soit la zone représentée par les cellules et les lignes ombragées):

| 4  | Α | В | С                     | D                           | E          | F          | G |
|----|---|---|-----------------------|-----------------------------|------------|------------|---|
| 1  |   |   |                       | Organisme Sans But Lucratif |            |            | А |
| 2  |   |   |                       | Feuille maîtresse           |            |            |   |
| 3  |   |   |                       | Bilan                       |            |            |   |
| 4  |   |   |                       | E12                         |            |            |   |
| 5  |   |   |                       |                             |            |            |   |
| 6  |   |   | Encaisse              |                             | 2010-12-31 | 2009-12-31 |   |
| 7  |   | 1 | 10000 - Banque        |                             | 50 633,46  | 26 656,08  |   |
| 8  |   | 2 | 10003 - Petite caisse |                             | 75,00      | 50,00      |   |
| 9  |   |   | Sens du poste :       | Débit                       | 50 708,46  | 26 706,08  |   |
| 10 |   |   |                       |                             |            |            |   |
| 11 |   |   |                       |                             |            |            |   |
| 12 |   |   |                       |                             |            |            |   |
| 13 |   |   |                       |                             |            |            |   |
| 14 |   |   |                       |                             |            |            |   |
| 15 |   |   |                       |                             |            |            |   |
| 16 |   |   |                       |                             |            |            |   |
| 17 |   |   |                       |                             |            |            |   |
| 18 |   |   |                       |                             |            |            |   |
| 19 |   |   |                       |                             |            |            |   |
| 20 |   |   |                       |                             |            |            |   |
| 21 |   |   |                       |                             |            |            |   |
| 22 |   |   |                       |                             |            |            |   |
| 23 |   |   |                       |                             |            |            |   |
| 24 |   |   |                       |                             |            |            |   |
| 25 |   |   |                       |                             |            |            |   |
| 26 |   |   |                       |                             |            |            |   |
| 27 |   |   |                       |                             |            |            |   |
| 28 |   |   |                       |                             |            |            |   |
| 29 |   |   |                       |                             |            |            |   |
| 30 |   |   |                       |                             |            |            |   |

Des lignes peuvent être insérées entre l'entête et le détail du groupement du poste, soit entre les lignes 4 et 6 dans l'exemple ci-haut, mais pas entre les lignes de l'entête, ni entre les lignes du détail du

groupement du poste.

Des colonnes peuvent être insérées sauf entre le numéro de séquence et la description du compte, soit sauf entre les colonnes B et C dans l'exemple ci-haut.

Des colonnes comparatives peuvent être ajoutées en cliquant le bouton Comparatif du ruban FSM, ou avec copier-coller.

Période et intervalle de périodes peuvent être sélectionnés en cliquant le bouton Sélection Période du ruban FSM.

|    | А | В              | С                           | D          | Е | F          | G | Н          | Ι    |
|----|---|----------------|-----------------------------|------------|---|------------|---|------------|------|
| 1  |   |                | Organisme Sans But Lucratif |            |   |            |   |            | Α    |
| 2  |   |                | Feuille maîtresse           |            |   |            |   |            |      |
| 3  |   |                | Bilan                       |            |   |            |   |            |      |
| 4  |   |                | E12                         |            |   |            |   |            |      |
| 5  |   |                |                             |            |   |            |   |            |      |
| 6  |   |                |                             |            |   |            |   |            |      |
| 7  |   |                |                             |            |   |            |   |            |      |
| 8  |   |                |                             |            |   |            |   |            |      |
| 9  |   |                |                             |            |   |            |   | 2009-12-31 |      |
| 10 |   | Encaisse       |                             | 2010-12-31 |   | 2009-12-31 |   | 2010-12-31 | %Var |
| 11 | 1 | 10000 - Banq   | ue                          | 50,633     | а | 26,656     | с | 23,977     | 90%  |
| 12 | 2 | 10003 - Petite | e caisse                    | 75         | b | 50         | d | 25         | 50%  |
| 13 |   | Sens du post   | e: Débit                    | 50,708     |   | 26,706     |   | 24,002     |      |
| 14 |   |                |                             |            |   |            |   |            |      |

#### Feuilles maîtresses toujours à jour

Les feuilles maîtresses sont toujours à jour. Les changements apportés par la Lecture de la balance de vérif., les modifications effectuées dans la Charte des comptes, dans les Régularisations, dans les Postes, dans le statut du bouton Soldes régularisés et la sélection de catégories, tout comme dans le statut du bouton Arrondi, se répercutent automatiquement dans les feuilles maîtresses, afin que ces dernières affichent toujours les soldes figurant à l'état financier correspondant.

#### Mise à jour automatique

Pour certaines feuilles de travail, le processus de mise à jour prend quelques secondes, et, pour cette raison, la mise à jour automatique n'est pas sélectionnée par défaut pour les feuille de travail. Pour la sélectionner par défaut, la case '\_MAJ automatique dossier de travail' de la boîte de dialogue Gestion des feuilles doit être cochée.

#### (voir Gestion des feuilles)

Si la case '\_MAJ automatique dossier de travail' n'est pas cochée, les changements apportés à un état financier, l'onglet des feuilles de travail concernés est coloré en rouge pour indiquer que la feuille de travail n'est pas à jour. Cliquer le bouton actualiser de la boîte de dialogue Gestion des feuilles pour mettre à jour les feuilles de travail dont l'onglet est rouge.

Note: les notes de l'usager ajoutées autour des données générées par ExcelFSM sont conservées.

#### Poste retiré d'un état financier

Si un poste a été retiré d'un état financier, cela sera indiqué dans la feuille maîtresse de la façon suivante:

|   | Α | В | C                     | D                               | E          | F          | G |
|---|---|---|-----------------------|---------------------------------|------------|------------|---|
| 1 |   |   |                       | Organisme Sans But Lucratif     |            |            | A |
| 2 |   |   |                       | Feuille maîtresse               |            |            |   |
| 3 |   |   |                       | Bilan                           |            |            |   |
| 4 |   |   |                       | ce groupement n'est plus valide |            |            |   |
| 5 |   |   |                       |                                 |            |            |   |
| 6 |   |   | <del>Encaisse</del>   |                                 | 2010-12-31 | 2009-12-31 |   |
| 7 |   | 1 | 10000 - Banque        |                                 | 50 633,46  | 26 656,08  |   |
| 8 |   | 2 | 10003 - Petite caisse |                                 | 75,00      | 50,00      |   |
| 9 |   |   | Sens du poste :       | Débit                           | 50 708,46  | 26 706,08  |   |

### État financier

Si la feuille excel contenant l'état financier d'une feuille maîtresse est enlevée du classeur, cela sera indiqué dans le feuille maîtresse de la façon suivante:

| 4 | Α | В | С                       | D                                  | E             | F             | G |
|---|---|---|-------------------------|------------------------------------|---------------|---------------|---|
| 1 |   |   |                         | Organisme Sans But Lucratif        |               |               | А |
| 2 |   |   | La feuille contenant le | rapport de cette feuille maîtresse | a été renommé | e ou détruite |   |
| 3 |   |   |                         | Bilan                              |               |               |   |
| 4 |   |   |                         | E12                                |               |               |   |
| 5 |   |   |                         |                                    |               |               |   |
| 6 |   |   | Encaisse                |                                    | 2010-12-31    | 2009-12-31    |   |
| 7 |   | 1 | 10000 - Banque          |                                    | 50 633,46     | 26 656,08     |   |
| 8 |   | 2 | 10003 - Petite caisse   |                                    | 75,00         | 50,00         |   |
| 9 |   |   | Sens du poste :         | Débit                              | 50 708,46     | 26 706,08     |   |
## 7.3 Feuilles de travail

| Crée les feuilles | de travail des | comptes gr | roupés aux | postes de | s états financiers: |
|-------------------|----------------|------------|------------|-----------|---------------------|
|-------------------|----------------|------------|------------|-----------|---------------------|

|    | А | В  | С   | D               | E                               | F     | G             | Н |
|----|---|----|-----|-----------------|---------------------------------|-------|---------------|---|
| 1  |   |    |     |                 | Organisme Sans But Lucratif     |       |               |   |
| 2  |   |    |     |                 | Feuille de travail              |       |               |   |
| 3  |   |    |     |                 | Bilan                           |       |               |   |
| 4  |   |    |     |                 | Encaisse - [ 2 ]                |       |               |   |
| 5  |   |    |     |                 | 2010-12-31                      |       |               |   |
| 6  |   |    |     |                 |                                 |       |               |   |
| 7  |   | 10 | 003 | - Petite caisse |                                 | Débit | <b>Crédit</b> |   |
| 8  |   | So | Ide | 2:              |                                 | 50,00 |               |   |
| 9  |   | 2  | A   | Pour augmente   | er le solde de la petite caisse | 25,00 |               |   |
| 10 |   | So | Ide | e régularisé :  |                                 | 75,00 |               |   |
| 11 |   |    |     |                 |                                 |       |               |   |
| 12 |   |    |     |                 |                                 |       |               |   |
| 13 |   |    |     |                 |                                 |       |               |   |
| 14 |   |    |     |                 |                                 |       |               |   |
| 15 |   | _  |     |                 |                                 |       |               |   |
| 16 |   |    |     |                 |                                 |       | ·             |   |
| 17 |   | _  |     |                 |                                 |       |               |   |
| 18 |   | _  |     |                 |                                 |       | ·             |   |
| 19 |   |    |     |                 |                                 |       |               |   |
| 20 |   |    |     | -               |                                 |       | ·             |   |
| 21 |   | _  |     |                 |                                 |       |               |   |
| 22 |   | -  |     |                 |                                 |       | ·             |   |
| 23 |   | _  |     |                 |                                 |       |               |   |
| 24 |   |    |     |                 |                                 |       | ·             |   |
| 25 |   |    | -   |                 |                                 |       |               |   |
| 20 |   |    | -   |                 |                                 |       | ·             |   |
| 27 |   |    |     |                 |                                 |       |               |   |
| 20 |   |    |     |                 |                                 |       | ·             |   |
| 30 |   | -  | -   |                 |                                 |       |               |   |

Pour chaque compte groupé à un poste à l'état financier, la feuille de travail indique le nom de la feuille excel contenant l'état financier (cellule E3), le libellé du poste ainsi que le numéro de séquence du compte dans le groupement du poste (cellule E4), la date de la période courante (cellule E5), le numéro et le titre du compte (cellule B7), le solde avant régularisations, les écritures de régularisation affectant le solde du compte<sup>1</sup>, et le solde régularisé du compte pour la période courante.

<sup>1</sup> Les écritures de régularisation affichées sont en fonction de la sélection des catégories effectuée pour l'état financier.

INDICE: Double-cliquer le solde régularisé de la feuille de travail affiche le détail du solde régularisé. Avec le GL Drill Down, double-cliquer le solde avant régularisations de la fenêtre du détail du solde régularisé affiche le détail du solde non régularisé, à partir duquel, double-cliquer une transaction affiche le Détail transaction.

La feuille excel insérée dans le classeur pour la création d'une feuille de travail est renommée

GAS<Identificateur>-<nom de la feuille excel de l'état financier (maximum de 10 caractères)>-<compte> (nom de la feuille limité à 30 caractères)

Dans le présent exemple, au Bilan, le compte "10003-Petite caisse" est le deuxième compte groupé au poste "Encaisse".

Voici l'état financier élaboré dans la feuille excel qui était active lorsque le bouton Feuilles de travail a été cliqué:

|    | A   | В                                                | С              | D     | E            | F  |
|----|-----|--------------------------------------------------|----------------|-------|--------------|----|
| 1  |     | Organismo                                        | e Sans But Luc | ratif |              |    |
| 2  |     | 2 - 2 M (1 - 2 - 2 - 2 - 2 - 2 - 2 - 2 - 2 - 2 - |                |       |              |    |
| 3  |     |                                                  | Bilan          |       |              |    |
| 4  |     |                                                  |                |       |              |    |
| 5  |     | au 3                                             | 1 décembre,    |       |              |    |
| 6  |     |                                                  |                |       |              |    |
| 7  | Ĩ   |                                                  |                |       |              |    |
| 8  |     |                                                  |                |       | 2010         |    |
| 9  |     |                                                  |                |       |              |    |
| 10 | A   | TIF                                              |                |       |              |    |
| 11 | Ac  | tif à court terme                                |                |       |              |    |
| 12 |     | Encaisse                                         |                |       | 50 708,46    |    |
| 13 |     | Dépôts à terme                                   |                |       |              | 1  |
| 14 |     | Débiteurs                                        |                |       | 62 372,22    | 2  |
| 15 |     | Frais payés d'avance                             |                |       | 8 553,56     |    |
| 16 |     |                                                  |                |       | 121 634,24   | 4  |
| 17 |     |                                                  |                |       |              |    |
| 18 | Pla | acements                                         |                |       | 130 809,00   | 1  |
| 19 | Dé  | épôts de loyer et de salaires                    |                |       | 93 974,13    |    |
| 20 | Im  | mobilisations                                    |                |       | 2 508,33     |    |
| 21 |     |                                                  |                |       | 348 925,70   | 6  |
| 22 |     |                                                  |                |       |              |    |
| 23 | PA  | SSIF                                             |                |       |              |    |
| 24 | Pa  | ssif à court terme                               |                |       |              |    |
| 25 |     | Créditeurs                                       |                |       | 236 074,87   | 4  |
| 26 | Ap  | oports reportés                                  |                |       | 3 031,49     |    |
| 27 |     |                                                  |                |       | 239 106,36   | 4  |
| 28 |     |                                                  |                |       |              |    |
| 29 | SC  | DLDES DE FONDS                                   |                |       |              |    |
| 30 |     | Fonds général                                    |                |       | 234 771,07   | 1  |
| 31 |     | Fonds de promotion, recherche et développement   |                |       | (134 000,09) | (: |
| 32 |     | Fonds - comité conjoint                          |                |       | 9 048,36     | 1  |
| 33 |     |                                                  |                |       | 109 819,34   | 1  |
| 34 |     |                                                  |                |       | 348 925,70   | 6  |
| 35 |     |                                                  |                |       |              |    |
| 36 |     |                                                  |                |       | 17.          |    |

Après avoir cliqué le bouton Feuilles de travail, la boîte dialogue suivante apparaît, permettant de sélectionner les comptes pour lesquels désire créer une feuille de travail:

| 🖳 Grouped Accounts Sheets                      |        |
|------------------------------------------------|--------|
| Check grouped accounts sheets to create        |        |
| E12: 1: 10000 - Bank                           |        |
| E12: 2: 10003 - Petty Cash                     | -      |
| E13: 1: 10005 - Short term deposit             | -      |
| E13: 2: 10061 - Loan APU                       |        |
| E14: 1: 10010 - Accounts Receivable            |        |
| E14: 2: 10011 - Other Receivable               |        |
| E14: 3: 10014 - Taxe A Receivable Contribution |        |
| E14: 4: 10015 - Taxe B Receivable Contribution |        |
| E14: 5: 10018 - Accrued interests              |        |
| E14: 6: 10026 - Laxe A Receivable              |        |
| E14: 7: 10027 - Laxe B Receivable              |        |
| E 14: 8: 20026 - Taxe A Payable                |        |
| E 14: 5: 20027 - Taxe & Payable                |        |
| E 14. 10. 10040 - Advance anticipated          |        |
| E 13. 1. 10050 - Trepard expenses              |        |
| E F19: 1: 10090 - Denosition Bent              |        |
| E19: 2: 10091 - Deposit on Wages               |        |
| F19: 3: 10092 - Deposit - fringe benefits      | -      |
| Select/Unselect All Create                     | Cancel |

Cocher les comptes désirés (ou cliquer Sélectionner Tout), puis cliquer Créer.

NOTE: Les comptes pour lesquels les feuilles de travail ont déjà été créées n'aparaissent pas dans la liste.

#### Notes de l'usager

Les crochets, les références, les notes, les initiales, etc. peuvent être ajoutés dans les feuilles de travail, autour des données générées par ExcelFSM (soit la zone représentée par les cellules et les lignes ombragées):

|    | Α | B C   | D               | E                                             | F     | G        | Н   |
|----|---|-------|-----------------|-----------------------------------------------|-------|----------|-----|
| 1  |   |       |                 | Organisme Sans But Lucratif                   |       |          | A-2 |
| 2  |   |       |                 | Feuille de travail                            |       |          |     |
| 3  |   |       |                 | Bilan                                         |       |          |     |
| 4  |   |       |                 | Encaisse - [ 2 ]                              |       |          |     |
| 5  |   |       |                 | 2010-12-31                                    | -     |          |     |
| 6  |   | -     |                 |                                               |       | 1        |     |
| 7  |   | 10003 | - Petite caisse | 2%                                            | Débit | Crédit   |     |
| 8  |   | Solde |                 |                                               | 50,00 |          |     |
| 9  |   | 2 A   | Pour augmen     | ter <mark>le solde de la petite caisse</mark> | 25,00 |          |     |
| 10 |   | Solde | régularisé :    |                                               | 75,00 |          |     |
| 11 |   |       |                 |                                               | -     | <b>.</b> |     |
| 12 |   |       |                 |                                               |       |          |     |
| 13 |   |       |                 |                                               |       |          |     |
| 14 |   |       |                 |                                               |       |          |     |
| 15 |   |       |                 |                                               |       |          |     |
| 16 |   |       |                 |                                               |       |          |     |
| 17 |   |       |                 |                                               |       |          |     |
| 18 |   |       |                 |                                               |       |          |     |
| 19 |   |       |                 |                                               |       |          |     |
| 20 |   |       |                 |                                               |       |          |     |
| 21 |   |       |                 |                                               |       |          |     |
| 22 |   |       |                 |                                               |       |          |     |
| 23 |   |       |                 |                                               |       |          |     |
| 24 |   |       |                 |                                               |       |          |     |
| 25 |   |       |                 |                                               |       |          |     |
| 26 |   |       |                 |                                               |       |          |     |
| 27 |   |       |                 |                                               |       |          |     |
| 28 |   |       |                 |                                               |       |          |     |
| 29 |   |       |                 |                                               |       |          |     |
| 30 |   |       |                 |                                               |       |          |     |

### Feuilles de travail toujours à jour

Les feuilles de travail sont toujours à jour. Les changements apportés par la Lecture de la balance de vérif., les modifications effectuées dans les Régularisations, dans les Postes, dans le statut du bouton Soldes régularisés et la sélection de catégories, se répercutent automatiquement dans les feuilles de travail, afin que ces dernières affichent toujours les soldes figurant à l'état financier correspondant.

#### Mise à jour automatique

Pour certaines feuilles de travail, le processus de mise à jour prend quelques secondes, et, pour cette raison, la mise à jour automatique n'est pas sélectionnée par défaut pour les feuille de travail. Pour la sélectionner par défaut, la case '\_MAJ automatique dossier de travail' de la boîte de dialogue Gestion des feuilles doit être cochée.

(voir Gestion des feuilles)

Si la case '\_MAJ automatique dossier de travail' n'est pas cochée, les changements apportés à un état financier, l'onglet des feuilles de travail concernés est coloré en rouge pour indiquer que la feuille de travail n'est pas à jour. Cliquer le bouton actualiser de la boîte de dialogue Gestion des feuilles pour mettre à jour les feuilles de travail dont l'onglet est rouge.

Note: les notes de l'usager ajoutées autour des données générées par ExcelFSM sont conservées.

#### Compte retiré d'un poste

Si un compte est retiré du groupement d'un poste à l'état financier, cela sera indiqué dans la feuille de travail de la façon suivante:

|    | Α | В                                                      | С   | D             | E                           | F     | G      | Н   |
|----|---|--------------------------------------------------------|-----|---------------|-----------------------------|-------|--------|-----|
| 1  |   |                                                        |     |               | Organisme Sans But Lucratif |       |        | A-2 |
| 2  |   |                                                        |     |               | Feuille de travail          |       |        |     |
| 3  |   |                                                        |     |               | Bilan                       |       |        |     |
| 4  |   |                                                        |     |               | Encaisse - [ 2 ]            |       |        |     |
| 5  |   |                                                        |     |               | 2010-12-31                  |       |        |     |
| 6  |   | Ce compte n'est plus groupé à ce poste dans le rapport |     |               |                             |       |        |     |
| 7  |   | 10                                                     | 003 | Petite caisse |                             | Débit | Crédit |     |
| 8  |   | So                                                     | Ide | :             |                             | 50,00 |        |     |
| 9  |   | 2 A Pour augmenter le solde de la petite caisse        |     |               |                             | 25,00 |        |     |
| 10 |   | So                                                     | Ide | régularisé :  |                             | 75,00 |        |     |

#### Poste retiré d'un état financier

Si un poste a été retiré d'un état financier, cela sera indiqué dans la feuille de travail de la façon suivante:

| 1  | А | В                                               | С   | D               | E                               | F     | G      | Н   |
|----|---|-------------------------------------------------|-----|-----------------|---------------------------------|-------|--------|-----|
| 1  |   |                                                 |     |                 | Organisme Sans But Lucratif     |       |        | A-2 |
| 2  |   |                                                 |     |                 | Feuille de travail              |       |        |     |
| 3  |   |                                                 |     |                 | Bilan                           |       |        |     |
| 4  |   |                                                 |     |                 | Encaisse [2]                    |       |        |     |
| 5  |   |                                                 |     |                 | ce groupement n'est plus valide |       |        |     |
| 6  |   |                                                 |     |                 |                                 |       |        |     |
| 7  |   | 10                                              | 003 | - Petite caisse | 6                               | Débit | Crédit |     |
| 8  |   | Solde :                                         |     |                 |                                 | 50,00 |        |     |
| 9  |   | 2 A Pour augmenter le solde de la petite caisse |     |                 |                                 | 25,00 |        |     |
| 10 |   | So                                              | Ide | régularisé :    |                                 | 75,00 |        |     |

### État financier

Si la feuille excel contenant l'état financier d'une feuille de travail est enlevée du classeur, cela sera indiqué dans le feuille de travail de la façon suivante:

|    | Α | В                                               | C   | D               | E                                       | F              | G       | Н        |
|----|---|-------------------------------------------------|-----|-----------------|-----------------------------------------|----------------|---------|----------|
| 1  |   |                                                 |     |                 | Organisme Sans But Lucratif             |                |         | A-2      |
| 2  |   |                                                 | Laf | euille contena  | nt le rapport de cette feuille de trava | ail a été reno | mmée ou | détruite |
| 3  |   |                                                 |     |                 | Bilan                                   |                |         |          |
| 4  |   |                                                 |     |                 | Encaisse - [ 2 ]                        |                |         |          |
| 5  |   |                                                 |     |                 | 2010-12-31                              |                |         |          |
| 6  |   |                                                 |     |                 |                                         |                |         |          |
| 7  |   | 10                                              | 003 | - Petite caisse | 6                                       | Débit          | Crédit  |          |
| 8  |   | Solde :                                         |     |                 |                                         | 50,00          |         |          |
| 9  |   | 2 A Pour augmenter le solde de la petite caisse |     |                 |                                         | 25,00          |         |          |
| 10 |   | So                                              | lde | régularisé :    |                                         | 75,00          |         |          |

## 8 Utilitaires

| 6  | 2      | 19-0           | ₩ <b>-</b> ) <del>-</del> |                   |                   | Classeur1 | - Microsoft    | Excel     |                    |                         | - 0 X      |
|----|--------|----------------|---------------------------|-------------------|-------------------|-----------|----------------|-----------|--------------------|-------------------------|------------|
|    |        | Accueil        | Insertion                 | Mise en page      | Formules          | Données   | Révision       | Affichage | e FSM              |                         | 0 – 🗖 X    |
| I. | ecture | de la balanc   | e de vérif.               | Nom d'entreprise  | Solde de poste    | Détail    | -              | Arrondi   | Chiffrier          | Gestion des feuilles GL | 🕜 Aide     |
| 0  | Charte | des comptes    |                           | Date              | Sélection Période | Comp      | aratif         |           | Feuilles maîtresse | s Impression            | 👸 À propos |
| F  | Régula | risations      |                           | Libellés de poste | Total             | Solde     | s régularisés  | -         | Feuilles de travai | Sync avec WordFSM       |            |
|    | Bal    | ance de vérifi | cation                    | Élaboration de    | l'état financier  | Présenta  | tion de l'état | financier | Dossier de travai  | I Utilitaires           |            |

Les boutons du groupe Utilitaires permettent de:

- Parcourir les feuilles pour insérer, réorganiser, copier, et créer des fichiers PDF ou XPS pour des feuilles excel sélectionnées parmi le classeur..
- Sélectionner et imprimer les différentes feuilles du classeur.
- Synchroniser les groupements de comptes avec un état financier copié de WordFSM.

### 8.1 Gestion des feuilles

Consulter, insérer, réorganiser, copier, et créer des fichiers PDF ou XPS pour des feuilles excel sélectionnées parmi le classeur.

| 🖳 Gestion des feuilles                                                                                                    |                                                                                                    |                                                                                                    |                                                                                                  |
|----------------------------------------------------------------------------------------------------|----------------------------------------------------------------------------------------------------|----------------------------------------------------------------------------------------------------|--------------------------------------------------------------------------------------------------|
| Gestion des feuilles  Cumulatif  Fds Général  Fds PPRDF  Fds Comité conjoint  Évo Fds  Flux  Bilan  TBI-Bilan  Notes (2)  Notes (2)  Notes (2)  Notes (2)  Notes (2)  Notes (2)  Notes (2)  Notes (2)  Données BV 2010-12-31 lues  Données BV 2010-12-31 lues  Imprimé des régularisations  TB-Cumulatif  TB-Fds PPRDF  TB-Fds Comité conjoint  TB-Flux  TB-Bilan  LS(ed)Cumulatif-Contributions  LS(ed)Cumulatif-Contributions  LS(ed)Cumulatif-C | LS(93)Cumulatif-Projets<br>LS(57)Cumulatif-Projets<br>LS(05)Fds Généra-Contributions<br>LS(06)Fds Généra-Commanditaire<br>LS(06)Fds Généra-Commanditaire<br>LS(16)Fds Généra-Commanditaire<br>LS(16)Fds Généra-Contribution<br>LS(16)Fds Généra-Service techn<br>LS(16)Fds Généra-Service techn<br>LS(16)Fds Généra-Service techn<br>LS(16)Fds Généra-Service techn<br>LS(16)Fds Généra-Solde de fond<br>LS(16)Fds Généra-Solde de fond<br>LS(16)Fds PPRDF-Autres charge<br>LS(16)Fds PPRDF-Autres<br>LS(26)Fds PPRDF-Autres<br>LS(27)Fds PPRDF-Papterie et f<br>LS(27)Fds PPRDF-Papterie et f<br>LS(27)Fds PPRDF-Autres charges<br>LS(14)Fds PPRDF-Autres charges<br>LS(14)Fds PPRDF-Autres charges<br>LS(14)Fds PPRDF-Valorisation<br>LS(34)Fds PPRDF-Valorisation<br>LS(34)Fds PPRDF-Valorisation<br>LS(34)Fds PPRDF-Programme qual<br>LS(27)Fds PPRDF-Nema<br>LS(27)Fds PPRDF-Nema<br>LS(27)Fds PPRDF-Nema<br>LS(27)Fds PPRDF-Nema | LS(6c)Fds Comité-Salaires et c         LS(b6)Fds Comité-Administratio         LS(7f)Fds Comité-Administratio         LS(7f)Fds Comité-Administratio         LS(30)Fds Comité-Fdécommunica         LS(30)Fds Comité-Fdécommunica         LS(30)Fds Comité-Fdécommunica         LS(30)Fds Comité-Fdécommunica         LS(30)Fds Comité-Fdécommunica         LS(30)Fds Comité-Fdécommunica         LS(30)Flux-Excédent (Insuffisa         LS(2)Flux-Diminution (augment         LS(59)Flux-Diminution (augment         LS(59)Flux-Augmentation (dimin         LS(61)Flux-Acquisitions d'immo         LS(51)Flux-Acquisitions d'immo         LS(51)Flux-Acquisitions d'immo         LS(51)Flux-Acquisitions d'immo         LS(51)Flux-Acquisitions d'immo         LS(51)Flux-Acquisitions         LS(4)Bilan-Encaisse         LS(8)Bilan-Dépôts à terme         LS(8)Bilan-Dépôts de loyer et         LS(16)Bilan-Prais payés d'avan         LS(16)Bilan-Immobilisations         LS(4)Bilan-Immobilisations         LS(4)Bilan-Immobilisations         LS(4)Bilan-Créditeurs         LS(4)Bilan-Fonds général         LS(64)Bilan-Fonds de promotion | Insérer<br>Détruire<br>Déplacer<br>Copier<br>actualiser<br>MAJ automatique<br>dossier de travail |
| TB-Fds Général<br>TB-Fds PPRDF<br>TB-Fds Comité conjoint<br>TB-Flux<br>TB-Bilan<br>LS(ed)Cumulatif-Contributions<br>LS(6b)Cumulatif-Contributions                                                                                                    | LS(14)Fds PPRDF-Autres charges<br>LS(cf)Fds PPRDF-Valorisation<br>LS(34)Fds PPRDF-Université PAU<br>LS(5a)Fds PPRDF-Programme qual<br>LS(e7)Fds PPRDF-Certification<br>LS(c2)Fds PPRDF-Hydro<br>LS(c2)Fds PPRDF-Nema<br>LS(c2)Fds PPRDF-Nicro                                                                                                    | LS(d8)Bilan-Débiteurs<br>LS(d8)Bilan-Frais payés d'avan<br>LS(0a)Bilan-Placements<br>LS(2b)Bilan-Dépôts de loyer et<br>LS(2b)Bilan-Immobilisations<br>LS(95)Bilan-Créditeurs<br>LS(aa)Bilan-Apports reportés<br>LS(b3)Bilan-Fonds général                                                                                                    | MAJ automatique dossier de travail                                                               |
| LS(a9)Cumulatif-Comité conjoin<br>LS(4)Cumulatif-Commaditaires<br>LS(10)Cumulatif-Autres<br>LS(4d)Cumulatif-Contribution P<br>LS(6f)Cumulatif-Contribution géné<br>LS(1b)Cumulatif-Administration<br>LS(1b)Cumulatif-Service techni                                                                                                    | LS(eb)Fds PPRDF-Virus<br>LS(a6)Fds PPRDF-DAQC nema<br>LS(ae)Fds PPRDF-Projet factura<br>LS(36)Fds PPRDF-Projet rachat<br>LS(60)Fds PPRDF-Réorganisation<br>LS(06)Fds PPRDF-Études RIH<br>LS(33)Fds PPRDF-Programme de s                                                                                                    | LS(64)Bilan-Fonds de promotion<br>LS(db)Bilan-Fonds - comité con<br>GAS(ed166)Cumulatif-3084 APAM<br>GAS(d654)Cumulatif-30071 Servi<br>GAS(dc54)Fds Généra-30071 Serv<br>GAS(c4166)Fds PPRDF-30184 APAM<br>GAS(b354)Bilan-30071 Services                                                                                                    |                                                                                                  |
| LS{33}Cumulatif-Autres charges LS{d8}Cumulatif-Promotion                                                                                                    | LS(a0)Fds PPRDF-Solde de fonds<br>LS(24)Fds Comité-Permis - agen                                                                                                    | GAS{64166}Bilan-30184 APAM - v                                                                                                    | Créer<br>PDF ou XPS                                                                              |
| <u>Concertainter/Desciculation root</u>                                                                                                    |                                                                                                    |                                                                                                    |                                                                                                  |

Le dossier de travail créé pour les états financiers peut représenter beaucoup de feuilles excel dans le classeur. La gestion de ces feuilles à l'aide de l'onglet au bas de Excel peut s'avérer fastidieuse.

Le bouton Gestion des feuilles permet de voir d'un seul coup d'oeil toutes les feuilles du classeur. La fenêtre peut être déplacée, agrandie ou réduite. Plus la fenêtre est agrandie, plus il y a de feuilles d'affichées.

Cliquer simplement une feuille pour la rendre active.

- Cliquer Insérer pour insérer une feuille au-dessus de la feuille active
- Cliquer Déplacer pour déplacer la feuille active, puis sélectionner la feuille devant laquelle elle doit être déplacée, puis cliquer Déplacer à nouveau
- Cliquer Copier pour insérer une copie de la feuille active

Pour détruire une(des) feuille(s), cocher les feuilles à détruire, puis cliquer Détruire.

Pour créer un fichier PDF ou XPS, cocher la(les) feuille(s) désirée(s), puis cliquer Créer PDF ou XPS.

Pour renommer la feuille active, utiliser l'onglet en bas d'excel et clic droit - Renommer.

#### Mise à jour automatique du dossier de travail

Lorsque des changements sont faits à un état financier, les feuilles du dossier de travail crées à partir de cet état financier sont automatiquement mises à jour lorsqu'elles sont activées. Pour certaines feuilles du dossier de travail, ce traitement de mise à jour peut prendre quelques secondes, et pour cette raison, la case mise à jour automatique n'est pas cochée par défaut.

Si la case Mise à jour automatique dossier de travail est cochée, les feuilles du dossier de travail crées à partir d'un état financier seront mises à jour automatiquement suite à des changements faits à cet état financier.

Si la case n'est pas cochée, l'onglet des feuilles du dossier de travail crées à partir d'un état financier modifié sera coloré rouge pour indiquer que la feuille n'est pas à jour. Cliquer **actualiser** mettra à jour les feuilles avec l'onglet coloré rouge.

### 8.2 Impression

Le bouton Impression permet d'obtenir facilement un aperçu avant impression (et d'imprimer par la suite) de feuilles sélectionnées dans le classeur.

Cliquer le bouton Impression permet de voir d'un seul coup d'oeil les feuilles du classeur. La fenêtre peut être déplacée, agrandie ou réduite. Plus la fenêtre est agrandie, plus il y a de feuilles d'affichées:

(À noter que cliquer une feuille la rend active)

1

| Données BV 2010-12-31 lues     | LS{93}Cumulatif-Projets        | 1     | LS{39}Fds PPRDF-Progr    |
|--------------------------------|--------------------------------|-------|--------------------------|
| Données BV 2009-12-31 lues     | LS{57}Cumulatif-Soldes de fond | E     | LS{a0}Fds PPRDF-Solde    |
| Cumulatif                      | LS{06}Fds Généra-Contributions | F     | LS{be}Flux-Excédent (Ins |
| Fds Général                    | LS{46}Fds Généra-Intérêts et   | 100   | LS{94}Flux-Amortisseme   |
| Fds PPRDF                      | LS{6e}Fds Généra-Commanditaire | E     | LS{c2}Flux-Diminution (a |
| Fds Comité conjoint            | LS{38}Fds Généra-Honoraires de |       | LS{59}Flux-Diminution (a |
| Évo Fds                        | LS{a6}Fds Généra-Contribution  | 177   | LS{e8}Flux-Augmentation  |
| Flux                           | LS{9e}Fds Généra-Direction gén | 1000  | LS{09}Flux-Augmentation  |
| Bilan                          | LS{db}Fds Généra-Administratio | 1     | LS{c1}Flux-Acquisitions  |
| Notes                          | LS{dc}Fds Généra-Service techn | E     | LS{5d}Flux-Dépôt à term  |
| Notes (2)                      | LS{0e}Fds Généra-Autres charge | 1     | LS{5b}Flux-Avance au fo  |
| Notes (3)                      | LS{16}Fds Généra-Solde de fond | 100   | LS{81}Flux-Autres éléme  |
| Rens.suppl.                    | LS{9e}Fds PPRDF-Contributions  | 1     | LS{dd}Bilan-Encaisse     |
| Rens.suppl. 2                  | LS{c4}Fds PPRDF-Aide financièr |       | LS{88}Bilan-Dépôts à ter |
| Rens.suppl. 3                  | LS{af}Fds PPRDF-Autres         | 100   | LS{d8}Bilan-Débiteurs    |
| TB-Cumulatif                   | LS{25}Fds PPRDF-Comités du pla | 1000  | LS{f6}Bilan-Frais payés  |
| TB-Fds Général                 | LS{d2}Fds PPRDF-Papeterie et f | 1     | LS{0a}Bilan-Placements   |
| TB-Fds PPRDF                   | LS{c7}Fds PPRDF-Parm           | E     | LS{2b}Bilan-Dépôts de le |
| TB-Fds Comité conjoint         | LS{14}Fds PPRDF-Autres charges | 1     | LS{b3}Bilan-Immobilisat  |
| TB-Bilan                       | LS{cf}Fds PPRDF-Valorisation   | 100   | LS{95}Bilan-Créditeurs   |
| LS{ed}Cumulatif-Contributions  | LS{34}Fds PPRDF-Université PAU | 1     | LS{ae}Bilan-Apports rep  |
| LS{6b}Cumulatif-Contributions  | LS{5a}Fds PPRDF-Programme qual |       | LS{b3}Bilan-Fonds géné   |
| LS{ed}Cumulatif-Aide financièr | LS{e7}Fds PPRDF-Certification  | 177   | LS{64}Bilan-Fonds de pr  |
| LS{a9}Cumulatif-Comité conjoin | LS{c2}Fds PPRDF-Hydro          | 100   | LS{db}Bilan-Fonds - con  |
| LS{f4}Cumulatif-Commanditaires | LS{82}Fds PPRDF-Nema           | 100   | GAS{ed166}Cumulatif-3    |
| LS{10}Cumulatif-Autres         | LS{c3}Fds PPRDF-Micro          | 100   | GAS{6f54}Cumulatif-300   |
| LS{4d}Cumulatif-Contribution P | LS{eb}Fds PPRDF-Virus          | (FTT) | GAS{dc54}Fds Généra-     |
| LS{6f}Cumulatif-Direction géné | LS{a6}Fds PPRDF-DAQC nema      | 100   | GAS{c4166}Fds PPRDF      |
| LS{1b}Cumulatif-Administration | LS{ae}Fds PPRDF-Projet factura | 100   | GAS{dd0}Bilan-10000 B    |
| LS{f7}Cumulatif-Service techni | LS{36}Fds PPRDF-Projet rachat  |       | GAS{dd1}Bilan-10003 Pe   |
| LS{33}Cumulatif-Autres charges | LS{e0}Fds PPRDF-Réorganisation |       |                          |
| LS{d8}Cumulatif-Promotion      | LS{06}Fds PPRDF-Études RIH     |       |                          |

Cocher les feuilles désirées, puis cliquer Imprimer pour afficher l'aperçu avant impression:

| Utilitaires | 117 |
|-------------|-----|
|-------------|-----|

| FSM Organisme Sans But Lucratif 2010-12-31.xlsx - Microsoft Exc                                                                                                    |   |
|----------------------------------------------------------------------------------------------------|---|
| Aperçu avant impression                                                                                                    | 0 |
| Imprimer Mise en page       Zoom       Afficher les marges       Fermer l'aperçu avant impression         Imprimer       Zoom       Afficher les marges       Aperçu |   |
| Organisme Sans But Lucratif         Feulle måtresse         Bilan         E12                                                                                        |   |
| FSM Organisme Sans But Lucratif 2010-12-31.xisx 2012-08-23 17:31                                                                                                    |   |
|                                                                                                    | - |

La boîte de dialogue aperçu avant impression de Excel.

De là, l'impression peut être lancée, une mise en page peut être effectuée pour modifier l'imprimé, ou simplement cliquer 'X pour fermer l'aperçu avant impression.

À noter que pour toutes les feuilles créées par ExcelFSM, une mise en page est effectuée, avec dans le haut, la numérotation des pages, et dans le bas, le nom du classeur et la date et l'heure de l'impression.

À noter également qu'il est possible de cliquer sur une feuille pour la rendre active, puis d'imprimer à partir du menu de Excel.

### 8.3 Sync avec WordFSM

Le bouton Sync avec WordFSM synchronise les groupements de comptes avec un état financier copié de WordFSM.

Un état financier élaboré avec WordFSM peut être copié dans Excel et être transformé comme s'il avait été élaboré avec ExcelFSM, permettant l'utilisation de toutes les fonctionnalités de ExcelFSM.

Après que l'état financier provenant de WordFSM a été copié dans Excel, cliquer le bouton Sync avec WordFSM ouvre la boîte de dialogue windows standard:

| Sélectionner document WordF | SM       |                                                    |                   |                                 | ×                    |
|-----------------------------|----------|----------------------------------------------------|-------------------|---------------------------------|----------------------|
| 🚱 🗢 📕 🕨 WordFSM Den         | no File  | S                                                  | •                 | ← Rechercher a                  | ans : WordFSM D 🔎    |
| Organiser 🔻 Nouveau doss    | sier     |                                                    |                   |                                 | :=                   |
| 🜟 Favoris                   | <u> </u> | Nom                                                | Modifié le        | Туре                            | Taille               |
| Emplacements récents        |          | ESM Non Profit Organization Sample 12-31-2010.docx | 9/14/2020 2:00 PM | Microsoft Word D.               | 61 Ko                |
| 📃 Bureau                    |          | FSM Rock Castle Construction 11-30-2016.docx       | 9/14/2020 2:00 PM | Microsoft Word D.               | 102 Ko               |
| 😻 Dropbox                   | =        |                                                    |                   |                                 |                      |
| 🗼 Téléchargements           |          |                                                    |                   |                                 |                      |
|                             |          |                                                    |                   |                                 |                      |
| 詞 Bibliothèques             |          |                                                    |                   |                                 |                      |
| 📄 C++ source code           |          |                                                    |                   |                                 |                      |
| Documents                   |          |                                                    |                   |                                 |                      |
| 🔛 Images                    |          |                                                    |                   |                                 |                      |
| 🎝 Musique                   |          |                                                    |                   |                                 |                      |
| Vidéos                      | -        |                                                    |                   |                                 |                      |
| Nom du fi                   | chier :  | FSM Non Profit Organization Sample 12-31-2010.docx |                   | <ul> <li>Documents W</li> </ul> | /ord (*.docx:*.doc 🔻 |
| <u> </u>                    |          |                                                    |                   |                                 |                      |
|                             |          |                                                    |                   | Ouvrir                          | Annuler              |
|                             |          |                                                    |                   |                                 |                      |

Figure 1: Sélecteur de fichier document WordFSM

Sélectionner le fichier contenant l'état financier copié dans Excel, et cliquer Ouvrir.

ExcelFSM transforme les groupements de l'état financier comme s'il avait été élaboré avec ExcelFSM.

Après que l'état financier provenant de WordFSM a été copié dans Excel et a été transformé en un état financier ExcelFSM, les changements faits au groupements de comptes à l'état financier dans WordFSM peuvent être effectués à l'état financier ExcelFSM en cliquant le bouton Sync avec WordFSM.

### 8.4 GL

Le bouton GL crée une nouvelle feuille contenant toutes les Transactions et une nouvelle feuille contenant le Grand Livre au complet.

| GL - Créer feuille(s) pour                              | 83 |
|---------------------------------------------------------|----|
|                                                         |    |
| ☑ Grand Livre                                           |    |
| Transactions                                            |    |
| Sélectionner période/intervalle <u>période courante</u> | 1  |
| OK Annuler                                              | -  |

Grand Livre - Cocher pour créer une nouvelle feuille contenant le Grand Livre.

Transactions - Cocher pour créer une nouvelle feuille contenant les Transactions.

Sélectionner période/intervalle - Cliquer le lien pour sélectionner la période ou l'intervalle de périodes.

|      | А           | В        | С   | D                          | Е    | F                                   | G        | н        |
|------|-------------|----------|-----|----------------------------|------|-------------------------------------|----------|----------|
| 6858 |             |          |     |                            |      |                                     |          |          |
| 6859 | 2015-11-11  | 20151111 |     |                            |      |                                     |          |          |
| 6860 | Date        | Docum    |     | Description                |      | Imputation                          | Débit    | Crédit   |
| 6861 | 2015-11-11  | 20151111 |     |                            |      | 10100 - Checking                    | 1 224,39 |          |
| 6862 | 2015-11-11  | 20151111 |     | Washuta & Son Painting     |      | 20000 - Accounts Payable            |          | 150,00   |
| 6863 | 2015-11-11  | 20151111 |     | Teichman, Tim:Kitchen      |      | 54500 - Subcontractors              | 150,00   |          |
| 6864 | 2015-11-11  | 20151111 |     | Smith, Lee:Patio           |      | 11000 - Accounts Receivable         |          | 1 224,39 |
| 6865 | 2015-11-11  | 20151111 |     | Smith, Lee:Patio           |      | 12000 - Undeposited Funds           | 1 224,39 |          |
| 6866 | 2015-11-11  | 20151111 |     | Smith, Lee:Patio           |      | 12000 - Undeposited Funds           |          | 1 224,39 |
| 6867 |             |          |     |                            |      |                                     | 2 598,78 | 2 598,78 |
| 6868 |             |          |     |                            |      |                                     |          |          |
| 6869 | 2015-11-21  | 20151121 |     |                            |      |                                     |          |          |
| 6870 | Date        | Docum    |     | Description                |      | Imputation                          | Débit    | Crédit   |
| 6871 | 2015-11-21  | 20151121 |     |                            |      | 10100 - Checking                    | 5 912,93 |          |
| 6872 | 2015-11-21  | 20151121 |     | Burch, Jason:Room Addition |      | 12000 - Undeposited Funds           |          | 5 912,93 |
| 6873 |             |          |     |                            |      |                                     | 5 912,93 | 5 912,93 |
| 6874 |             |          |     |                            |      |                                     |          |          |
| 6875 | 2015-11-25  | 20151125 |     | Pabasa Chaot PaadTPData    | 10.0 | 21 2014printout RoadTPData 12 21 20 | 12114    |          |
| Prêt | i n j Gland |          | UIS |                            | 12-0 |                                     | 100 % -  |          |

|      | А            | В                | С  | D                                 | Е    | F                                   | G           | Н      | ĺ, |
|------|--------------|------------------|----|-----------------------------------|------|-------------------------------------|-------------|--------|----|
| 4519 |              |                  |    |                                   |      |                                     |             |        |    |
| 4520 | 70100 - Othe | er Income        |    |                                   |      | Solde reporté au 2015-01-01:        |             | 0,00   |    |
| 4521 | Date         | Docum            |    | Description                       |      | Imputation                          | Débit       | Crédit |    |
| 4522 | 2015-09-30   | FC 1             |    | Smith, Lee:Patio                  |      | 11000 - Accounts Receivable         |             | 5,00   |    |
| 4523 | 2015-10-01   | FC 2             |    | Nguyen, Tuan:Garage               |      | 11000 - Accounts Receivable         |             | 35,65  |    |
| 4524 | 2015-10-31   | FC 3             |    | Smith, Lee:Patio                  |      | 11000 - Accounts Receivable         |             | 18,73  |    |
| 4525 | 2015-11-03   | FC 4             |    | Nguyen, Tuan:Garage               |      | 11000 - Accounts Receivable         |             | 43,89  |    |
| 4526 | 2015-12-01   | FC 5             |    | Nguyen, Tuan:Garage               |      | 11000 - Accounts Receivable         |             | 37,58  |    |
| 4527 | 2015-12-11   | FC 6             |    | Cook, Brian:Kitchen               |      | 11000 - Accounts Receivable         |             | 5,95   |    |
| 4528 | 70100 - Othe | er Income        |    |                                   |      | Solde non régularisé au 2015-12-31: |             | 146,80 |    |
| 4529 |              |                  |    |                                   |      |                                     |             |        |    |
| 4530 | 70200 - Inte | rest Income      |    |                                   |      | Solde reporté au 2015-01-01:        |             | 0,00   |    |
| 4531 | Date         | Docum            |    | Description                       |      | Imputation                          | Débit       | Crédit |    |
| 4532 | 2015-03-30   |                  |    | Overhead                          |      | 10300 - Savings                     |             | 87,03  |    |
| 4533 | 2015-06-30   |                  |    | Overhead                          |      | 10300 - Savings                     |             | 72,93  |    |
| 4534 | 2015-09-30   |                  |    | Overhead                          |      | 10300 - Savings                     |             | 69,20  |    |
| 4535 | 70200 - Inte | rest Income      |    |                                   |      | Solde non régularisé au 2015-12-31: |             | 229,16 |    |
| 4536 |              |                  |    |                                   |      |                                     |             |        |    |
| H 4  | ► ► Grand    | Livre Transactio | ns | 🖉 Balance Sheet 🧹 Read TBData 12- | 31-3 | 2014printout 📝 Read TBData 12-31-20 | 13pl 4 📖 🖩  |        |    |
| Prêt |              |                  |    |                                   |      |                                     | 🛄 100 % 😑 — |        |    |

INDICE: Solde au, Solde non régularisé au, et Solde régularisé, peuvent être double-cliqués. Doublecliquer sur ces soldes dans la feuille Grand Livre affiche le Détail du solde. Lorsque la date du Solde reporté au n'est pas la date du début de l'année financière, Solde reporté au peut également être doublecliqué.

Caractéristiques et limites Excel

1 048 576 lignes par 16 384 colonnes par feuille.

Nombre de feuilles par classeur: limité par la mémoire disponible.

Si la limite de 1 million de lignes est atteinte lors de la création de la feuille Transactions ou de la feuille Grand Livre, une nouvelle feuille avec un numéro de séquence est ajoutée: 'Transactions 2', 'Transactions 3', etc. 'Grand Livre 2', 'Grand Livre 3', etc.

## 9 Aide

Le bouton Aide affiche le fichier d'aide.

Pour les dernières nouveautés, voir https://excel-fsm.com

# 10 À propos

Exécuter ExcelFSM sans licence, la boîte de dialogue suivante est affichée

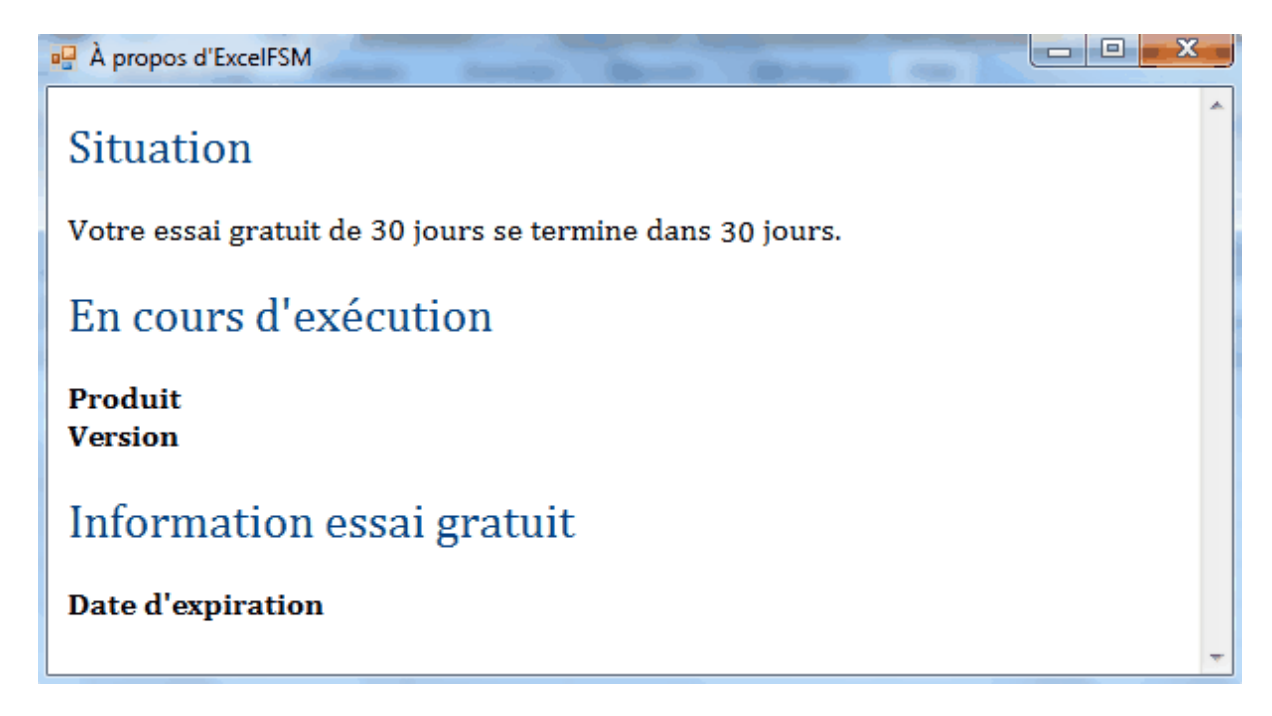

Exécuter ExcelFSM avec une licence, la boîte de dialogue suivante est affichée

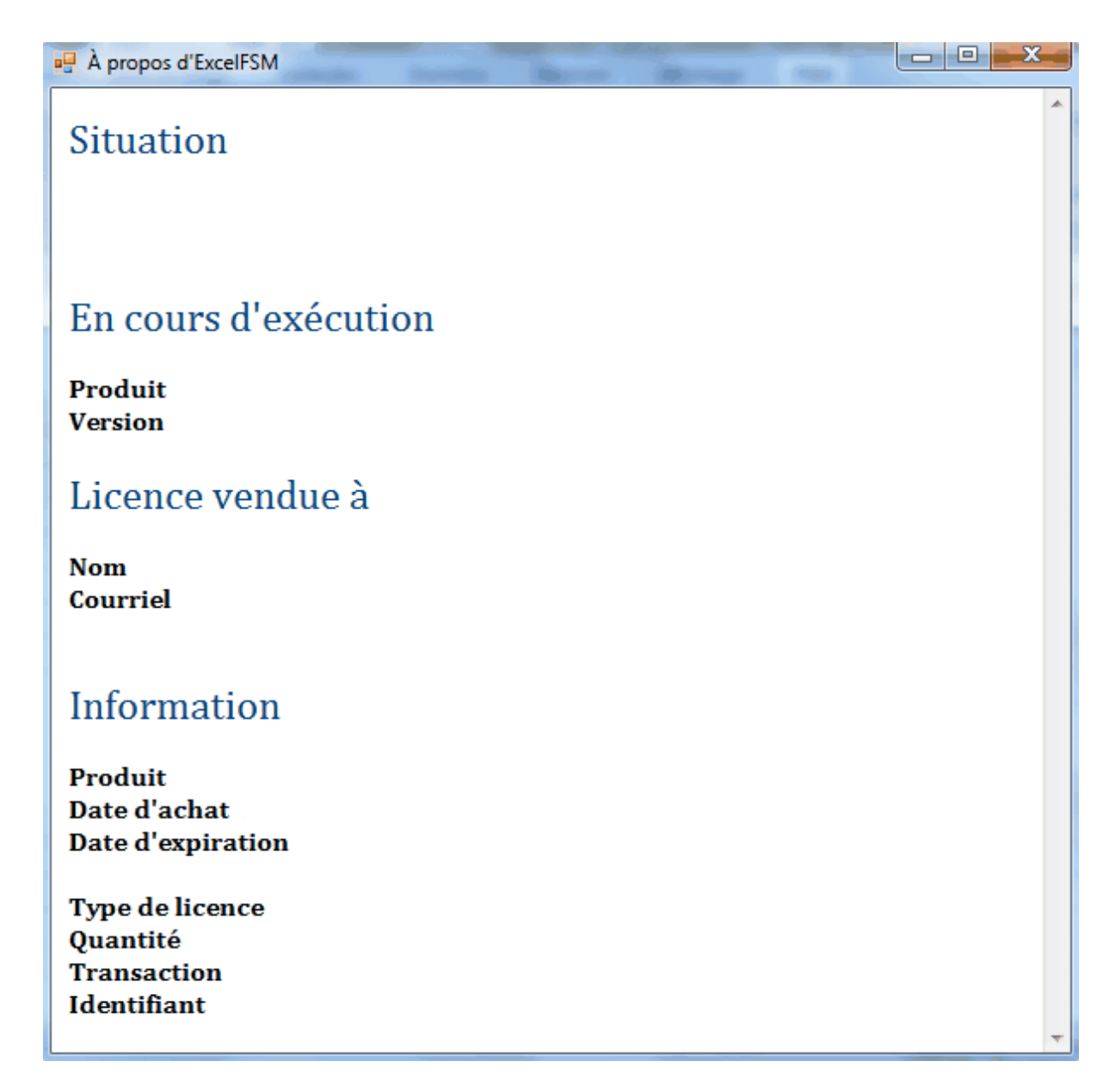

Le Produit en cours d'exécution peut être:

| <ul> <li>ExcelFSM</li> </ul> |
|------------------------------|
|------------------------------|

- ExcelFSM+Conso ...... ExcelFSM avec option États Financiers Consolidés
- ExcelFSM+WP ..... ExcelFSM avec option Dossier de travail
- ExcelFSM+Conso+WP
- ExcelFSM+GL ..... ExcelFSM avec option Grand Livre Drill Down
- ExcelFSM+Conso+GL
- ExcelFSM+WP+GL
- ExcelFSM+Conso+WP+GL

(Produit sous Information doit être le même que le Produit en cours d'exécution)

La version en cours d'exécution est la version installée dans votre Excel. Pour vérifier s'il s'agit de la dernière version disponible, visiter notre site internet <u>excel-fsm.com</u>.

## 11 ExcelFSM

ExcelFSM transforme Microsoft Excel en un générateur universel d'états financiers en y intégrant le *Financial Statement Module* (US Patent 7139729), et le *Reading, Organizing and Manipulating Accounting Data* (US Patent 7885868).

Le *Financial Statement Module* décrit une méthode unique et universelle pour dresser des états financiers avec un ordinateur, utilisant des structures de données optimales, permettant de lire, organiser, et manipuler les données comptables de n'importe quel logiciel de comptabilité.

L'inventeur du *Financial Statement Module* a obtenu un diplôme collégial en programmation informatique puis un diplôme universitaire en administration des affaires, avec concentration en comptabilité. Il a par la suite travaillé à titre de vérificateur externe pour une importante firme d'experts comptables, préparant et analysant les états financiers de diverses entreprises, à partir de données comptables provenant de divers systèmes de comptabilité. Une partie du travail consistait à, partir de la balance de vérification résultant du processus de tenue de livres, enregistrer des écritures pour régulariser les soldes en accord avec les principes comptables généralement reconnus (PCGR), grouper les comptes dans des postes aux états financiers, et préparer les états financiers selon les normes de présentation en vigueur, ainsi que le rapport de vérification, avec un traitement de texte.

Bien que l'industrie regorge de logiciels de comptabilité, il n'y avait pas d'outil universel offrant la flexibilité et les capacités d'un logiciel de traitement de texte et l'intégration des données comptables,. ce qui faciliterait grandement la tâche des comptables et des vérificateurs.

Grâce à cette double formation professionnelle en programmation et en comptabilité, l'inventeur imagina cet outil universel qui permettrait de lire, organiser, et manipuler les données comptables de n'importe quel système de comptabilité et de dresser des états financiers à partir de ces données comptables. On n'a toujours pas trouver à ce jour quelque chose offrant les fonctionnalités de cette invention.

On sait d'ores et déjà, que d'une façon simple, le *Financial Statement Module*, avec ses structures de données optimales et ses algorithmes, manipule les données comptables pour permettre de grouper les comptes dans un poste à l'état financier, puis de grouper les postes à l'état financier dans des totaux, et ainsi dresser des états financiers sur mesure.

La méthode unique et universelle de cette invention, pour dresser des états financiers sur mesure avec un ordinateur (LA Méthode), fait la distinction entre deux types de soldes apparaissant dans un état financier, soit le Poste et le Total, et permet par de simples clics à l'écran, de grouper des comptes à un poste, et des postes à un total.

Cette invention permet également de lire, organiser, et manipuler plus d'une balance de vérification, provenant de différents systèmes de comptabilité, Elle permet ainsi, par de simples clics à l'écran, grâce à cette méthode unique de dresser des états financiers, de préparer des états financiers combinés et des états financiers consolidés.

Grâce au FSM (Financial Statement Module), le chiffrier électronique Excel est maintenant devenu

• un générateur universel d'états financiers, pour n'importe quel logiciel de comptabilité, et

• l'outil idéal pour la production professionnelle d'états financiers sur mesure à partir de balances de vérification produites par divers logiciels de comptabilité, permettant d'en régulariser les soldes et de générer chiffrier, feuilles maîtresses et feuilles de travail (constituant le dossier de travail).

De plus, grâce à la technologie du brevet *ROMAD* (*Reading, Organizing and Manipulating Accounting Data*) vous pouvez forer ('Drill Down') et obtenir le détail d'un solde, et le détail d'une transaction, à partir des états financiers sur mesure élaborés avec ExcelFSM, ainsi qu'à partir du chiffrier et des feuilles maîtresses.